## ELECOM

## Wireless Access Point

4x4(2133Mbps)/MU-MIMO対応11ac無線LANアクセスポイント

インテリジェントモデル WAB-M2133 DFS障害回避アダプター (別売)

WAB-EX-DFS

# ユーザーズマニュアル 第6版

2021/7/30

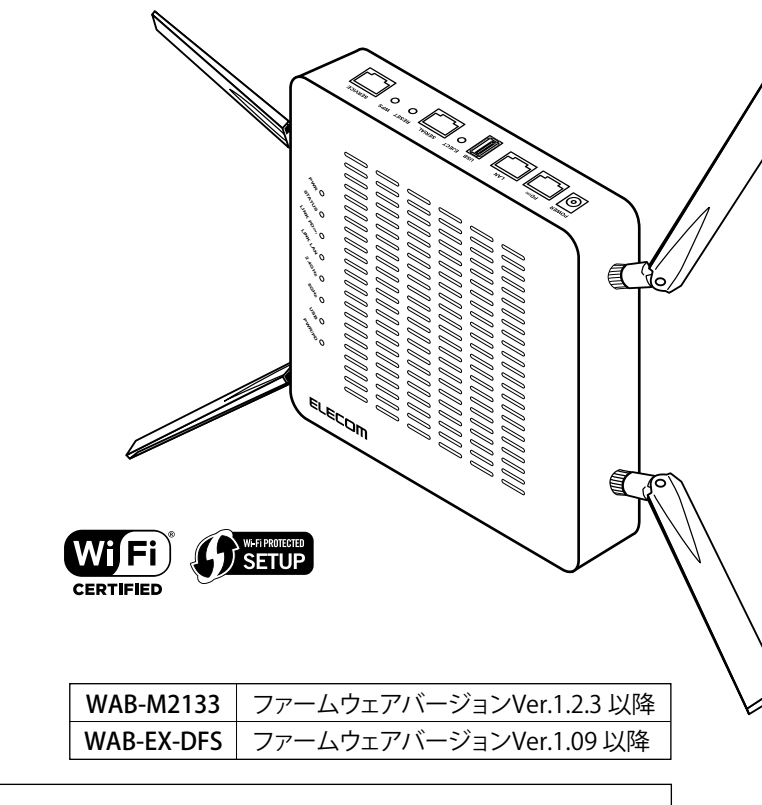

このマニュアルは、別冊の「クイックセットアップガイド」とあわせてお読みください。

#### ●このマニュアルで使われている用語

このマニュアルでは、一部の表記を除いて以下の用語を使用しています。

| 用語                           | 意味                                                                                                    |  |
|------------------------------|----------------------------------------------------------------------------------------------------|--|
| 本製品                          | 無線LANアクセスポイント「WAB-M2133」を「本製品」と表記しています。                                                                                             |  |
| 11ac / 11a / 11n / 11g / 11b | 1b IEEE802.11ac規格を「11ac」、IEEE802.11a規格を「11a」、IEEE802.11n規格を「11n」、IEEE802.11g規格を「11g」、IEEE802.11b規格を「11b」と省略して表記している場合があります。         |  |
| 無線AP                         | 「無線LANアクセスポイント」を略して「無線AP」と表記しています。                                                                                                  |  |
| 無線親機                         | 無線ルーター、無線APを総称して「無線親機」と表記しています。                                                                                                    |  |
| 無線子機                         | 無線LAN機能を内蔵したパソコン、無線アダプターを取り付けたパソコン、<br>無線コンバーターを接続した機器などを総称して「無線子機」と表記してい<br>ます。また、無線アダプター、無線コンバーターそのものを「無線子機」とし<br>て表記している場合があります。 |  |

#### ●このマニュアルで使われている記号

| 記号 | 意味                                                                                      |
|----|-----------------------------------------------------------------------------------------|
| 注意 | 作業上および操作上で特に注意していただきたいことを説明しています。この<br>注意事項を守らないと、けがや故障、火災などの原因になることがあります。<br>注意してください。 |
| R  | 説明の補足事項や知っておくと便利なことを説明しています。                                                            |

#### ご注意

- 本製品の仕様および価格は、製品の改良等により予告なしに変更する場合があります。
- 本マニュアルは表紙に記載されたファームウェアバージョンの製品を基に記載しています。
- 他のバージョンや他の製品では画面表示や機能が異なる場合が有ります。
- 本製品に付随するドライバー、ソフトウェア等を逆アセンブル、逆コンパイルまたはその他リバースエンジニ アリングすること、弊社に無断でホームページ、FTP サイトに登録するなどの行為を禁止させていただきます。
- このマニュアルの著作権は、エレコム株式会社が所有しています。
- このマニュアルの内容の一部または全部を無断で複製 / 転載することを禁止させていただきます。
- このマニュアルの内容に関しては、製品の改良のため予告なしに変更する場合があります。
- このマニュアルの内容に関しては、万全を期しておりますが、万一ご不審な点がございましたら、弊社テクニカル・サポートまでご連絡ください。
- ●本製品の日本国外での使用は禁じられています。ご利用いただけません。日本国外での使用による結果について弊社は、一切の責任を負いません。また本製品について海外での(海外からの)保守、サポートは行っておりません。
- ●本製品を使用した結果によるお客様のデータの消失、破損など他への影響につきましては、上記にかかわらず責任は負いかねますのでご了承ください。重要なデータについてはあらかじめバックアップするようにお願いいたします。
- ●本書に掲載されている商品名 / 社名などは、一般に商標ならびに登録商標です。
- 本製品は、GNU General Public License に基づき許諾されるソフトウェアのソースコードを含んでいます。これらのソースコードはフリーソフトウェアです。お客様は、Free Software Foundation が定めた GNU General Public License の条件に従って、これらのソースコードを再頒布または変更することができます。これらのソースコードは有用と思われますが、頒布にあたっては、市場性及び特定目的適合性についての暗黙の保証を含めて、いかなる保証も行いません。詳細については、弊社ホームページを参照下さい。なお、ソースコードの入手をご希望されるお客様は、弊社ホームページを参照下さい。尚、配布時に発生する費用は、お客様のご負担になります。

## 無線 LAN アクセスポイント WAB-M2133

DFS 障害回避アダプター(別売)

# **WAB-EX-DFS**

User's Manual ユーザーズマニュアル

### はじめに

この度は、エレコムの IEEE802.11ac/a/n/g/b 準拠 無線 LAN アクセスポイ ントをお買い上げいただき誠にありがとうございます。このマニュアルに は本製品を使用するにあたっての手順や設定方法が説明されています。ま た、お客様が本製品を安全に扱っていただくための注意事項が記載されて います。導入作業を始める前に、必ずこのマニュアルをお読みになり、安 全に導入作業をおこなって製品を使用するようにしてください。

このマニュアルは、製品の導入後も大切に保管しておいてください。

## 安全にお使いいただくために

#### ■本製品を正しく安全に使用するために

- ・お客様及び他の人々への危害や財産への損害を未然に防ぎ本製品を正しく安全に使用するための重要な注意事項を説明しています。必ずご使用前に個の注意事項を読み、記載事項にしたがって正しくご使用ください。
- ・本書は読み終わった後も、必ずいつでも見られる場所に保管しておいてください。

本製品は、人命にかかわる設備、および高い信頼性や安全性を必要とする設備や機器(医療関係、航空宇宙関係、輸送関係、原子力関係)への組み込みは考慮されていません。 これらの機器での使用により、人身事故や財産損害が発生しても、弊社ではいかなる責任も負いかねます。

#### ■表示について

この「安全にお使いいただくために」では以下のような表示(マークなど)を使用して、 注意事項を説明しています。内容をよく理解してから、本文をお読みください。

| ▲ 警告        | この表示を無視して取り扱いを誤った場合、使用者が死<br>亡または重傷を負う危険性がある項目です。               |
|-------------|-----------------------------------------------------------------|
| <u>入</u> 注意 | この表示を無視して取り扱いを誤った場合、使用者が障<br>害を負う危険性、もしくは物的損害を負う危険性がある<br>項目です。 |

| 丸に斜線のマークは何かを禁止することを意味します。丸の中には禁止する<br>項目が絵などで表示されている場合があります。例えば、左図のマークは分<br>解を禁止することを意味します。                                        |
|----------------------------------------------------------------------------------------------------|
| 塗りつぶしの丸マークは何かの行為を行なわなければならないことを意味し<br>ます。丸の中には行なわなければならない行為が絵などで表示されている場<br>合があります。例えば、左図のマークは電源コードをコンセントから抜かな<br>ければならないことを意味します。 |

# ▲警告

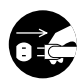

#### 万一、異常が発生したとき。

本体から異臭や煙が出た時は、ただちに電源を切り、電源プラグをコンセントから抜いて販売店にご相談ください。

∖ 異物を入れないでください。

本体内部に金属類を差し込まないでください。また、水などの液体が入らないように注意してください。故障、感電、火災の原因となります。 ※万一異物が入った場合は、ただちに電源を切り販売店にご相談ください。

**落雷の恐れがあるときや雷発生時は、いったん電源を切って使用を中断してください。** 感電、火災、故障の原因となります。

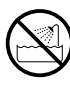

**水気の多い場所での使用、濡れた手での取り扱いはおやめください**。 感電、火災の原因となります。

分解しないでください。

ケースは絶対に分解しないでください。感電の危険があります。 分解の必要が生じた場合は販売店にご相談ください。

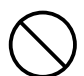

**別売の AC アダプター (WAB-EX-ADP1) は他の電子機器では使用しないでください**。 仕様の違いにより、火災・故障の原因となります。

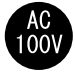

#### 表示された電源で使用してください。

別売の AC アダプター(WAB-EX-ADP1)の電源コードは、必ず AC100V のコンセントに接続してください。

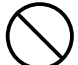

、別売の AC アダプター(WAB-EX-ADP1)の電源コードを大切に。

別売の AC アダプター(WAB-EX-ADP1)の電源コードは破損しないように十分ご 注意ください。

コード部分を持って抜き差ししたり、コードの上にものを乗せると、被覆が破れ て感電/火災の原因となります。

- ・プラグは、コンセントにしっかりと根元まで差してご使用ください。
   差し込みが不十分だと、接触不良等により、感電・火災の原因となります。
- ・プラグの刃が曲がった場合は、使用を中止してください。
   プラグとコンセントが接触不良をおこし、感電・火災の原因となります。
- ・プラグにホコリ等が付着していないか、異常がないかどうか定期的に点検して ください。

プラグにホコリ等が付着していると感電・火災の原因となります。

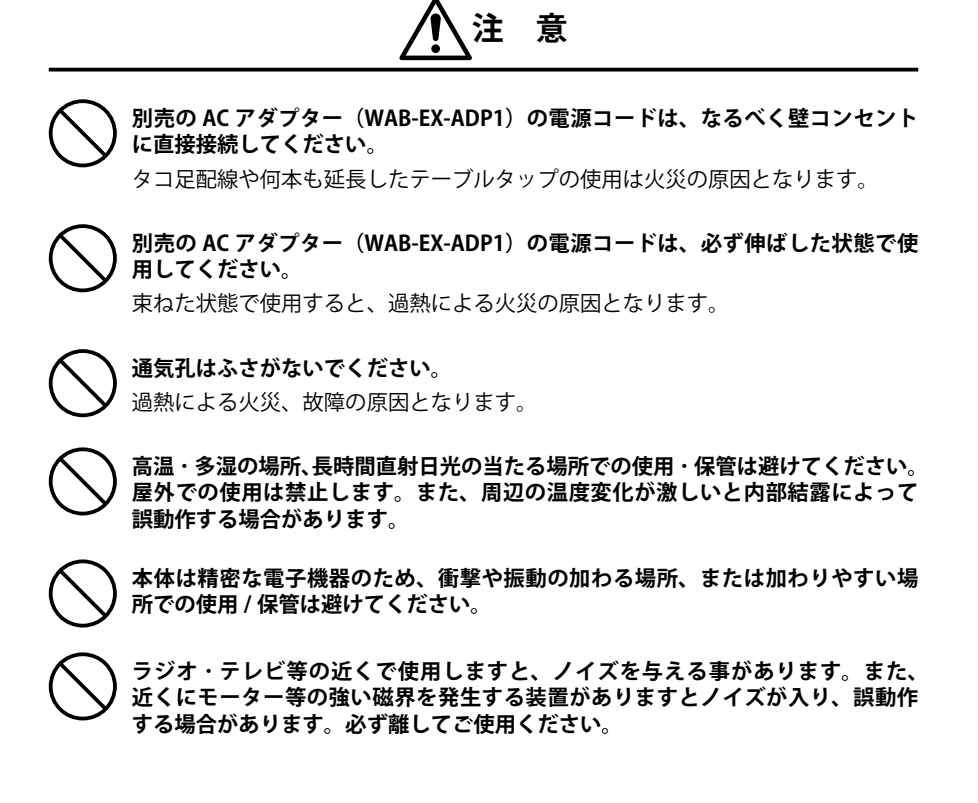

## 無線 LAN をご使用になるにあたってのご注意

- ●無線 LAN は無線によりデータを送受信するため盗聴や不正なアクセスを受ける恐れがあ ります。無線 LAN をご使用になるにあたってはその危険性を十分に理解したうえ、デー タの安全を確保するためセキュリティ設定をおこなってください。また、個人データな どの重要な情報は有線 LAN を使うこともセキュリティ対策として重要な手段です。
- ●セキュリティ対策の為、工場出荷時より設定された各種 ID やパスワードは任意の値に変 更することを推奨します。
- ●本製品は電波法に基づき、特定無線設備の認証を受けておりますので免許を申請する必要はありません。ただし、以下のことは絶対におこなわないようにお願いします。
  - ・本製品を分解したり、改造すること
  - ・本製品の背面に貼り付けてある認証ラベルをはがしたり、改ざん等の行為をすること
     ・本製品を日本国外で使用すること
  - これらのことに違反しますと法律により罰せられることがあります。
- ●心臓ペースメーカーを使用している人の近く、医療機器の近くなどで本製品を含む無線 LANシステムをご使用にならないでください。心臓ペースメーカーや医療機器に影響を 与え、最悪の場合、生命に危険を及ぼす恐れがあります。
- ●電子レンジの近くで本製品を使用すると無線 LAN の 2.4GHz 通信に影響を及ぼすことが あります。

# もくじ

|    | 安全にお使いいただくために・・・・・・・・・・・・4             |
|----|----------------------------------------|
| Ch | apter1概要編 9                            |
| 1  | 製品の保証について・・・・・・・・・・・・・・・・・・10          |
| 2  | サポートサービスについて・・・・・・・・・・・・・・・・・・・・・・・・11 |
|    | エレコムネットワークサポート ・・・・・・・・・・・・11          |
| 3  | 本製品の概要について・・・・・・・・・・・・・・・・ 12          |
|    | 本製品の特長・・・・・・・・・・・・・・・・・12              |
|    | 本製品の動作環境・・・・・・・・・・・・・・・13              |
| 4  | 各部の名称とはたらき ・・・・・・・・・ 14                |
|    | 各部の名称とはたらき ・・・・・ 14                    |
| Ch | apter 2 導入編 17                         |
| 1  | 本製品と設定用パソコンを接続する・・・・・・・・・・・・・・・・・・18   |
|    | 本製品にアンテナを取り付ける ・・・・・・・・・・・・・・・ 18      |
|    | PoE 給電機器を使用する場合 ····· 20               |
|    | 別売のACアダプター(WAB-EX-ADP1)を使用する場合・・・ 22   |
|    | 本製品の設定画面で無線を有効にする ・・・・・・・・・24          |
| 2  | 本製品を設置する・・・・・ 27                       |
|    | 本製品を取り付ける・・・・・・・・・・・・・・・・・・27          |
|    | 本製品を取り外す ・・・・・ 32                      |
| 3  | 本製品を LAN に接続する ・・・・・・・・・・ 35           |
|    | PoE 給電機器を使用する場合 ・・・・・・・・・・・・ 35        |
|    | 別売のACアダプター(WAB-EX-ADP1)を使用する場合・・・ 36   |
|    | 別売のDFS障害回避アダプター (WAB-EX-DFS)を          |
|    | 使用する場合 ・・・・・ 37                        |
| Ch | apter 3 詳細設定編 38                       |
| 1  | 設定画面について・・・・・ 39                       |
|    | 設定画面を表示する ・・・・・ 40                     |
|    | 設定ユーティリティーの設定画面 ・・・・・・・・・・・42          |
|    | 設定メニューの内容 ・・・・・ 43                     |
| 2  | 無線設定 ・・・・・ 44                          |
|    | WPS                                    |
|    | ゲストネットワーク・・・・・・・・・・・・・・・・・・・・・・・・・46   |
|    | 基本設定・・・・・・・55                          |
|    | 別売の DFS 障害回避アダプター(WAB-EX-DFS)を         |
|    | 使用する場合のオートチャンネル設定について ・・・・・ 58         |
|    | 詳細設定・・・・・・58                           |
|    | SSID 占有率設定 ······61                    |
|    | セキュリティ・・・・・・・・・・・・・・・・・・・・・・・・・・・・・・61 |
|    | クライアント・・・・・・・・・・・・・・・・62               |
|    | MAC フィルター ····· 63                     |

|    | DFS[追加] ステータス・・・・・・・・・・・・・・・・・・・・・・・・・・・・・・・・・・・        | 64        |
|----|---------------------------------------------------------|-----------|
|    | DFS[追加] イベントログ・・・・・・・・・・・・・・・・・・・・・・・・・・・・・・・・・・・・      | ••••• 65  |
|    | DFS[追加] DFS ファームウェア・・・・・・・・・・・・・・・・・・・・・・・・・・・・・・・・・・・・ | 67        |
|    | RADIUS 設定 ·····                                         | ••••• 68  |
|    | 内部 RADIUS サーバー ・・・・・                                    | ••••• 69  |
|    | ユーザー認証 ・・・・・                                            | 70        |
|    | WMM                                                     | ••••• 72  |
|    | ワイヤレスモニター・・・・・・・・・・・・・・・・・・・・・・・・・・・・・・・・・・・・           | ••••• 74  |
| 3  | 災害モード(災害用統一 SSID)・・・・・・・                                | •••• 76   |
|    | 災害モード設定・・・・・・・・・・・・・・・・・・・・・・・・・・・・・・・・・・・・             | ••••• 76  |
| 4  | セキュリティを設定する(無線の暗号化)・・・                                  | •••• 80   |
|    | セキュリティ ・・・・・・・・・・・・・・・・・・・・・・・・・・・・・・・・・・・・             | ••••• 81  |
|    | WDS ·····                                               | ••••• 86  |
| 5  | システム構成メニュー・・・・・・・・・・・・・・・・・・・・・・・・・・・・・・・・・・・・          | •••• 88   |
|    | システム情報 ・・・・・・・・・・・・・・・・・・・・・・・・・・・・・・・・・・・・             | 88        |
|    | LAN 側 IP アドレス・・・・・・・・・・・・・・・・・・・・・・・・・・・・・・・・・・・・       | ••••• 91  |
|    | LAN ポート ・・・・                                            | ••••• 93  |
|    | VLAN                                                    | ••••• 95  |
|    | ログ・・・・・・・・・・・・・・・・・・・・・・・・・・・・・・・・・・・・・                 | ••••• 97  |
|    | Syslog サーバー・・・・・・・・・・・・・・・・・・・・・・・・・・・・・・・・・・・          | 98        |
| 6  | ツールボックスメニュー ・・・・・・・・・・・・・・・・・・・・・・・・・・・・・・・・・・・・        | ••••• 99  |
|    | 管理者 ••••••                                              |           |
|    | 日時 • • • • • • • • • • • • • • • • • • •                | 101       |
|    | 設定を保存 / 復元 ・・・・・                                        | ••••• 103 |
|    | 初期化 ••••••                                              | 106       |
|    | ファームウェア更新・・・・・・・・・・・・・・・・・・・・・・・・・・・・・・・・・・・・           | 106       |
|    | ファームウェア確認・・・・・・・・・・・・・・・・・・・・・・・・・・・・・・・・・・・・           | 108       |
|    | I'm here·····                                           | 109       |
|    | 節電・・・・・                                                 | ••••• 110 |
|    | 再起動スケジュール・・・・・・・・・・・・・・・・・・・・・・・・・・・・・・・・・・・・           | ••••• 112 |
|    | LED 設定 ······                                           | ••••• 114 |
|    | 再起動・・・・・・・・・・・・・・・・・・・・・・・・・・・・・・・・・・・・                 | ••••• 115 |
| Ch | apter 4 ファームウェア設定編                                      | 116       |
| 1  | ファームウェア更新 ・・・・・・・・・・・・・・・・・・・・・・・・・・・・・・・・・・・・          | •••• 117  |
| Ap | opendix 付録編                                             | 120       |
| 1  | 基本仕様 ・・・・・・・・・・・・・・・・・・                                 | •••• 121  |
|    |                                                         |           |

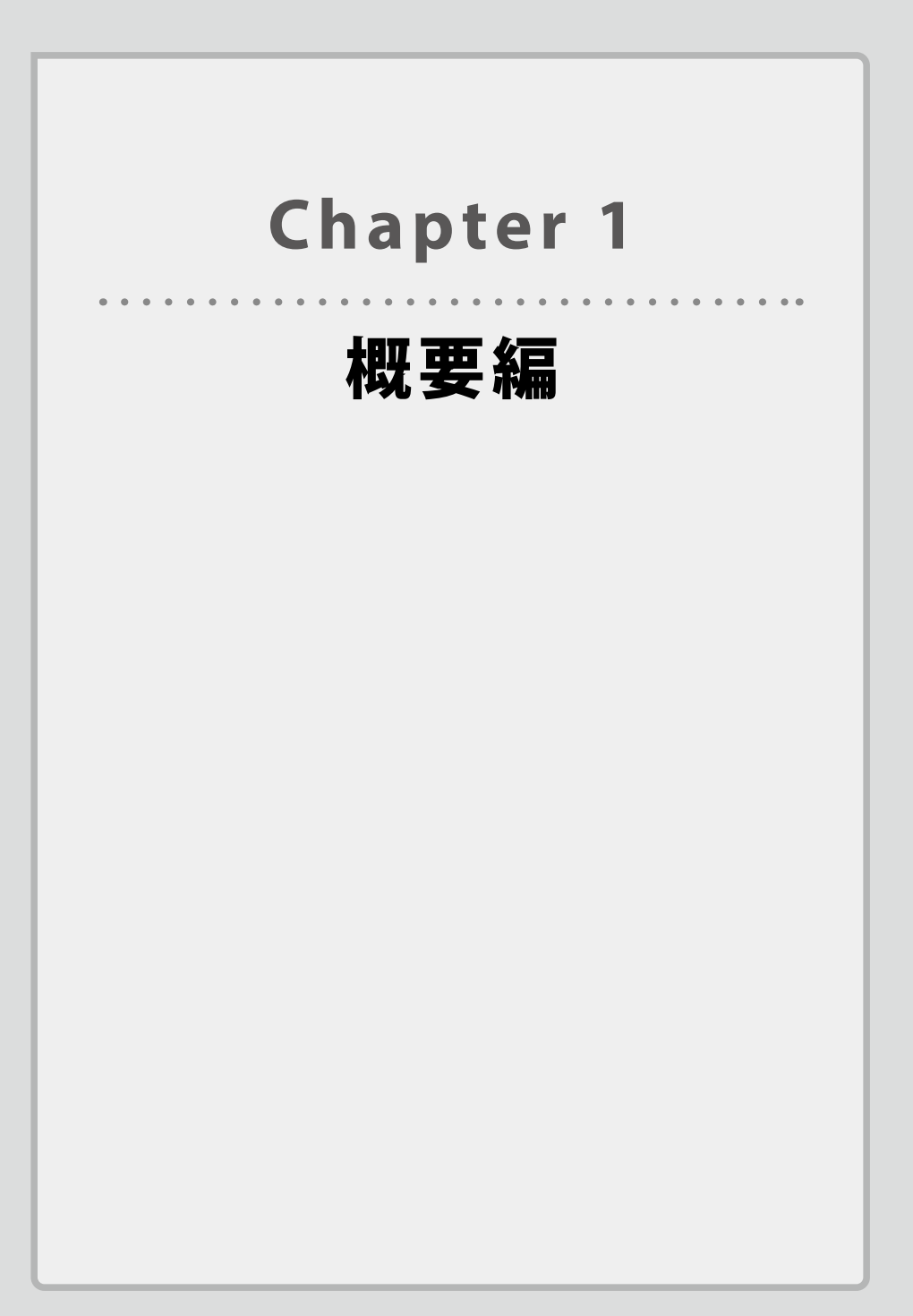

## 製品の保証について

### 製品の保証とサービス

本製品には保証とご使用にあたっての注意について記載した文書「安全にお使いいただくために」が付いています。

#### ●保証期間

保証期間はお買い上げの日より3年間です。保証期間を過ぎての修理は有料になります。 詳細については「安全にお使いいただくために」に記載された保証規定をご覧ください。 保証期間中のサービスについてのご相談は、お買い上げの販売店にお問い合わせください。

#### ●保証範囲

次のような場合は、弊社は保証の責任を負いかねますのでご注意ください。

- ・弊社の責任によらない製品の破損、または改造による故障
- ・本製品をお使いになって生じたデータの消失、または破損
- ・本製品をお使いになって生じたいかなる結果および、直接的、間接的なシステム、機器 およびその他の異常

詳しい保証規定につきましては、保証書に記載された保証規定をお確かめください。

#### ●その他のご質問などに関して

<u>P11「2 サポートサービスについて」</u>をお読みください。

# 2 サポートサービスについて

よくあるお問い合わせ、対応情報、マニュアル、修理依頼書などをインターネットでご案 内しております。ご利用が可能であれば、まずご確認ください。

エレコムネットワークサポート

エレコム法人様サポートセンター Q えれさぽ 検索

#### サポート(ナビダイヤル) 0570-070-040

月曜日~土曜日 9:00~12:00、13:00~18:00

※祝日、夏期、年末年始特定休業日を除く

※PHS・一部の IP 電話からはご利用いただけません。お手数ですが NTT の固定電話(一般 回線)や携帯電話からおかけくださいますようお願いいたします。

日本以外でご購入されたお客様は、購入国の販売店舗へお問い合わせください。

エレコム株式会社は、日本以外の国でのご購入・ご使用による問い合わせ・サポート対応は致し かねます。また、日本語以外の言語でのサポートは致しかねます。商品交換は保証規定に沿って 対応致しますが、日本以外からの商品交換は対応致しかねます。

This product is designed for use in japan only.

A customer who purchases outside Japan should contact the local retailer in the country of purchase for enquiries. In "ELECOM CO., LTD. (Japan)", no customer support is available for enquiries about purchases or usage in/from any countries other than Japan. Also, no foreign language other than Japanese is available. Replacements will be made under stipulation of the Elecom warranty, but are not available from outside of Japan.

#### テクニカルサポートにお電話される前に

お問合せの前に以下の内容をご用意ください。

- ・弊社製品の型番
- ・ネットワーク構成
- ・ご質問内容(症状、やりたいこと、お困りのこと)

※可能な限り、電話しながら操作可能な状態でご連絡ください。

## 本製品の概要について

## 本製品の特長

#### ●無線規格「11ac」採用 &Wi-Fi 認証取得

無線規格 IEEE802.11ac Wave2 対応で、近年導入の進む有線ギガバックボーンをフル活用で
 きる最大 1733Mbps (5GHz・規格理論値)を提供します。

11ac 対応無線 LAN 子機との接続で、干渉の少ない 5GHz での超高速スループットを実現、 業務効率を大幅に向上できます。

また、5GHz と 2.4GHz の同時通信に対応し、5GHz 対応の無線機器に加え、従来の 2.4GHz 対応の無線機器も同時に接続可能です(最大同時接続台数:5GHz:200 台、2.4GHz:50 台、 合計 250 台)。

Wi-Fi 認証を取得しているため、様々な機器と安心して接続できます。

#### ●平等通信機能搭載

端末ごとの通信状況を均一化する「平等通信機能」を搭載し、複数端末の同時利用による 動画再生やデータダウンロードにおける通信処理の待ち時間を軽減。

ICT 教育における1人1台の端末利用環境化での利用端末ごとの通信処理時間のばらつきを 解消し、円滑な授業の進行をサポートします。

#### ●ゲスト Wi-Fi 機能搭載

ゲスト Wi-Fi 機能を搭載し、セキュリティを守りつつ、来客者用ネットワークと社内ネット ワークを分離することができます。

#### ●マルチ SSID 機能搭載

1 台の無線アクセスポイントで複数の SSID を管理する「マルチ SSID」に対応、様々なセキュ リティポリシーを 1 台で実現するため、SSID ごとに認証および暗号方式を設定できます。 最大 32 個の SSID (2.4GHz: 16 個、5GHz: 16 個)を設定可能です。さらに RADIUS 認証 にも対応。IEEE802.1x 認証により、アクセスを許可されたユーザーだけをネットワークに 接続可能にし、セキュアなネットワークを構築することができます。

簡易な RADIUS サーバー機能も搭載しているため、正式な RADIUS サーバー導入に向け IEEE802.1x のよりセキュアなネットワークを体験頂くことも可能です。

#### ●壁付け、天井付けに取付金具標準添付

専用金具およびマグネットを標準添付。壁付け・天井付けなど様々な取付方法に対応します。 また、ケンジントンロックにも対応し、機器を盗難から守ります。

セキュリティカバーが付属されているので、アクセスポイントへのいたずらを防ぎます。

#### ●節電スケジュール機能を搭載

無線 LAN を使用頻度が低い休日のオフィスなどで、自動的に無線や LED を OFF にする節 電スケジュール機能を搭載。手間なく省エネを実現します。

#### ●コンソールコマンド設定機能を搭載

専用シリアルケーブルによるコマンドラインでの設定変更ができます。また、Telnet にも 対応し、ネットワーク経由での設定変更を実現しました。

#### ● MU-MIMO 機能搭載&ビームフォーミング機能搭載

複数端末に別々のデータを送信できる MU-MIMO 機能搭載により、端末側も MU-MIMO 対応であれば、最大 3 台と同時通信・処理が可能です。

集中して電波を送信する「ビームフォーミング」機能により、対応する端末では、離れた 場所でも快適につながります。

#### ●「切れない無線」を構築 ~ DFS 障害回避アダプターに対応

別売の DFS 障害回避アダプター(WAB-EX-DFS)と組み合わせることで、5GH z 帯無線 LAN の運用で課題となっている W53、W56 の DFS レーダー検知による無線の通信断を回 避することが可能です。

Zero Wait DFS テクノロジー搭載の DFS 障害回避アダプターが本製品の無線通信とは独立 して周囲の電波状態を監視し、気象レーダーなどを検知した場合は、即座にチャンネル切 換えを行うことで通信断を防ぎます。

また、5GH z 帯だけではなく 2.4GHz 帯も受信専用で動作しているため、高精度で最適なチャンネルを定期的に決定することができます。

DFS 帯域を含めた全帯域の安定・継続利用を可能とする無線を構築することが可能です。

### 本製品の動作環境

弊社では以下の環境のみサポートしています。

| 対応ブラウザー         | Internet Explorer 11 |
|-----------------|----------------------|
| (Web設定ユーティリティー) | Microsoft Edge       |
|                 | Chrome ver.23.0以降    |
|                 | Firefox ver.17以降     |
|                 | Safari ver.5以降       |

4

## 各部の名称とはたらき

## 各部の名称とはたらき

本体

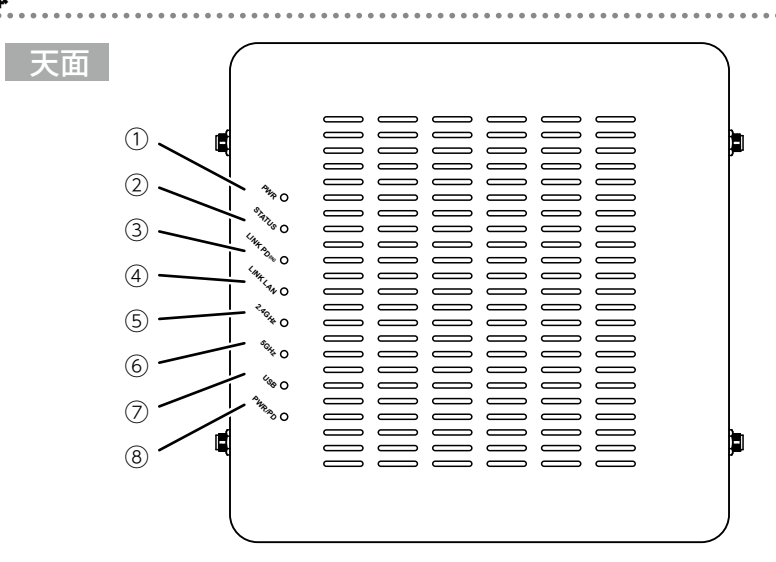

| 番号 | 名称                    | 働き         |                                                                                                    |
|----|-----------------------|------------|----------------------------------------------------------------------------------------------------|
| 1  | PWR LED(緑色)           | 点灯:        | 電源が投入されています。                                                                                                    |
| 2  | STATUS LED (赤色)       | 点灯:<br>点滅: | エラーが発生しています。<br>1)本製品の起動中です。<br>2)ファームウェアのアップデート中です。<br>3)工場出荷時状態に初期化中です。<br>4)WPSによるネゴシエート中です。<br>5)I'mHere機能を使用した時です。 |
| 3  | LINK PD (IN) LED (緑色) | 点灯:<br>点滅: | LANへ接続しています。<br>データ通信中です。                                                                                               |
| 4  | LINK LAN LED (緑色)     | 点灯:<br>点滅: | LANへ接続しています。<br>データ通信中です。                                                                                               |
| 5  | 2.4GHz LED (緑色)       | 点灯:<br>点滅: | 2.4GHz帯無線LAN機能を使用中です。<br>データ通信中です。                                                                                      |
| 6  | 5GHz LED(緑色)          | 点灯:<br>点滅: | 5GHz帯無線LAN機能を使用中です。<br>データ通信中です。                                                                                        |
| 0  | USB LED(緑色)           | 点灯:        | USBメモリー接続中です。                                                                                                    |
|    |                       | 点滅:        | データ通信中です。                                                                                                    |
| 8  | PWR/PD LED(緑色)        | 点灯:        | PoE給電により電源が投入されています。                                                                                                    |
|    |                       | 点滅:        | PoE電力が不足しています。                                                                                                    |

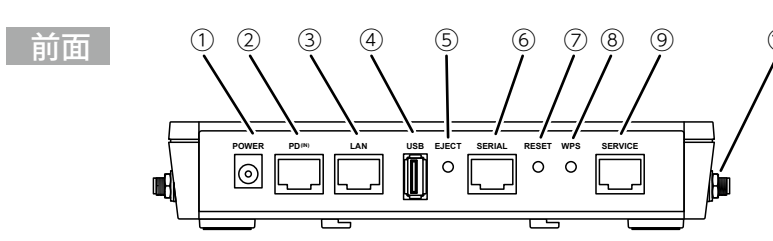

| 番号 | 名称          | 働き                                                                  |  |
|----|-------------|---------------------------------------------------------------------|--|
| 1  | DC ジャック     | 専用ACアダプター(WAB-EX-ADP1(別売))を接続します。 <sup>*1</sup>                     |  |
| 2  | PD (IN) ポート | 上位の回線を接続します。                                                        |  |
| 3  | LANポート      | 下位の回線を接続します。またはDFS障害回避アダプター、WAB-<br>EX-DFS (別売)を接続します。              |  |
| 4  | USBポート      | USBメモリーを接続できます。またはDFS障害回避アダプター、<br>WAB-EX-DFS (別売)のUSB給電ケーブルを接続します。 |  |
| 5  | USBイジェクトボタン | USBメモリーをイジェクトします。(3秒以上押す)                                           |  |
| 6  | コンソールポート    | コマンドラインからの設定用です。**2                                                 |  |
| 0  | リセットボタン     | 工場出荷時状態に初期化します。(5秒以上押す)                                             |  |
| 8  | WPSボタン      | WPSを使用して無線LAN接続をします。(1秒以上押す)                                        |  |
| 9  | メンテナンスポート   | 保守用です。使用しません。 <sup>※3</sup>                                         |  |
| 10 | アンテナ端子      | 付属の専用アンテナを取り付けます。法律に抵触する可能性がある<br>ため付属専用アンテナ以外は接続しないでください。          |  |

※1 PoE 給電機器を使用する場合は、AC アダプターは不要です。IEEE802.3at に対応する 給電機器をご利用ください。

- ※2 専用ケーブル以外は接続しないでください。ご使用になる時はシールを剥がしてご利 用ください。
- ※3 シールを剥がさないでください。LAN ケーブルを接続しないでください。

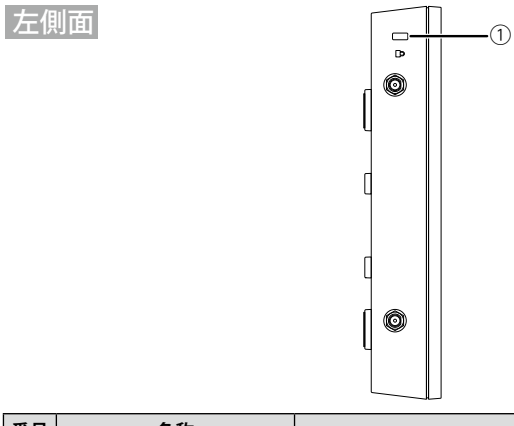

| 番号 | 名称     | 働き               |
|----|--------|------------------|
| 1  | 盗難防止機構 | 盗難防止用ワイヤーの取付穴です。 |

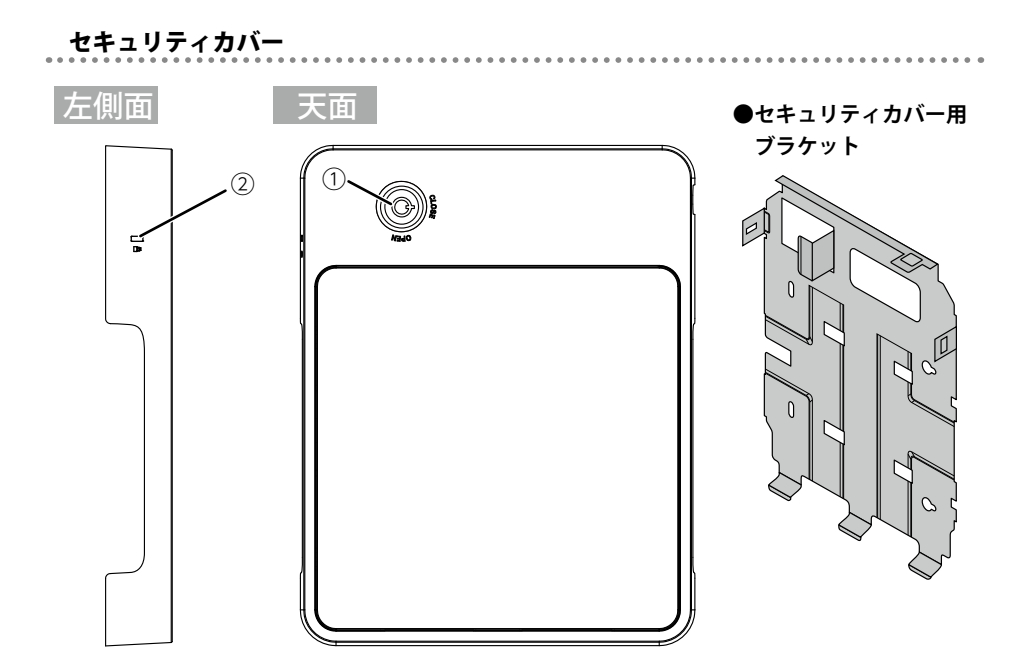

| 番号 | 名称          | 働き                                               |  |
|----|-------------|--------------------------------------------------|--|
| 1  | ロッ <b>ク</b> | 本製品をセキュリティカバーで保護するために鍵で固定します。                    |  |
| 2  | セキュリティロック   | セキュリティワイヤーを設置することができます。(ケンジントンロック<br>にも対応しています。) |  |

. . . . . . . . . . . . . . . . .

## 壁 / 天井設置用金具

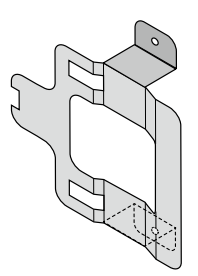

# **Chapter 2**

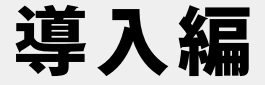

### 本製品の導入方法について

本製品を接続する方法やパソコンとの接続方法については、 本製品に添付の別紙「クイックセットアップガイド」などに、 わかりやすい説明があります。 「クイックセットアップガイド」が見つからない場合は、エレ コムホームページからもダウンロードできます。

## 本製品と設定用パソコンを接続する

本製品と本製品を設定するために使用するパソコン(以降、設定用パソコンと表記)の接 続方法は、本製品への電源の供給方法によって異なります。

- ・電源に PoE 給電機器を使用する場合
- ・別売の AC アダプター(WAB-EX-ADP1)を使用する場合

## 本製品にアンテナを取り付ける

本製品に専用アンテナ4本を次の手順で取り付けます。

 $\mathbf{R}$ 

本製品に付属している専用アンテナは、4本とも 2.4GHz/5GHz 共通です。

1 本体のアンテナ端子4箇所に専用アンテナをそれぞれ時計回りに回して取り付けます。

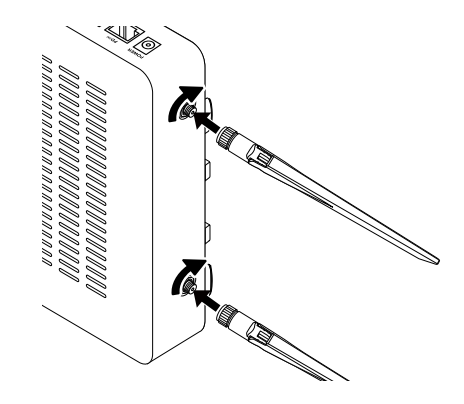

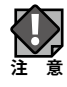

・故障の原因となりますので、アンテナ端子を手で触れないでください。

- ・アンテナの破損する恐れがあるので、専用アンテナは
- アンテナ根元の部分を持って取り付けください。

2 アンテナの角度を調整します。

推奨角度は、アンテナを上げ(●)、アンテナ同士が90度の角度になるよう製品の外側へ回し てください(●)。

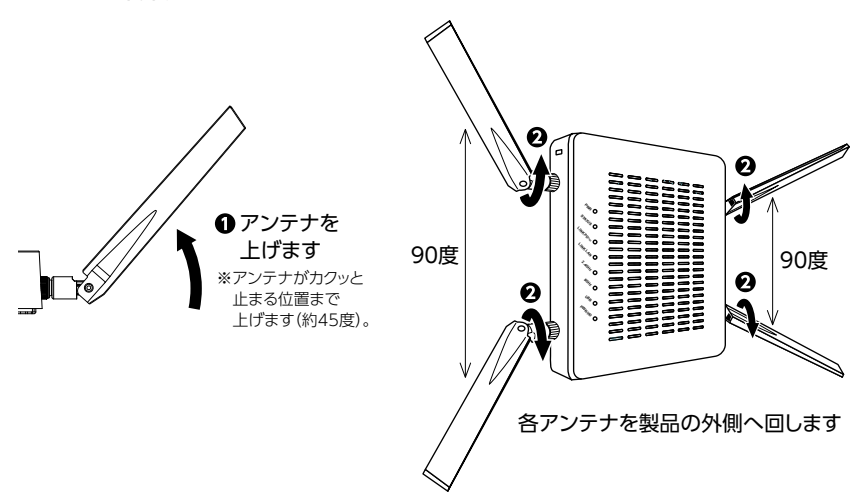

上記アンテナ角度は、もっとも基本的な設置角度となります。環境により最適なアンテナ
 角度が異なる場合もありますので、その場合はアンテナの角度調整を実施してください。

以上でアンテナの取り付けは完了です。

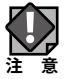

本説明書ではデザインの都合上、本体にアンテナが取り付けられていない図が用いられ る場合がありますが、必ずアンテナを取り付けてからご使用ください。

## PoE 給電機器を使用する場合

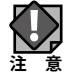

スタンドアローン環境で設定を行います。ここで記載していない他のネットワーク機器 を接続しないでください。

- 1 本製品と本製品の設定に使用するパソコンを接続します。
  - ●本製品のLANポートと、本製品の設定に使用するパソコンをLANケーブルで接続します。
  - ●本製品のPD(IN)ポートとIEEE802.3at対応PoE給電機器をLANケーブルで接続します。 本製品に電源が供給されます。

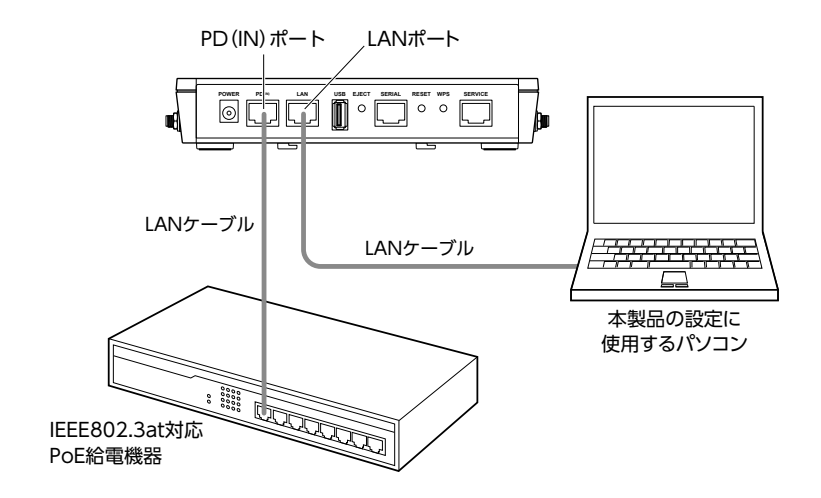

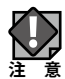

- ・IEEE802.3at対応PoE給電機器は、本製品のPD(IN)ポートに接続してください。本製 品に電力が供給されます。
  - ・本製品とIEEE802.3at対応PoE給電機器を接続するLANケーブルには、必ずCAT5e以上の
     4対UTPを使用してください。
  - ・IEEE802.3afのみ対応給電機器で給電を行うと、本製品は正常動作いたしません。
  - ・SERIALポート及びSERVICEポートには、LANケーブルを接続しないでください。

#### 2 本製品の設定に使用するパソコンのネットワークを設定します。

本製品の設定に使用するパソコンのネットワークを次のように設定します。

| IPアドレス   | 192.168.3.2   |
|----------|---------------|
| サブネットマスク | 255.255.255.0 |

- ■・固定IPアドレスで接続するため、本製品を他のネットワークに接続しないでください。
  - ・本製品は、DHCPサーバーからIPアドレスを取得していない場合、IPアドレスが「192.168.3.1」に 設定されます。

・本製品の無線機能とIPアドレスの工場出荷時の設定値は、次のとおりです。

| 無線機能   | 無効(設定画面から有効にします) |  |
|--------|------------------|--|
| IPアドレス | DHCPサーバーから自動取得   |  |

3 本製品と本製品の設定に使用するパソコンが正しく接続されたかを確認します。

電源投入後、本製品の LED は以下のように遷移します。

● 全LEDが点灯または点滅します。

- **2** 全LEDが消灯します。
- 3 LINK LAN LEDが点灯または点滅、PWR/PD LEDが点灯、STATUS LEDが点滅します。
- ④ 起動完了後、PWR LED・PWR/PD LEDが点灯、LINK LAN LEDとLINK PD (IN) LEDが点 減、STATUS LEDが消灯します。

本製品の LED の状態が ()になっていることを確認します。

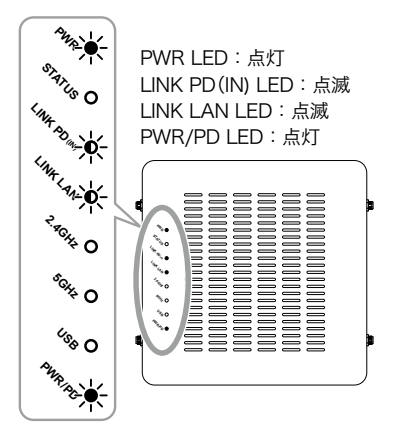

- ・STATUS LEDは、起動時に点灯し、起動が完了すると消灯します。
- ・本製品の電源がONになってからこのLEDの状態になるまで、約30秒かかります。
- ・STATUS LED点灯中に、絶対に電源を切らないでください。故障の原因となり、場合に よっては起動しなくなることがあります。
- ・PWR/PD LEDが点滅している場合は、PoEの給電電力が不足しています。IEEE802.3at対 応機器から給電を行ってください。

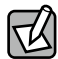

#### 使用するケーブルについて

- ・UTP/STP ケーブルを使用してください。
- 1000BASE-T では CAT5e 以上のケーブル、100BASE-TX では CAT5 以上のケーブル、 10BASE-T では CAT3 以上のケーブルを使用します。
- ・各 LAN ポートは Auto-MDIX 機能を備えていますので、ストレートケーブルまたはクロ スケーブルを使用できます。
- ・本製品と PoE 給電機器との接続には、必ず CAT5e 以上の 4 対 UTP を使用してください。 21

## 別売の AC アダプター(WAB-EX-ADP1)を使用する場合

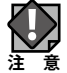

スタンドアローン環境で設定を行います。ここで記載していない他のネットワーク機器 を接続しないでください。

1 本製品と本製品の設定に使用するパソコンを接続します。

- ●本製品のLANポートと、本製品の設定に使用するパソコンをLANケーブルで接続します。
- ◆本製品のDCジャックに別売のACアダプター(WAB-EX-ADP1)を接続し、ACコンセントにACアダプター(WAB-EX-ADP1)を差し込みます。 本製品の電源が ON になります。

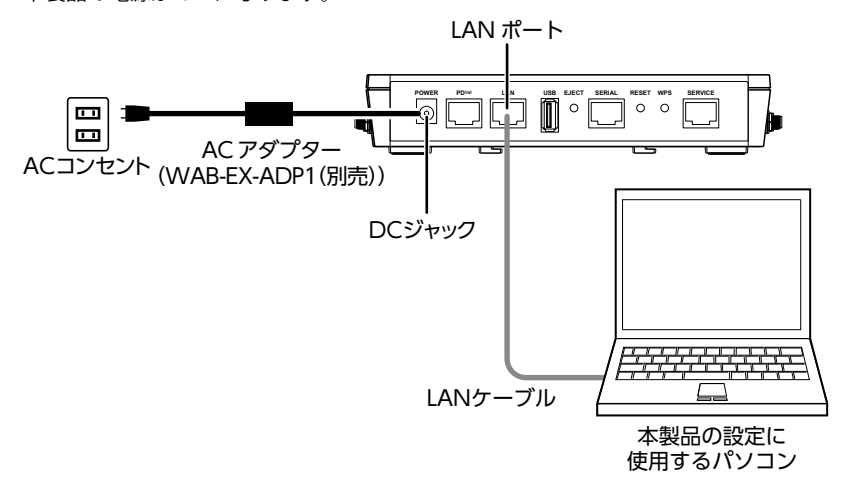

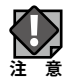

・SERIALポート及びSERVICEポートには、LANケーブルを接続しないでください。

#### 2 本製品の設定に使用するパソコンのネットワークを設定します。

本製品の設定に使用するパソコンのネットワークを次のように設定します。

| IPアドレス   | 192.168.3.2   |  |  |
|----------|---------------|--|--|
| サブネットマスク | 255.255.255.0 |  |  |

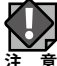

・固定IPアドレスで接続するため、本製品を他のネットワークに接続しないでください。

- ・本製品は、DHCPサーバーからIPアドレスを取得していない場合、IPアドレスが「192.168.3.1」に 設定されます。
  - ・本製品の無線機能とIPアドレスの工場出荷時の設定値は、次のとおりです。

| 無線機能   | 無効(設定ユーティリティーで有効にします) |
|--------|-----------------------|
| IPアドレス | DHCPサーバーから自動取得        |

3 本製品と本製品の設定に使用するパソコンが正しく接続されたかを確認します。

電源投入後、本製品の LED は以下のように遷移します。

- 全LEDが点灯または点滅します。
- **2** 全LEDが消灯します。
- ❸ LINK LAN LEDが点灯または点滅し、STATUS LEDが点滅します。

④ 起動完了後、PWR LEDが点灯、LINK LAN LEDが点滅、STATUS LEDが消灯します。

本製品の LED の状態が ④になっていることを確認します。

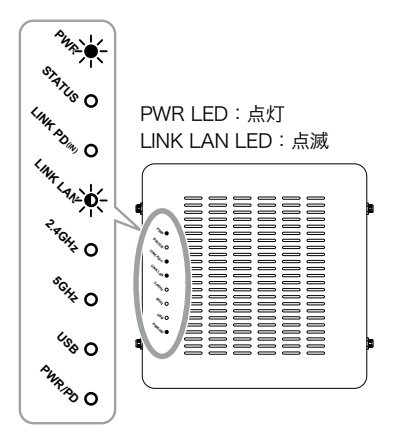

- ・STATUS LEDは、起動時に点灯し、起動が完了すると消灯します。
  - ・本製品の電源がONになってからこのLEDの状態になるまで、約30秒かかります。
  - ・STATUS LED点灯中に、絶対に電源を切らないでください。故障の原因となり、場合に よっては起動しなくなることがあります。

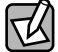

#### 介 使用するケーブルについて

- ・UTP/STP ケーブルを使用してください。
- 1000BASE-T では CAT5e 以上のケーブル、100BASE-TX では CAT5 以上のケーブル、 10BASE-T では CAT3 以上のケーブルを使用します。
- ・各 LAN ポートは Auto-MDIX 機能を備えていますので、ストレートケーブルまたはクロス ケーブルを使用できます。

## 本製品の設定画面で無線を有効にする

- 1 設定用パソコンで、Internet ExplorerなどのWebブラウザーを起動します。
- 2 Webブラウザーの[アドレス]欄に、キーボードから「192.168.3.1」と入力し、キーボードの [Enter] キーを押します。

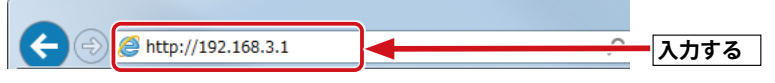

- ・本製品の IP アドレス(初期値= 192.168.3.1) とパソコンの IP アドレスは、同じセグメ ント(192.168.3.xxx)である必要があります。
- 認証画面が表示されます。

### 

本製品の電源を入れて、約3分程度待ってから、パソコンの電源を入れてください。

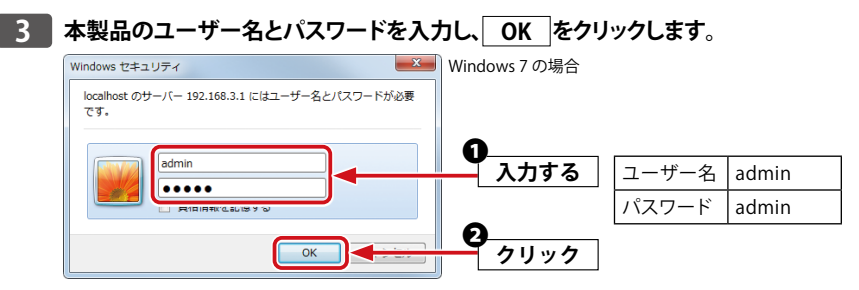

<sup>・</sup>初期値は表のとおりです。半角英数字の小文字で入力します。

4 本製品の設定ユーティリティーが起動し、設定画面が表示されます。

| ELECOM » Wireless AP for Business                         |                                                        |         | ホーム   ログアウト   Japan (日本語) ▼                     |                                                          |  |  |  |
|-----------------------------------------------------------|--------------------------------------------------------|---------|-------------------------------------------------|----------------------------------------------------------|--|--|--|
| WAB Smart Series                                          | システム構成                                                 |         | 無線設定                                            | ツールポックス                                                  |  |  |  |
| システム構成                                                    | システム情報                                                 |         |                                                 |                                                          |  |  |  |
| ▶ システム消報 ▶ IAN側IPアドレス                                     | システム                                                   |         |                                                 |                                                          |  |  |  |
| ▶ LAN#-ト                                                  | モデル                                                    |         | WAB-M2133                                       |                                                          |  |  |  |
| ▶ VLAN                                                    | 製品名<br>起動時設定ファイル                                       |         | WABXXXXXXXXXXXX<br>内部メモリ                        |                                                          |  |  |  |
| ► ログ                                                      | Boot Loader Version                                    |         |                                                 |                                                          |  |  |  |
| ▶ Syslogサーバー                                              | MACアドレス                                                | MACアドレス |                                                 | A2:B3:E2:0F:8C:00                                        |  |  |  |
|                                                           | 管理用VLAN ID<br>IPアドレス<br>デフォルトゲートウェイ<br>DNS<br>DHCPサーバー |         | 1                                               |                                                          |  |  |  |
|                                                           |                                                        |         | 192.168.2.1                                     |                                                          |  |  |  |
|                                                           |                                                        |         | 192.168.2.1<br>192.168.2.1                      |                                                          |  |  |  |
|                                                           | 有線LANポート<br>有線ポート (PD)<br>有線ポート (LAN)                  | 接続      | ステータス<br>(1000Mbps全二重通信方式)<br>(1000Mbps全二重通信方式) | VLANモード / ID           タグなしポート / 1           タグなしポート / 1 |  |  |  |
|                                                           | 無線 2.4GHz 11b/g/n<br>ステータス<br>無除 5GHz 11ac/n/a         |         |                                                 |                                                          |  |  |  |
|                                                           | ステータス                                                  |         | 無効                                              |                                                          |  |  |  |
|                                                           | 更新                                                     |         |                                                 |                                                          |  |  |  |
| COPYRIGHT 2001-2017 ELECOM CO., LTD. ALL RIGHTS RESERVED. |                                                        |         |                                                 |                                                          |  |  |  |

- 5 [無線設定]をクリックします。
- 6 使用する無線モード(2.4GHz 11bgnまたは5GHz 11ac 11an)の[基本設定]をクリックしま す。
- 7 [無線]の「有効」をクリックして選択し、 [適用] ボタンをクリックします。
- 8 カウントダウンが始まり、本製品が再起動されます。再起動が完了するまでしばらくお待ちく ださい。
- 9 使用する無線モード (2.4GHz 11bgnまたは5GHz 11ac 11an)の [セキュリティ] をクリックし ます。
- 10 [認証方式]から「WPA-PSK」を選択します。

- 11 [Pre-sharedキー]に半角英数8~63文字以内でキーを入力し、[適用] ボタンをクリックしま す。
- 12 カウントダウンが始まり、本製品が再起動されます。再起動が完了するまでしばらくお待ちく ださい。

設定画面を終了する場合は、Web ブラウザーを閉じてください。

以上で無線設定が完了です。次に本製品を使用場所に設置します。

# 2 本製品を設置する

本製品は横置きのほか、壁面 / 天井の取り付けにも対応しています。

## 本製品を取り付ける

壁面への取り付けには、次の方法があります。

- ・マグネットを使用して設置
- ・壁 / 天井設置用金具を使用して設置
- ・セキュリティカバーセットを使用して設置

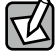

本説明ではデザインの都合上、本体にアンテナが取り付けられていない図で説明を行いま すが、実際の設置時は、アンテナを付けた後で、取り付けをしてください。

## マグネットによる設置の方法

📕 本体背面に本製品に付属のマグネットをネジで取り付けます。

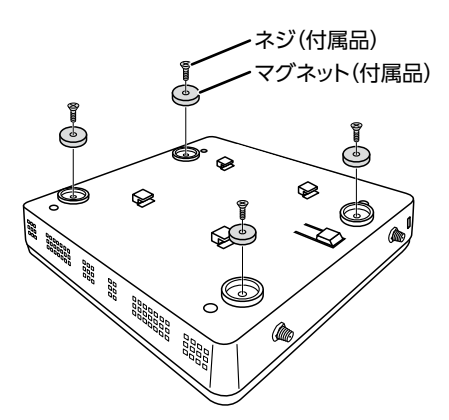

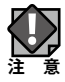

本体が破損する恐れがあるので、ネジは締め過ぎないようにしてください。

2 磁性体性の壁面へ取り付けます。

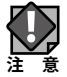

取り付け後、本製品が落下しないことを確認してください。

マグネット用プレートによる設置の方法

マグネット用プレートを使用し、磁性体以外の壁面へ取り付けることができます。

1 <u>P27「マグネットによる設置の方法」</u>に従って、本体背面にマグネットを取り付けます。

2 マグネットの位置に合わせて、付属の木ネジでマグネット用プレートを壁へ取り付けます。

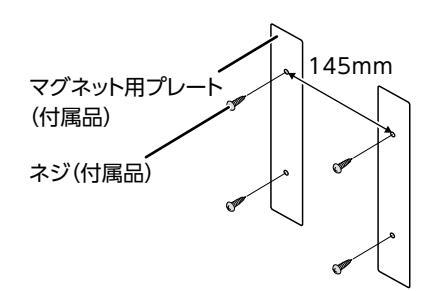

- ・マグネット用プレートを取り付けるには、付属の木ネジ(皿型3.3mm径、全長 16.2mm)を使用してください。
  - ・マグネット用プレートは145mm間隔で設置してください。

3 本製品の背面のマグネットをマグネット用プレートに貼り付けて設置します。

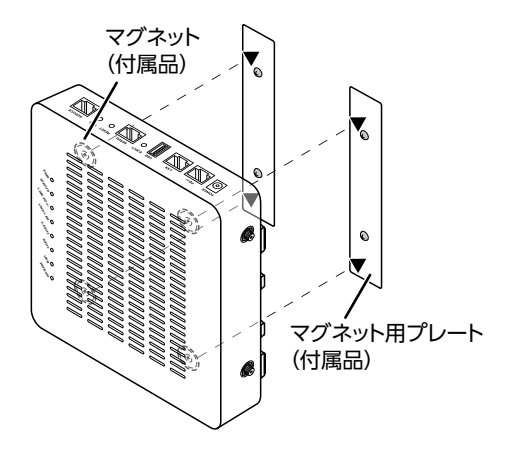

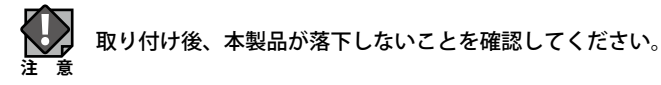

### 壁 / 天井設置用金具による設置の方法

1 付属の木ネジで壁/天井設置用金具を壁/天井へ取り付けます。

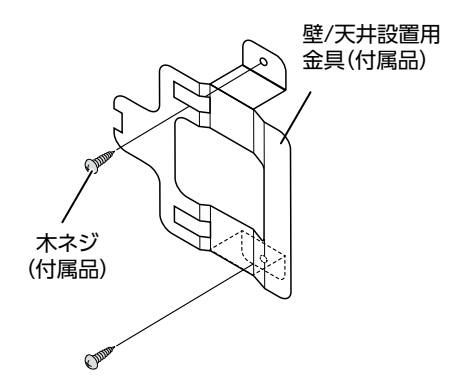

▲ 壁 / 天井設置用金具を取り付けるには、付属の木ネジ(ナベ型 2.9mm 径、全長 22mm)を 使用してください。

2 本体背面の留め具を引っ掛けるように壁/天井設置用金具にはめて(①)、本製品を左方向 (LEDのある方向)にずらして固定します(②)。

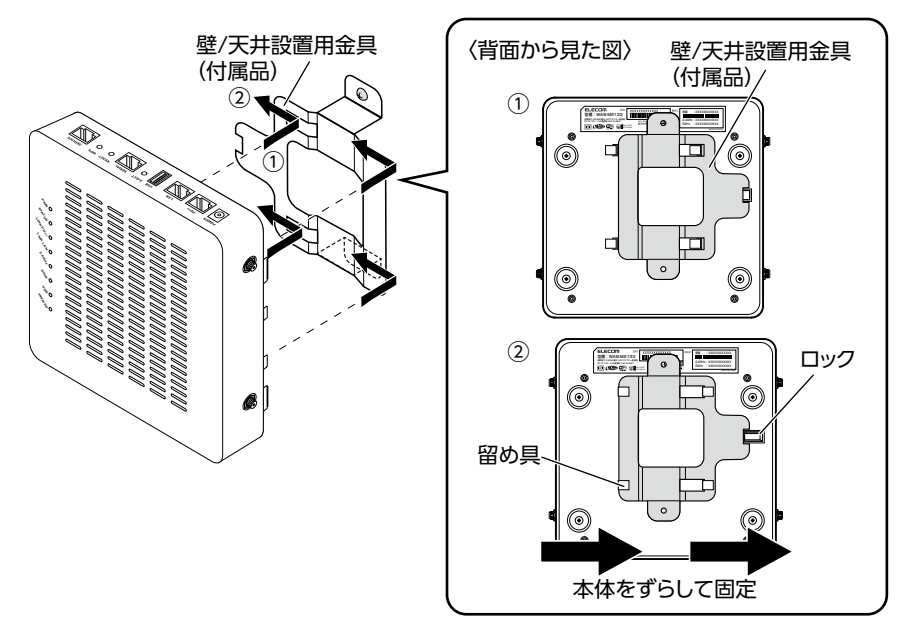

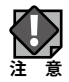

### セキュリティカバーセットによる設置する方法

本製品には、専用のセキュリティカバーが付属しています。 セキュリティカバーを取り付けることにより、盗難やケーブルを抜く・挿すなどのいたず らの防止になります。

┃ セキュリティカバー用ブラケットを付属の木ネジを使い、壁/天井へ取り付けます。

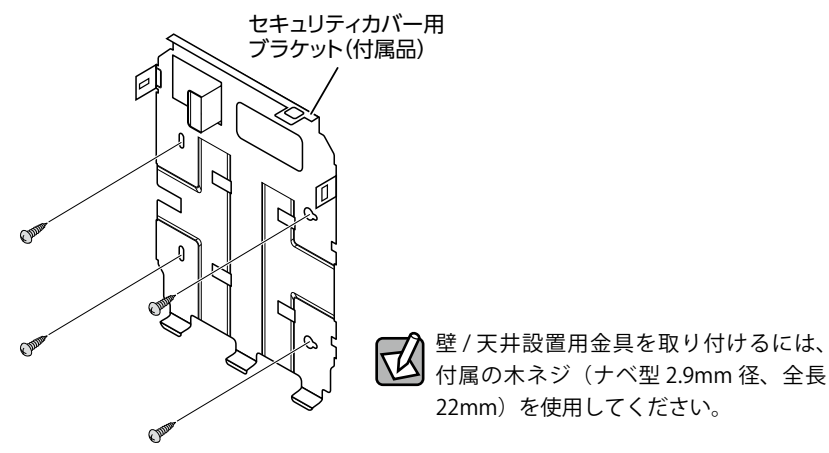

2 本体背面の留め具をセキュリティカバー用ブラケットにはめて(①)、本製品を左方向(LED のある方向)にずらして固定します(②)。

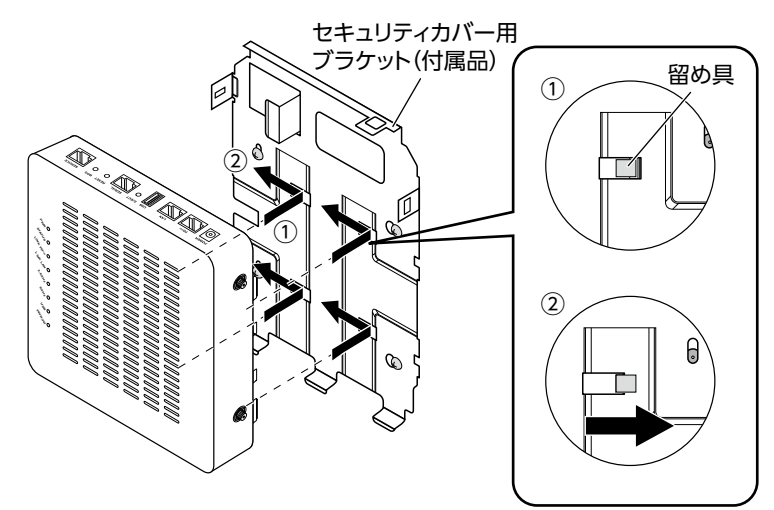

3 セキュリティカバーに付属の鍵を鍵穴に挿入し(①)、鍵をOPEN側に向けます(②)。

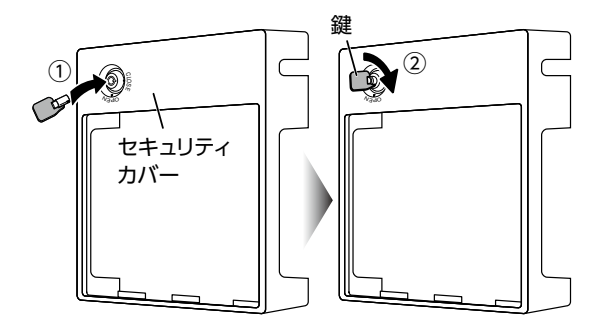

4 セキュリティカバーの下側内部のツメをセキュリティカバー用ブラケットの金具に引っ かけ(①)、本製品にセキュリティカバーを装着します(②)。

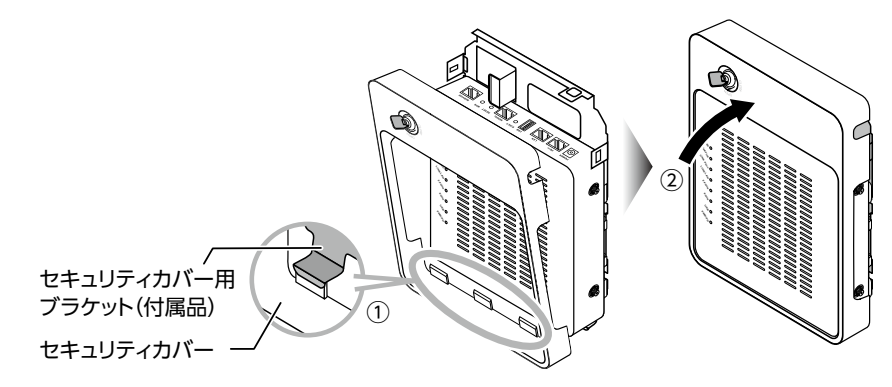

5 鍵をCLOSE側に回し(①)、セキュリティカバーをロックします。

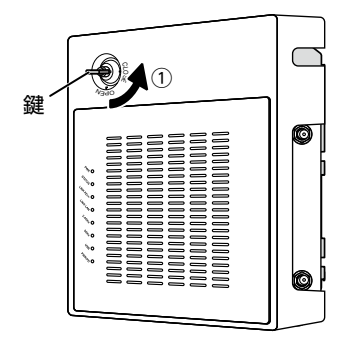

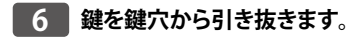

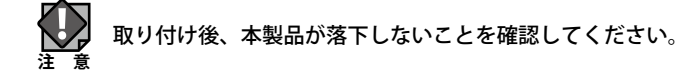

### 本製品を取り外す

本製品の取り外し方法は以下の通りです。

#### セキュリティカバーの取り外し方法

1 セキュリティカバーに付属の鍵を鍵穴に挿入し(①)、鍵をOPEN側に回し(②) セキュリティカ バーのロックを解除します。

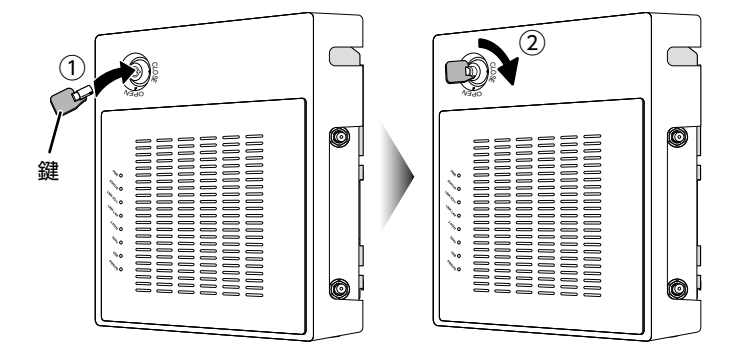

2 セキュリティカバーの下側は、内部のツメに引っかかっています。上側を手前に引いて(①)、 次に下側のツメ部分を外します(②)。

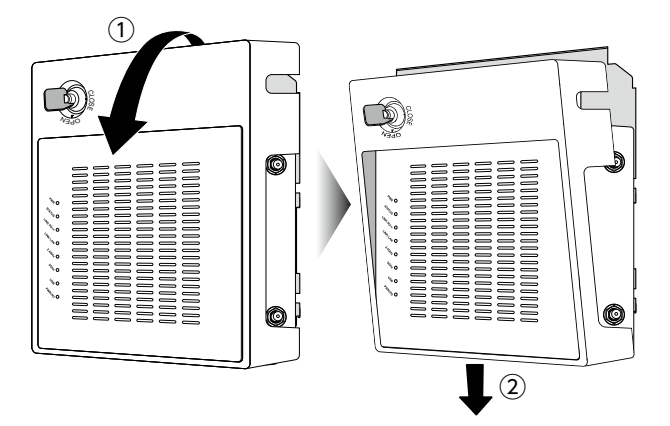

セキュリティカバー用ブラケットの取り外し方法

1 P32「セキュリティカバーの取り外し方法」に従って、セキュリティカバーを取り外します。

- 2 接続されているケーブルを全て取り外してください。
- 3 本体背面にある留め具をマイナスドライバー等で押さえます。

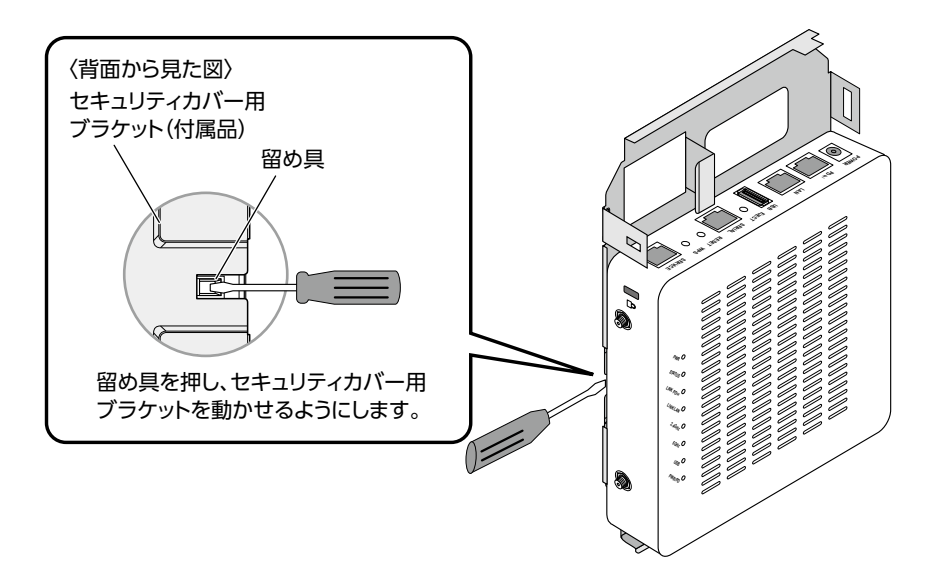

4 留め具を押したまま本製品を右方向(LEDが無い方向)にずらして、セキュリティカバー用ブ ラケットから取り外します。

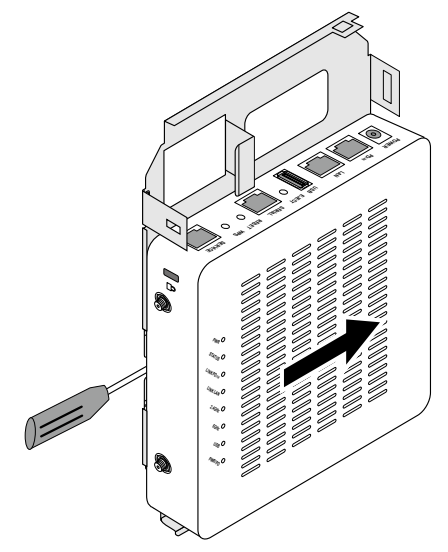

- ・本体を設置金具から取り外しする際は、必ず本体の電源を切った状態で行ってくだ さい。
  - ・セキュリティカバーと本体ケースに傷をつけないよう注意してください。
  - ・設置環境によっては、本体背面が高温になっている場合があります。その場合は、電源
     を切ってから時間を置き、本体温度が低下してから取り外し作業を実施してください。

#### 壁 / 天井設置用金具の取り外し方法

 マイナスドライバーのような細くてかたいもので、LED部の背面にあるロックを押し込み (①)、本体全体を右に動かして(②)、壁/天井設置用金具から外します(③)。

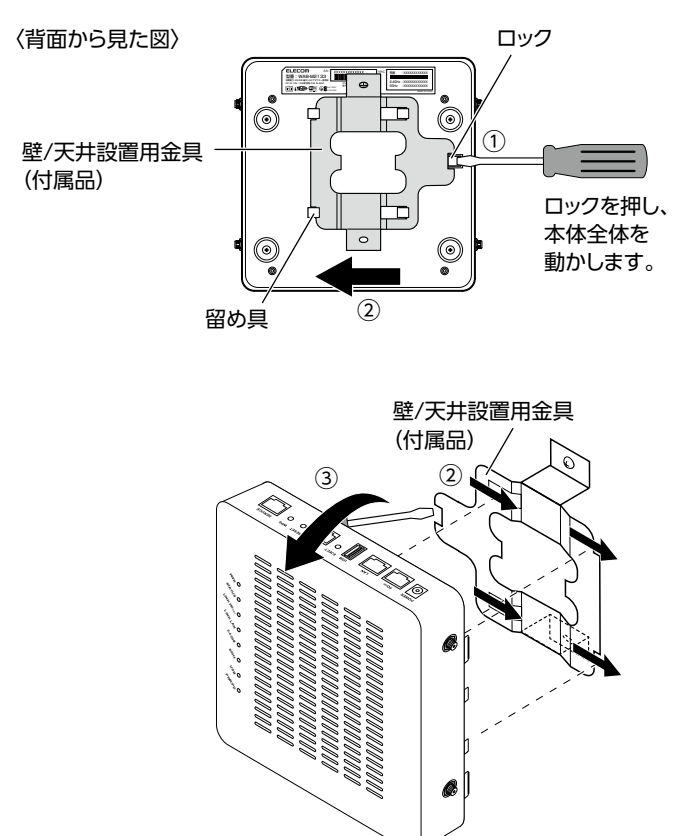

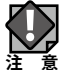

- ・本体を設置金具から取り外しする際は、必ず本体の電源を切った状態で行ってくだ さい。
  - ・セキュリティカバーと本体ケースに傷をつけないよう注意してください。
  - ・設置環境によっては、本体背面が高温になっている場合があります。その場合は、電源 を切ってから時間を置き、本体温度が低下してから取り外し作業を実施してください。

# 3 本製品を LAN に接続する

設置が完了したら、本製品を以下のように LAN に接続します。

## PoE 給電機器を使用する場合

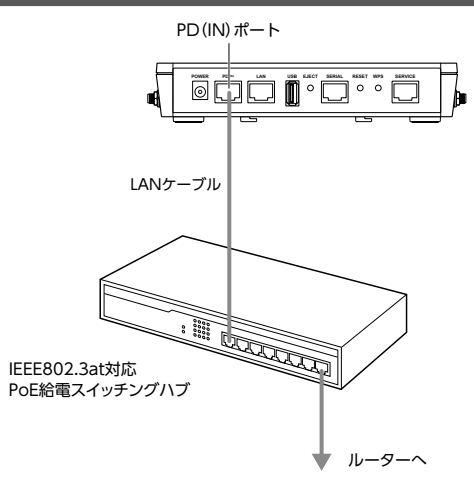

# ・本製品とIEEE802.3at対応PoE給電機器を接続するLANケーブルには、必ずCAT5e以上の 4対UTPを使用してください。

正常に接続されると、LED ランプは以下の状態になります。

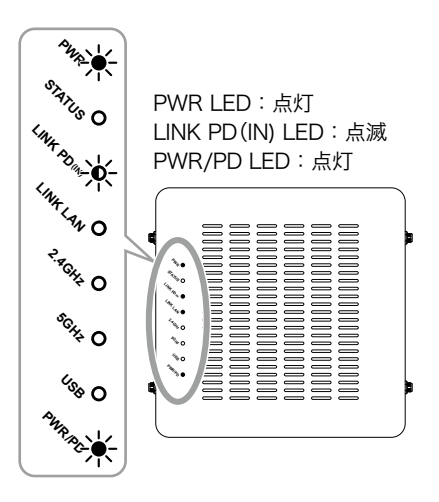

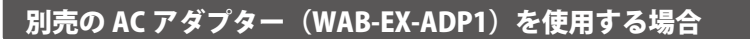

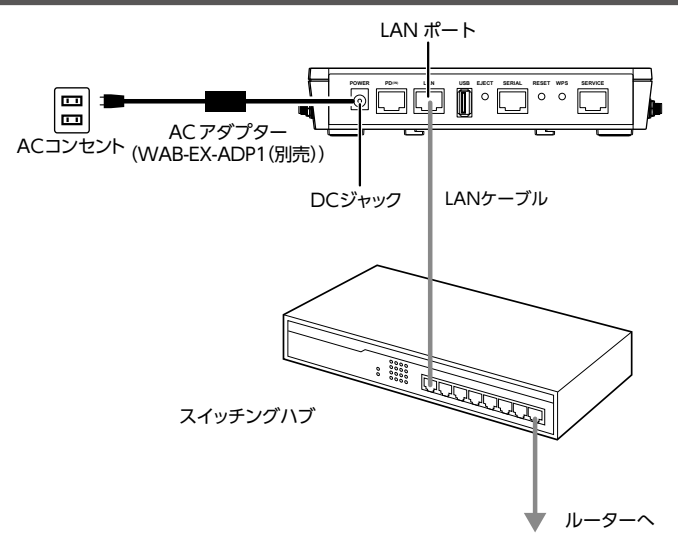

正常に接続されると、LED ランプは以下の状態になります。

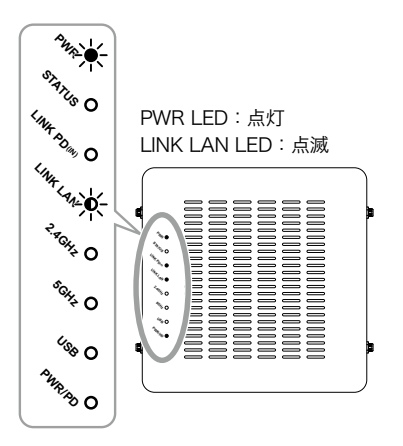
## 別売の DFS 障害回避アダプター(WAB-EX-DFS)を使用する場合

<u>P35「PoE 給電機器を使用する場合」</u>または <u>P36「別売の AC アダプター(WAB-EX-ADP1)</u> を使用する場合」を参考に無線 AP の電源を接続してください。

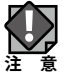

WAB-EX-DFS(別売)を接続する場合は、通信遅延をできる限り軽減するため必ず WAB-EX-DFS に付属された LAN ケーブルを使用して無線 AP の「LAN ポート」と接続してくだ さい。

WAB-EX-DFS (別売) への給電は付属の USB ケーブルで無線 AP の USB ポートと接続し てください。

また、WAB-EX-DFS(別売)と無線 AP の設置距離は本製品のアンテナ部分から 25cm 以 上離して設置してください。

例)イラストは PoE 給電スイッチングハブを利用した場合

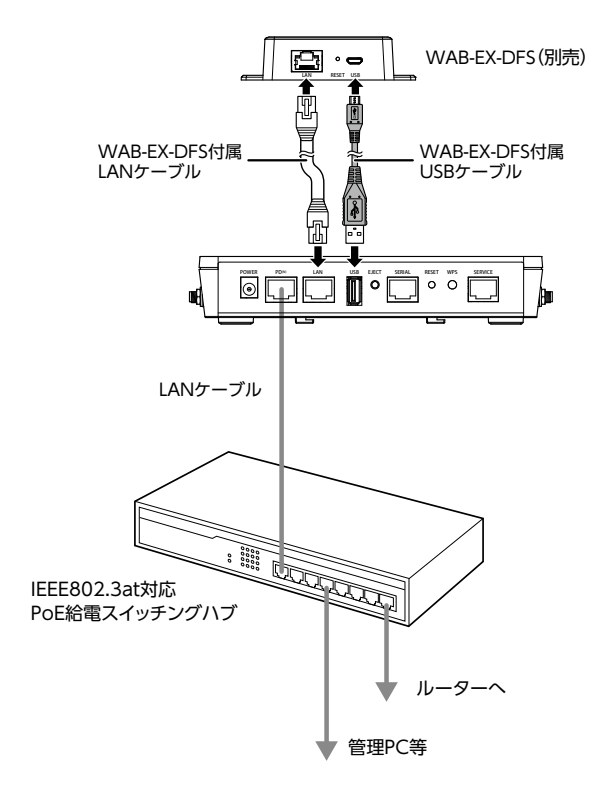

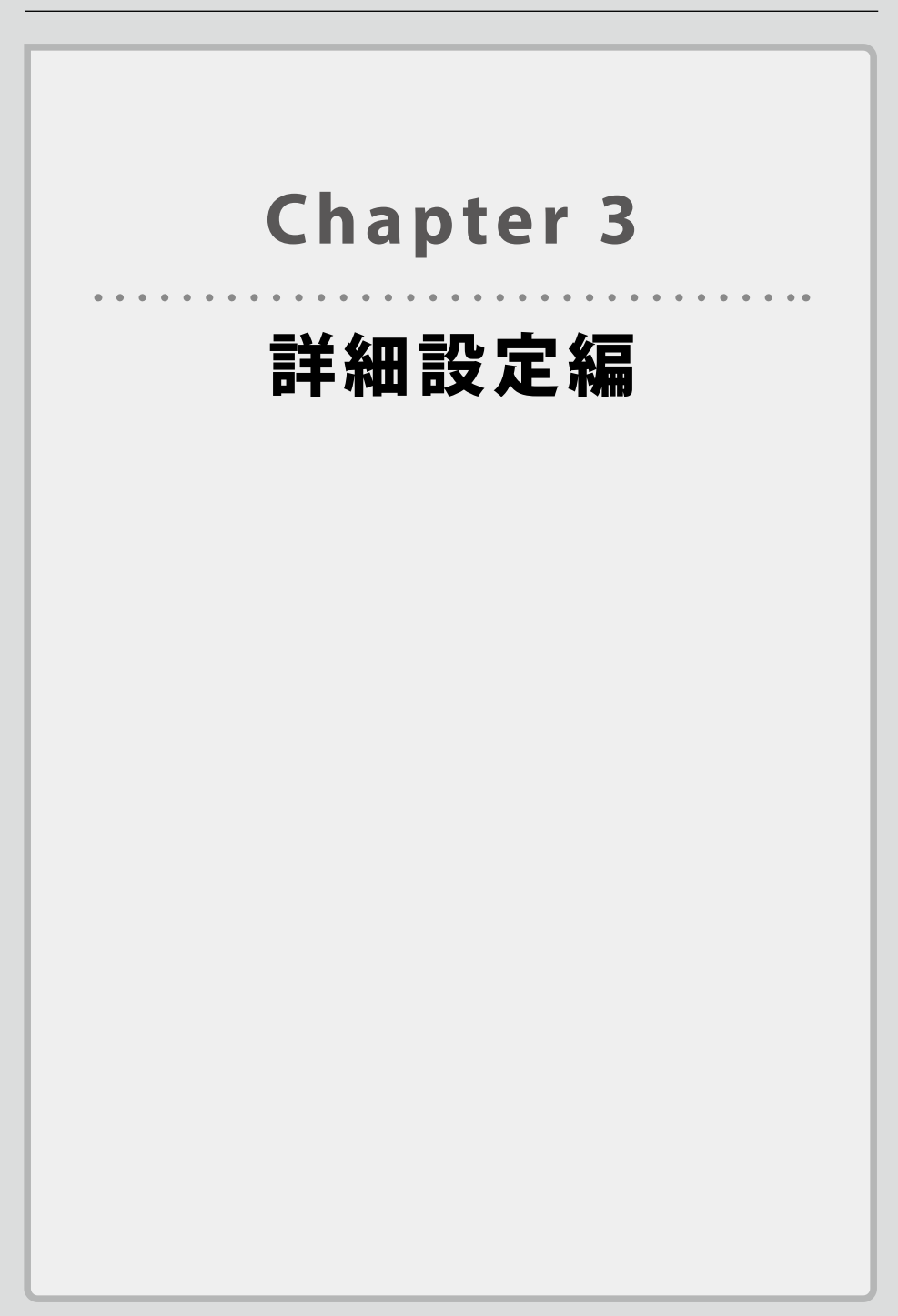

# 設定画面について

本製品の各種機能を設定するには、パソコンから Web ブラウザーを使って、本製品の設定 画面に接続する必要があります。ここでは、簡単に本製品の設定画面に接続する方法を説 明します。

### → 本製品に接続するパソコンの IP アドレスについて

本製品の設定画面に接続するには、パソコンの IP ア ::..::ドレスが本製品の IP アドレスと同じ セグメントである必要があります。パソコン側が IP アドレスを自動取得するように設定され ている場合や、本製品とセグメントが異なる場合は、あらかじめパソコン側の IP アドレスを 手動で割り当ててください。

詳細は、P18「1本製品と設定用パソコンを接続する」を参照してください。

本製品の IP アドレス初期値= 192.168.3.1

#### \_\_∕♪ DHCP 機能があるルーターが LAN 内にある場合の IP アドレスについて

本製品に IP アドレスが自動的に割り振られますので、初期値(192.168.3.1)から変更にな ります。

ルーターの設定画面などから本機の IP アドレスを確認し、アクセスしてください。 (IP アドレスの確認方法はルーターの取扱説明書をご確認ください)

例) ルーターの IP アドレスが「192.168.2.1」の場合、本製品の IP アドレスは「192.168.2.xxx」
 (xxx はルーターから取得したアドレス)になります。

設定画面を表示する

- 1 本製品に接続するパソコンで、Internet ExplorerなどのWebブラウザーを起動します。
- 2 Webブラウザーの[アドレス]欄に、キーボードから「192.168.3.1」と入力し、キーボードの [Enter] キーを押します。

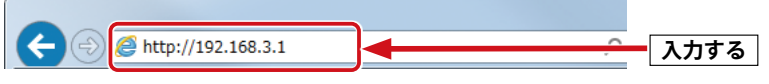

- ・本製品の IP アドレス(初期値= 192.168.3.1) とパソコンの IP アドレスは、同じセグメ ント(192.168.3.xxx)である必要があります。
- 認証画面が表示されます。

### 

本製品の電源を入れて、約3分程度待ってから、パソコンの電源を入れてください。

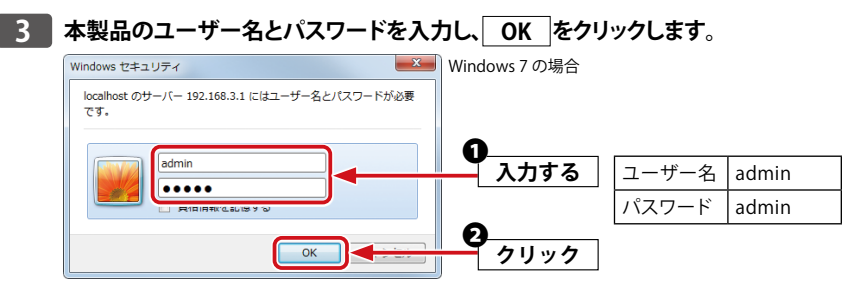

・初期値は表のとおりです。半角英数字の小文字で入力します。

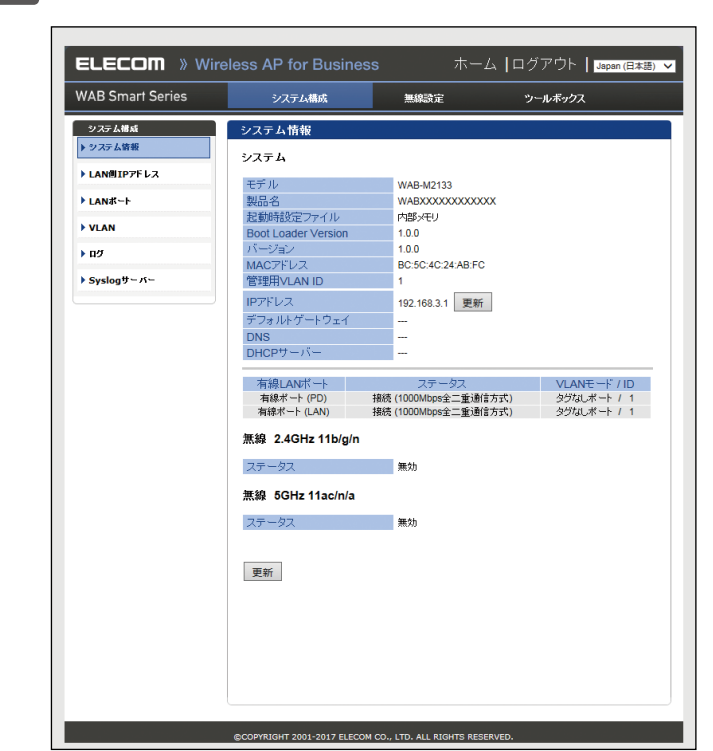

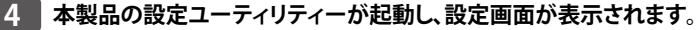

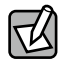

不特定多数の人が利用するような環境では、第三者に設定を変更されないように、パスワードの変更をお勧めします。詳細は、<u>P99「管理者」</u>を参照してください。

# 設定ユーティリティーの設定画面

設定ユーティリティーに接続したときに表示される設定画面について説明します。 設定画面の上部には3種類の設定メニューがあります。このボタンをクリックすると、画面 左のメニューリストに本製品のさまざまな機能を設定できる詳細メニューが表示されます。

| メニューリスト          |                            | 設定メニュー                                  |                     |           |
|------------------|----------------------------|-----------------------------------------|---------------------|-----------|
|                  | aless AP for Busine        | ee                                      |                     |           |
| WAB Smart Series |                            | (1) (1) (1) (1) (1) (1) (1) (1) (1) (1) | Numerication States | 1/4-00) 🗸 |
| MAD Simul benes  | シスリム(構成                    |                                         | )−₩₩99⊼             |           |
| システム律成           | システム情報                     |                                         |                     |           |
| ▶ システム情報         | システム                       |                                         |                     |           |
| ▶ LAN刨IPアドレス     | モデル                        | WAR-M2122                               |                     |           |
| ▶ LANポート         | 製品名                        | WABXXXXXXXXXXXXXXXXXXXXXXXXXXXXXXXXXXXX | 1                   |           |
|                  | 起動時設定ファイル                  | 内部メモリ                                   |                     |           |
| P VLAN           | Boot Loader Version        | 1.0.0                                   |                     |           |
| ・ログ              |                            | 1.0.0<br>BC:5C:4C:24:AB:EC              |                     |           |
| ▶ Syslogサーバー     | 管理用VLAN ID                 | 1                                       |                     |           |
|                  | IPアドレス                     | 192.168.3.1 更新                          |                     |           |
|                  | デフォルトゲートウェイ                |                                         |                     |           |
|                  | DNS                        |                                         |                     |           |
|                  | DHCPサーバー                   |                                         |                     |           |
|                  | 有線LANボート                   | ステータス                                   | VLANモード / ID        | >         |
|                  | 有線ポート (PD)                 | 接続 (1000Mbps全二重通信7                      | 5式) タグなしポート / 1     | 1         |
|                  | 有線ボート (LAN)                | 接続 (1000Mbps全二重通信)                      | 5式) タグなしボート / 1     |           |
|                  | 無線 2.4GHz 11b/g/n          |                                         |                     |           |
|                  | ステータス                      | 無効                                      |                     |           |
|                  |                            |                                         |                     |           |
|                  | 無線 5GHz 11ac/n/a           |                                         |                     |           |
|                  | ステータス                      | 無効                                      |                     |           |
|                  |                            |                                         |                     |           |
|                  | 西が                         |                                         |                     |           |
|                  | 更新                         |                                         |                     |           |
|                  |                            |                                         |                     |           |
|                  |                            |                                         |                     |           |
|                  |                            |                                         |                     |           |
|                  |                            |                                         |                     |           |
|                  |                            |                                         |                     |           |
|                  |                            |                                         |                     |           |
|                  |                            |                                         |                     |           |
|                  | ©COPYRIGHT 2001-2017 ELECC | M CO., LTD. ALL RIGHTS RESER            | VED.                |           |

## 設定メニューの内容

ここでは設定メニューの概要を説明します。

| メニュー項目                | 内容                                                     |
|-----------------------|--------------------------------------------------------|
| システム構成                | <u>システム情報(→P88)</u>                                    |
|                       | <u>LAN側IPアドレス (→P91)</u>                               |
| 本製品のIPアドレ<br>スや本製品のシス | <u>LANポート (→P93)</u>                                   |
| テム情報などを表              | $\underline{VLAN}(\rightarrow P95)$                    |
| 示します。                 | <u>ログ(→P97)</u>                                        |
|                       | $\underline{Syslog} + -/\tilde{i} - (\rightarrow P98)$ |
| 無線設定                  | $\underline{WPS}(\rightarrow P44)$                     |
| 土制口。何始拉               | <u>ゲストネットワーク(→P46)</u>                                 |
| 本裂面へ無線接<br>続するための機能   | 基本設定(→P55)                                             |
| を設定します。               | 詳細設定(→P58)                                             |
|                       | <u>セキュリティ(→P81)</u>                                    |
|                       | <u>クライアント(→P62)</u>                                    |
|                       | <u>WDS (→P86)</u>                                      |
|                       | <u>MACフィルター(→P63)</u>                                  |
|                       | <u>DFS[追加] ステータス(→P64)</u>                             |
|                       | <u>DFS[追加] イベントログ(→P65)</u>                            |
|                       | <u>DFS[追加]</u> DFSファームウェア(→P67)                        |
|                       | <u>RADIUS設定(→P68)</u>                                  |
|                       | $\underline{WMM}(\rightarrowP72)$                      |
|                       | <u>ワイヤレスモニター (→P74)</u>                                |
|                       | <u>災害モードWMM(→P72)</u>                                  |
| ツールボックス               | <u>管理者(→P99)</u>                                       |
| 木制豆の管理棒               | <u>日時(→P101)</u>                                       |
| 報の設定や表示を              | <u>設定を保存/復元(→P103)</u>                                 |
| します。                  | <u>初期化(→P106)</u>                                      |
|                       | <u>ファームウェア更新(→P106)</u>                                |
|                       | $\underline{l'm here} (\rightarrow P109)$              |
|                       | <u>節電(→P110)</u>                                       |
|                       | <u>再起動スケジュール(→P112)</u>                                |
|                       | <u>LED設定(→P114)</u>                                    |
|                       | <u>再起動(→P115)</u>                                      |

・ 有線 LAN の設定をするには ......LAN 側 IP アドレス (→ P91)

- ・ 無線 LAN の設定をするには ...... WPS (→ P44)
- ・ 無線 AP の基本設定をするには......基本設定(→ P55)
- ・無線 AP の詳細設定をするには………….<</li>
   詳細設定(→ P58)

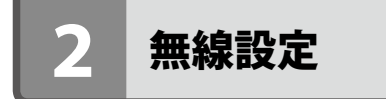

本製品の無線 LAN 機能を設定します。

### →→ 設定を変更した場合

設定を変更した場合は、必ず 適用 をクリックして設定を保存してください。しばらくす ると自動的に再起動します。引き続き他の項目の設定をしたい場合は、同様に設定の変更と、 保存を行ってください。

### **WPS**

WPS (Wi-Fi Protected Setup) 機能の設定をします。

<sup>画面の</sup>メニューで[無線設定]をクリックし、画面左のメニューリストから[WPS]をクリックします。

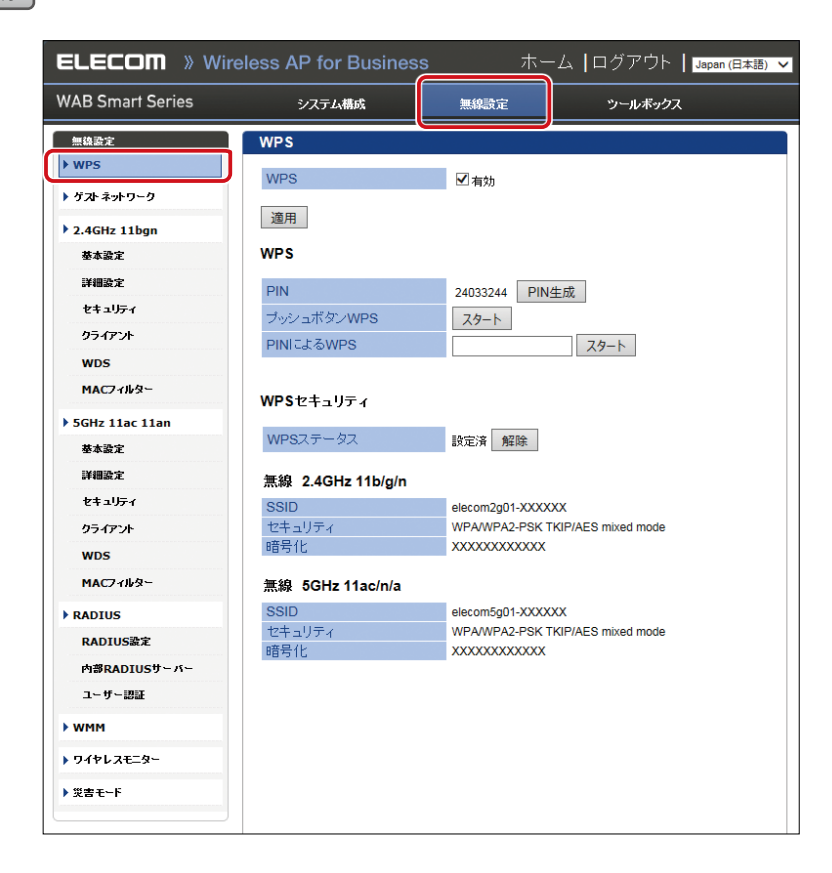

WPS WPS機能を使用する場合はチェックします。(初期値:チェックあり)

### • WPS

| <b>PIN⊐</b> −ド | 本製品のPINコードです。子機に入力するために使用します。PIN生成をク                                                     |
|----------------|------------------------------------------------------------------------------------------|
|                | リックすると、新しいPINコードを発行できます。<br>初期値ではPINコードの桁が少ない場合があります。PIN生成をクリックして、<br>新しいPINコードをご使用ください。 |
| プッシュボタンWPS     | 本体の「WPSボタン」の代わりにスタートをクリックすることで、WPS接続を開                                                   |
|                | 始できます。(このとき、PINコードの入力は必要ありません。)                                                          |
| PINによるWPS      | 接続する無線子機のPINコードを設定します。PINコードを入力し、スタートを                                                   |
|                | クリックします。                                                                                 |

### ● WPS セキュリティー

| WPSステータス | WPS機能を実行したときに反映される設定内容を表示します。<br>解除 をクリックすると未構成の状態になります。 |                                                                           |
|----------|----------------------------------------------------------|---------------------------------------------------------------------------|
|          | 未設定:                                                     | 2.4GHzまたは5GHzの設定が未設定です。                                                   |
|          | 設定済:                                                     | 2.4GHz、5GHzそれぞれの設定が設定済です。<br>WPSの接続先となる次の情報が表示されます。<br>SSID、セキュリティー、暗号化キー |

## ゲストネットワーク

ゲストユーザーが本製品を経由して、一時的にインターネットにのみアクセスできるゲス トネットワークを設定します。通常使用しているネットワークとは分離したネットワーク を提供しますので、安心してお使いいただけます。本書は 5GHz の SSID を使ってゲストネッ トワークを設定する場合の説明を行います。

━⁄ヘ ゲストネットワークには、以下の制限が適用されます。

・ゲストネットワークによる接続は、http(80番ポート)/https(443番ポート)など、ホームページ閲覧・メール送受信に関するポートのみに制限されます。(設定変更で制限なく利用も可能です。)

・通信制限による、別セグメントのサーバーやプリンターなどへのアクセスは制限されません。

#### 画面の 表示 ます。

| ELECOM 》Wireless AP for Business ホーム   ログアウト   Japan (日本語) |                     |                           | ) 🗸 |
|------------------------------------------------------------|---------------------|---------------------------|-----|
| WAB Smart Series                                           | システム構成              | 無線設定 ツールボックス              |     |
| 無線設定                                                       | ゲストネットワーク           |                           |     |
| • WPS                                                      | ゲストネットワーク           | ^                         |     |
| ▶ J XF #9F-9-9                                             | ゲストネットワーク           | ●有効 ○無効                   |     |
| 2.4GHz 11bgn                                               | 無線                  | 2.4 GHz 🗸                 |     |
| 基本設定                                                       | SSIDの選択             | elecom2g01-XXXXXX V       |     |
| 詳細設定                                                       | SSID                | elecom2g01-XXXXXX         |     |
| セキュリティ                                                     | DHCP IPアドレス         | 192.168.169.1             |     |
| クライアント                                                     | DHCP サブネットマスク       | 255.255.255.0             |     |
| WDS                                                        | DHCPリース時間           | 2時間 🗸                     |     |
| MACZYINS                                                   | DHCP 開始IPアドレス       | 192.168.169.100           |     |
| ECHr 11ac 11an                                             | DHCP 終了 IPアドレス      | 192.168.169.200           |     |
| #+孙宁                                                       | ゲスト 接続可能時間          | 6 🗸 時間                    |     |
| 1Memory                                                    | 接続制限時間              | 12 🗸 時間                   |     |
| ###BBEJE.                                                  | 接続可能回数              | 2 0                       |     |
| ዸ፟፝፝፝፝፝፝፝፝፝፝፟፝ጟኯኯኯ                                         | 認証タイプ               | 認証なし                      |     |
| クライアント                                                     | 接続制限台数              | 50 台                      |     |
| WDS                                                        |                     |                           |     |
| MAC7+ルター                                                   | 通信制限                |                           |     |
| ▶ RADIUS                                                   | CHERT-TAK IS        |                           |     |
| RADIUS設定                                                   | 利用可能不一下             | ○制限なし  ● Web・メールのみ ボートの編集 |     |
| 内部RADIUSサーバー                                               | トラフィックシェービング        |                           |     |
| ユーザー認証                                                     | トラフィックシェービング        | ○有効 ●無効                   |     |
| ▶ WMM                                                      |                     |                           |     |
| ▶ ワイヤレスモニター                                                | 管理用デバイスのMACアドI      | גע                        |     |
| ▶ 災害モ~下                                                    | 管理用デバイスのMACアドレ<br>マ | ► T                       | •   |

●ゲストネットワーク

| ゲストネットワーク    | ゲストネットワーク機能の「有効」または「無効」を設定します。<br>(初期値:無効)                                                                                                    |
|--------------|----------------------------------------------------------------------------------------------------|
| 無線           | 無線LANの帯域を「2.4GHz」または「5GHz」から選択します。<br>(初期値:2.4GHz)                                                                                                    |
| SSIDの選択      | ゲストネットワーク用に使用するSSIDを選択します。                                                                                                    |
| SSID         | ゲストネットワークのSSIDを入力します。<br>(初期値:elecom2g01-XXXXXX(2.4GHz)またはelecom5g01-XXXXXX<br>(5GHz))<br>設定したSSIDは[SSIDの選択]の選択肢に反映されます。                                                                       |
| DHCP IPアドレス  | ゲストネットワークで適用するDHCPサーバーのIPアドレスを入力します。<br>(初期値:192.168.169.1)                                                                                                    |
| DHCPサブネットマスク | ゲストネットワークで適用するDHCPサーバーのサブネットマスクを入力します。<br>(初期値:255.255.2555.0)                                                                                                    |
| DHCPリース期間    | ゲストネットワークで適用するDHCPサーバーから割り振られるIPアドレスの<br>リース期間を次の中から選択します。(初期値:2時間)<br>「30分」、「1時間」、「2時間」、「12時間」、「1日」、「2日」、「1週間」、「2週間」、「無<br>期限」                                                                |
| DHCP開始IPアドレス | ゲストネットワークに接続する無線機器に割り当てるIPアドレスの開始IPアドレスを入力します。(初期値:192.168.169.100)                                                                                                    |
| DHCP終了IPアドレス | ゲストネットワークに接続する無線機器に割り当てるIPアドレスの終了IPアドレスを入力します。(初期値:192.168.169.200)                                                                                                    |
| ゲスト接続可能時間    | ゲストネットワークに接続できる時間を設定します。(初期値:6時間)                                                                                                    |
| 接続制限時間       | ゲストネットワークへ接続できない時間を設定します。(初期値:12時間)                                                                                                    |
| 接続可能回数       | この機能は、認証タイプが「認証画面」「E-MAIL認証」の時に利用可能です。<br>「接続制限時間」内に複数回の接続を許可することも可能です。「ゲスト接続可<br>能時間」経過後、接続可能回数の範囲内であれば、再度接続が可能になります。<br>「ゲスト接続時間」x「接続可能回数」が、「接続制限時間」以下になるように、時<br>間・回数を設定してください。<br>(初期値:2回) |
| 認証タイプ        | ゲストネットワークで適用する認証タイプを設定します。<br>「認証なし」「認証画面」「E-MAIL認証」                                                                                                    |
| 接続制限台数       | ゲストネットワークに接続するクライアントの最大同時接続台数を設定します。<br>(設定範囲は、1~50(初期値50))                                                                                                    |
| 公開用AP名称      | 認証画面、認証用メールに記載される、アクセスポイントの名称です<br>(初期値:製品名→P99「管理者」)                                                                                                    |

### ● E-MAIL 認証

| 送信元電子メールアドレス | IDとパスワードを送付するメールアドレスを設定します。                        |  |  |
|--------------|----------------------------------------------------|--|--|
| SMTPサーバーアドレス | メールを送信するSMTPサーバーのアドレスを設定します。                       |  |  |
| SMTPサーバーポート  | SMTPサーバーで使用する認証に合わせたポート番号を設定します<br>465:SSL、587:TLS |  |  |
| 有効認証         | SMTPサーバーで使用する認証を「SSL」または「TLS」から選択します。<br>(初期値:無効)  |  |  |
| アカウント        | 有効認証を「SSL」または「TLS」に選択した場合、SMTPサーバーを使用す             |  |  |
| パスワード        | るためのアカウント名とパスワードを入力します。                            |  |  |

### ●通信制限

| 利用可能ポート | ゲストネットワークに接続したクライアントが、インターネットと通信できる                   |  |  |
|---------|-------------------------------------------------------|--|--|
|         | ポート番号を制限します。(初期値:Web・メールのみ)                           |  |  |
|         | 制限なし:制限を行わず全てのポートでの通信を可能にします。                         |  |  |
|         | Web・メールのみ:Web およびメールに関するポート番号の通信のみ許可                  |  |  |
|         | します。「ポートの編集」ボタンをクリックすると、利用可能                          |  |  |
|         | なポート番号を無効化することも可能です。                                  |  |  |
|         | 初期状態では、以下のポートが利用可能です。                                 |  |  |
|         | HTTP:80、HTTPS:443、HTTP Proxy:8080、SMTP:25、POP3:110、   |  |  |
|         | IMAP:143、SMTPS:465、POP3S:995、IMAPS:993、Submission:587 |  |  |

### ●トラフィックシェーピング

| トラフィックシェーピング | トラフィックシェーピング機能の「有効」または「無効」を設定します。(初期<br>値:無効)<br>「有効」に設定した場合は、通信量を制御し、パケットを遅延させることで帯<br>域幅を確保します |
|--------------|--------------------------------------------------------------------------------------------------|
| レート制限        | 制限する通信量 (kbps)を入力します。                                                                            |

### ●管理者デバイスの MAC アドレス

| 管理者デバイスの | ゲストネットワークから設定ユーティリティへアクセス可能な管理者のMAC |
|----------|-------------------------------------|
| MACアドレス  | アドレスを登録します。                         |
|          | (ゲストネットワークからは、通常のユーザーは設定ユーティリティ画面へ  |
|          | アクセスできません。)                         |

ゲストネットワークには、2種類の使用方法があります。

1. ゲストネットワーク用 SSID に接続し、フリーでご利用いただく方法

2. ゲストネットワークに E-mail 認証を設定する方法

使用方法1の場合には、ゲストネットワーク設定を行ってください。 使用方法2の場合には、ゲストネットワーク設定、E-MAIL認証設定、ユーザーの認証の設 定を行ってください。

. . . . . . . . . . . . . . . . . .

### ゲストネットワーク設定

- [無線設定]の5GHz 11ac 11anの[基本設定]から[無線]を[有効]にします。
- ② [SSID数]をクリックし有効SSID数を設定します。(今回は3つに設定します。)
- ③ [SSID]の名称を変更し、今回はSSID3をゲストネットワーク用SSIDに割り振ります。
- ④ [適用]を押します。
- ※オートチャンネルやセキュリティ等の設定は必要に応じて設定を行ってください。

| 基本設定             |                               |
|------------------|-------------------------------|
| 5 GHz 基本設定       |                               |
| 無線               | 1 ● 有効 ● 無効                   |
| 無線通信モード          | 11a/n ▼                       |
| 有効 SSID 数        | 2 3 -                         |
| SSID1            | 3 (elecom5g01-d6d59e )VLAN ID |
| SSID2            | 3 (elecom5g02-d6d59e VLAN ID  |
| SSID3            | 3 (elecom5g03-d6d59e )VLAN ID |
|                  |                               |
| オートチャンネル         | ● 有効 ● 無効                     |
| チャンネル            | Ch 36 🔻                       |
| チャンネル帯域幅         | 40 MHz, +Ch 40 ▼              |
| BSS BasicRateSet | 6,12,24 Mbps 🔻                |
|                  | (4) (適用) キャンセル                |

- ⑤ [無線設定]の[ゲストネットワーク]から[有効]を選択します。
- ⑥ [無線] 設定の5GHzを選択します。
- ⑦ [SSIDの選択] からゲストネットワークに割り当てるSSIDを選択します。
- ⑧ ゲストネットワークのIP アドレス(デフォルトゲートウェイ)を入力します。(初期 値:192.168.169.1)
- ⑨ ゲストネットワークのサブネットマスクを入力します。(初期値:255.255.255.0)
- IPアドレスの範囲を設定します。
- ① 「認証タイプ」で「認証なし」を選択した場合は<sup>(6)</sup>[適用]を選択し、設定を反映します。
   「認証タイプ」で「認証画面」を選択した場合は<sup>(2)</sup>、<sup>(3)</sup>、<sup>(4)</sup>を設定します。
- ① 「ゲスト接続可能時間」でゲストが接続できる時間を設定します。(1時間単位)
   例:「1時間」で設定した場合、ゲストネットワークに接続後、1時間使用できます。
- ③「接続制限時間」で、ゲストネットへの接続を管理する全体の時間枠を設定します。
   (1~24時間)
- ④「接続可能回数」で、ゲストが「ゲスト接続可能回数」を利用できる回数を指定します。 (1~24)
- ⑮ 必要に応じて、公開用AP名称を変更します。英数字、一部の記号が利用可能です。
- 16 [適用]を選択し、設定を反映する。

### ▶ 接続制限時間設定の注意点について

接続制限時間は、ゲスト接続可能時間と組み合わせて設定することで、ゲストネットワークへの接続制限を調整することができます。

〈例1〉お客様が1日に最大3回、1回あたり3時間のゲストネットワーク接続を許可する 場合の設定は以下となります。

・ゲスト接続可能時間:3時間 ・接続制限時間:24時間 ・接続可能回数:3回 接続から3時間が経過すると、再度認証が必要になります。3回目の認証から3時 間経過後は、翌日の最初の認証時間までの時間は利用できなくなります。

〈例2〉お客様が営業時間(12時間)に最大2時間のゲストネットワーク接続を1回だけ 許可する場合の設定は以下となります。

・ゲスト接続可能時間:2時間 ・接続制限時間:12時間 ・接続可能回数:1回 接続してから2時間が経過すると、それ以上の接続はできなくなります。10時間(接 続制限時間:12時間-ゲスト接続可能時間:2時間)経過すると、再度ゲストネッ トワーク利用が可能になります。

| ELECOM » Wir     | eless AP for Busines | s ホーム   ログアウト   Japan (日本語) 🗸 |
|------------------|----------------------|-------------------------------|
| WAB Smart Series | システム構成               | 無線設定 ツールボックス                  |
| 無祿設定             | ゲストネットワーク            |                               |
| ▶ WPS            | ゲストネットワーク            | ^                             |
| ▶ ゲストネットワーク      | ゲストネットワーク (          | 5 ④ 有劲 〇 無効                   |
| 2.4GHz 11bgn     | <b>煮線</b> (          | 6 5 GHz V                     |
| 基本設定             | SSIDの選択              | elecom5g03-XXXXXX V           |
| 詳細設定             | SSID                 | elecom5g03-XXXXXX             |
| セキュリティ           | DHCP IPアドレス (        | 7 192.168.169.1               |
| クライアント           | DHCP サブネットマスク (      | 8 255.255.255.0               |
| WDS              | DHCPリース時間 (          | 9 2時間 >                       |
| MACZYING         | DHCP 開始IPアドレス        | 192.168.169.100               |
| ▶ 5GHz 11ac 11an | DHCP 終了 IPアドレス       | 192.168.169.200               |
| 基本設定             | ゲスト 接続可能時間 (         | 12 6 ~ 時間                     |
| Manie-s.         | 接続制限時間               | 13 12 ~ 時間                    |
|                  | 接続可能回数 (             |                               |
| 0= (72) 4        | 認証タイプ (              |                               |
| 974 <i>7 2</i> F | 接続制限台数               | 200 台                         |
| WDS              | 公開用AP名称 (            | 15 WABXXXXXXXXXX              |
| MAC7ィルター         |                      |                               |
| ▶ RADIUS         | 通信制限                 |                               |
| RADIUS設定         | 1000 TT48-12         |                               |
| 内部RADIUSサーバー     | 利用可能小牛               | ○制限なし ● Web・メールのみ 「ホートの編集」    |
| ユーザー認証           | トラフィックシェービング         |                               |
| ▶ WMM            | トラフィックシェービング         | ○有効 ●無効                       |
| ▶ ワイヤレスモニター      |                      |                               |
| ▶災書モード           | 管理用デバイスのMACア         | FD2                           |
|                  | 管理用デバイスのMACアド<br>ス   |                               |
|                  |                      | 16 適用 キャンセル 🗸                 |

ユーザーの認証

ゲストネットワークで設定したSSIDにユーザーが接続し、ブラウザーを開くと、次の画面にリダイレクトされます。「承諾」を選択します。

| elecom.co.jp                        | × +                                                 |
|-------------------------------------|-----------------------------------------------------|
| $\leftarrow$ $\rightarrow$ U        | elecom.co.jp/guest_network.html                     |
| 端末の登録                               |                                                     |
| インターネット接続する<br>承諾ボタンを押し、端末<br>承諾 拒否 | とめ、アクセスポイント「WABXXXXXXXXXXXXXXXXXXXXXXXXXXXXXXXXXXXX |

② 認証結果画面が表示されますので、「OK」ボタンを選択します。

|             |    | × |
|-------------|----|---|
| サイトからのメッセージ |    |   |
| 認証に成功しました。  |    |   |
|             |    |   |
|             | ОК |   |
|             |    |   |

③10秒経過後にインターネットへのアクセスができるようになります。

| 🗖 elecom.co.jp X +                                                       |  |
|--------------------------------------------------------------------------|--|
| $\leftarrow$ $\rightarrow$ $\circlearrowright$   elecom.co.jp/submit.cgi |  |
| <br>登録を行いますので、少し                                                         |  |
| お待ちください。7 秒                                                              |  |
|                                                                          |  |
| ×                                                                        |  |
| サイトからのメッセージ                                                              |  |
| 登録が完了しました。「OK」をクリックすると、自動的にWebページが<br>表示されます。                            |  |
| □ このページにこれ以上メッセージの作成を許可しない                                               |  |
| ОК                                                                       |  |

※接続されている無線子機との通信には影響ありません。

### E-MAIL 認証設定

承認したユーザーのみをゲストネットワークへ接続するための機能です。 この機能が有効な場合、ゲストネットワークにユーザーが接続するときに、ID とパスワー

ドが必要になります。ID とパスワードを取得するには、電子メールアドレスによるユーザー 登録をします。登録した電子メールアドレスに ID とパスワードが送付されます。

- ① [ゲストネットワーク] を「有効」に設定します。
- ② [認証タイプ]を「E-MAIL認証」に設定します。
- ③ ゲスト接続可能時間・接続制限回数・接続制限時間を設定します。
- ④ 必要に応じて、公開用AP名称を変更します。英数字、一部の記号が利用可能です。
- ⑤ IDとパスワードを送付するメールアドレスを設定します。
- ⑥ メールを送信するSMTP サーバーのアドレスを設定します。
- ⑦ SMTP サーバーで使用する認証に合わせたポート番号を設定します。(465:SSL、587: TLS)
- ⑧ SMTP サーバーで使用する認証を「SSL」または「TLS」から選択します。
- ⑨ SMTP サーバーを使用するためのアカウント名を設定します。
- 10 SMTP サーバーを使用するためのパスワードを設定します。
- ① [適用] を選択し、設定を反映する。

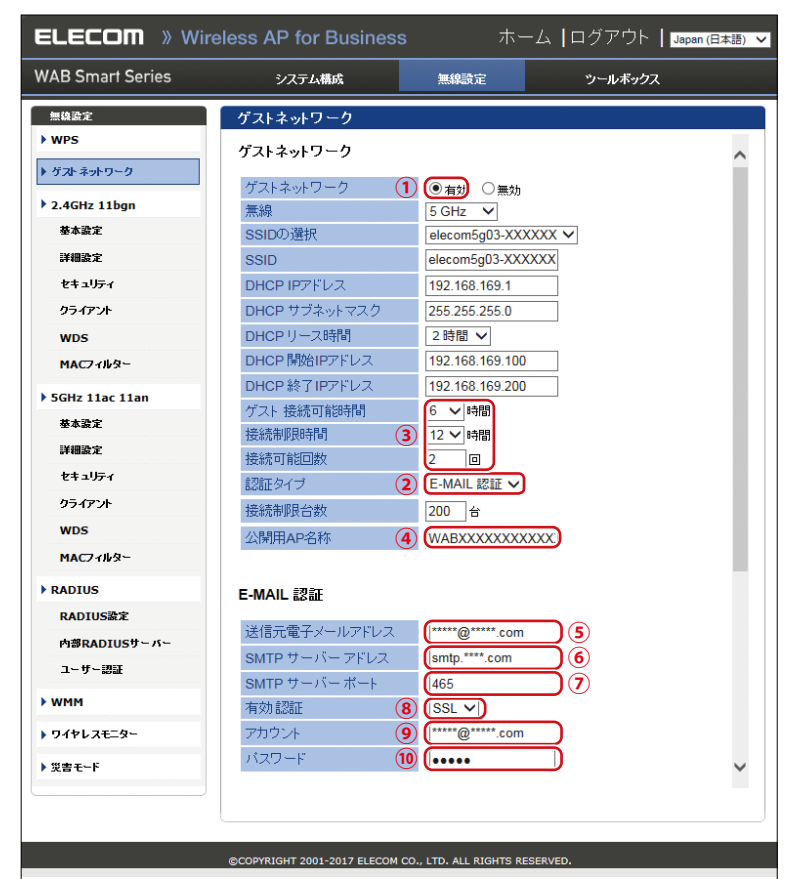

E-MAIL 認証設定時のユーザーの認証

 ゲストネットワークで設定したSSID にユーザーが接続し、ブラウザーを開くと、次の画 面にリダイレクトされます。

| elecom.co.jp × +                                                                                             | -           |
|----------------------------------------------------------------------------------------------------|-------------|
| $\leftarrow$ $\rightarrow$ O $\mid$ elecom.co.jp/guest_network.html                                          | □☆ = :      |
| アクセスポイント「WABXXXXXXXXXXXXXXIに接続」てインターネット接続するため、ユーザーIDとパスワードを入力<br>接続用のユーザーIDとパスワードは登録したメールアドレスに送信されます。        | してください。     |
| ID                                                                                                    |             |
| バスワード                                                                                                    |             |
| 道用                                                                                                    |             |
| アクセスポイント「WABXXXXXXXXXXXXXXIに接続するユーザーIDとパスワードをお持ちでない場合、メールアドレス<br>登録されたメールアドレス宛に、ユーザーIDとパスワードが記載されたメールが送られます。 | くを入力してください。 |
| 電子メール                                                                                                    |             |
| 進用                                                                                                    |             |

既にID とパスワードを取得している場合は、「ID」「パスワード」に入力を行い、[適用]を選択してください。

| ID    |  |
|-------|--|
| パスワード |  |
| · 通用  |  |

③ 新規に接続をする場合は、「電子メール」にメールアドレスを入力し、[適用]を選択します。電子メールを登録した場合は、IDとパスワードが登録した電子メールアドレスに送信されます。

|       | ( |  |
|-------|---|--|
| 電子メール |   |  |
|       |   |  |
| 適用    |   |  |

④ ID とパスワードを入力し、認証が成功すると、インターネットへのアクセスができるようになります。

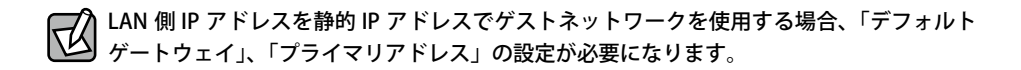

- [システム構成]の[LAN側IPアドレス]から[IPアドレス割り当て]のリスト内の[静 的IPアドレス]を選択します。
- ② [デフォルトゲートウェイ]と[プライマリアドレス]を入力し[適用]をクリックします。
- ③ [適用]を選択し、設定を反映する。

| ELECOM » Wir             | s ホーム   ログアウト              |                              |
|--------------------------|----------------------------|------------------------------|
| WAB Smart Series         | システム情戒                     | 無線設定 ウールボック                  |
| システム情成                   | LAN側IPアドレス                 |                              |
| ▶ 9ステム研報<br>▶ LAN関IP7Fレス | LAN側IPアドレス                 |                              |
| ▶ LAN#~                  | IPアドレス割り当て                 | 静地 り P ア ド レ ス ・             |
| > VLAN                   | IPアドレス<br>サブネットマスク         | 192.168.3.1<br>255.255.255.0 |
| ▶ ¤Ø                     | デフォルトゲートウェイ                | ユーザー定義 - 192.168.3.254       |
| ▶ Syslogサーバー             | DNSサーバー                    |                              |
|                          | ブライマリアドレス                  | ユーザー定義 🖃 192.168.3.254       |
|                          | Andrew All Contractors and |                              |

※必要に応じて[セカンダリアドレス]を設定します。上記デフォルトゲートウェイとプラ イマリアドレスの値は設定の一例です。

### 🎵 ゲストネットワークには、以下の制限が適用されます。

- ・ゲストネットワークによる接続は、http(80番ポート)/https(443番ポート)など、ホームページ閲覧・メール送受信に関するポートのみに制限されます。(設定変更で制限なく利用も可能です。)
  - ・通信制限による、別セグメントのサーバーやプリンターなどへのアクセスは制限されません。

## 基本設定

無線 LAN に関する基本事項を設定します。5GHz 帯(11ac/n/a)と 2.4GHz 帯(11n/g/b)の 2 つの帯域を個別に設定することができます。

### <sub>画面の</sub> メニューで[無線設定]をクリックし、画面左のメニューリストから[2.4GHz 11bgn]または[5GHz 表示 11ac 11an]の[基本設定]をクリックします。

| ELECUIII 》Wireless AP for Business ホーム   ロクアワト   Japan |                  |                 |               |  |
|--------------------------------------------------------|------------------|-----------------|---------------|--|
| AB Smart Series                                        | システム構成           | 無線設定            | ツールボックス       |  |
| 線設定                                                    | 基本設定             |                 |               |  |
| WPS<br>ゲストネットワーク                                       | 2.4 GHz 基本設定     |                 |               |  |
| 2.4GHz 11ban                                           | 無線               | ● 有効 ● 無対       | 边             |  |
| →基本設定                                                  | 無線通信モード          | 11b/g/n ▼       |               |  |
| 詳細設定                                                   | 有効 SSID 数        | 1 •             |               |  |
| セキュリティ                                                 | SSID1            | elecom2g01-X    | XXXXX VLAN ID |  |
| クライアント                                                 |                  |                 |               |  |
| WDS                                                    | オートチャンネル         | ◎ 有効 ⑧ 無        | Rh            |  |
| MACフィルター                                               | チャンネル            | Ch 11 🔻         |               |  |
| 5GHz 11ac 11an                                         | チャンネル帯域幅         | Auto, +CH(-4)   | ¥             |  |
| 基本設定                                                   | BSS BasicRateSet | 1,2,5.5,6,11,12 | 2,24 Mbps 🔻   |  |
| 詳細設定                                                   |                  |                 |               |  |
| セキュリティ                                                 |                  |                 | 適用 キャン1       |  |
| クライアント                                                 |                  |                 |               |  |
| WDS                                                    |                  |                 |               |  |

#### ● 2.4GHz 基本設定、5GHz 基本設定

| 無線                  | 無線LAN機能の「<br>無線通信を有効は                                                  | 有効」または「無効」を設定します。(初期値:無効)<br>こするには、「有効」に設定します。       |
|---------------------|------------------------------------------------------------------------|------------------------------------------------------|
| 無線通信モード<br>(2.4GHz) | 2.4GHz帯の無線通信モードを次の中から選択します。無線LANの帯域に<br>よって設定できる項目が異なります。(初期値:11b/g/n) |                                                      |
|                     | 11b:                                                                   | IEEE802.11b 規格だけを使用します。                              |
|                     | 11g:                                                                   | IEEE802.11g 規格だけを使用します。                              |
|                     | 11b/g:                                                                 | IEEE802.11b規格とIEEE802.11g規格を使用します。                   |
|                     | 11g/n:                                                                 | IEEE802.11g規格とIEEE802.11n規格を使用します。                   |
|                     | 11n/g/b:                                                               | IEEE802.11b規格、IEEE802.11g規格、IEEE802.11n規格<br>を使用します。 |
|                     | WDS 機能で接続した無線機器との通信速度は、接続先の通信<br>によって決定されます。<br>注意                     |                                                      |

| 無線通信モード(5GHz) | 5GHz帯の無線通<br>て設定できる項目                                                                                                    | 通信モードを次の中から選択します。無線LANの帯域によっ<br>目が異なります。(初期値:11ac/n/a)                                                                                                    |
|---------------|----------------------------------------------------------------------------------------------------|----------------------------------------------------------------------------------------------------|
|               | 11a:                                                                                                    | IEEE802.11a規格だけを使用します。                                                                                                    |
|               | 11a/n:                                                                                                    | IEEE802.11a規格とIEEE802.11n規格を使用します。                                                                                                    |
|               | 11a/n/ac:                                                                                                    | IEEE802.11a規格、IEEE802.11n規格、IEEE802.11ac規格<br>を使用します。                                                                                                    |
|               | <ul> <li>         ・ WDS 機能</li> <li>         ・ によって         ・</li> </ul>                                                      | 能で接続した無線機器との通信速度は、接続先の通信速度<br><sup>-</sup> 決定されます。                                                                                                    |
| 有効SSID数       | 有効にするSSID0<br>2.4GHz、5GHzそ<br>※WDSの「WDS3<br>使用します。そ<br>※WDSを使用す<br>す。また災害モ<br>でSSIDを一つ<br>そのため、WD<br>最大数は15に<br>SSIDの<br>がありま | の個数を設定します。(初期値:1(SSID1のみ有効))<br>れぞれ16個まで設定できます。(SSID1~SSID16)<br>有効モード」を設定した場合、WDS接続用にSSID内部で1つ<br>のため、最大数は15になります。<br>る場合、WDS接続管理用にAP内部でSSIDを一つ使用しま<br>ード設定を有効にした場合も、同様に管理用としてAP内部<br>使用します。<br>Sまたは災害モードのどちらかを有効にした場合は、SSIDの<br>、両方を有効にした場合は14になります。<br>数が多くなるほど負荷がかかり、通信速度が遅くなる場合<br>ます。                                                     |
| SSID1~16      | [有効SSID数]で<br>(SSIDの初期値:<br>※"周波数帯"は、<br>例えば、"周波<br>12:34:56のと<br>SSIDは初期値か<br>で、1~32文字ま<br>VLAN ID:                          | <ul> <li>有効にした個数のSSIDとVLAN IDを設定します。</li> <li>elecom"周波数帯""SSID番号"-"MACアドレスの下6桁")</li> <li>2.4GHz:2g、5GHz:5gとなります。</li> <li>数帯"が2.4GHz、"SSID番号"が1、"MACアドレスの下6桁"が<br/>きSSIDは、「elecom2g01-123456」となります。</li> <li>&gt;ら変更することができます。(半角英数字および半角記号<br/>で設定できます。大文字と小文字は区別されます。)</li> <li>ASSIDに1~4094までの整数値で固有のVLAN IDを設定<br/>します。(初期値:1)</li> </ul> |

| オートチャンネル | オートチャンネル機能の「有効」または「無効」を設定します。(初期値:無効) |
|----------|---------------------------------------|
|          | 「有効」に設定すると空きチャンネルを自動検出します。            |

### ●オートチャンネルが無効の場合

| チャンネル    | 使用チャンネルを設定します。 |                                                                                                    |  |
|----------|----------------|----------------------------------------------------------------------------------------------------|--|
|          | 2.4GHz の場合:    | Ch1 ~ 13(初期値:Ch11)                                                                                                    |  |
|          | 5GHz の場合:      | Ch 36、40、44、48、52 (DFS)、56 (DFS)、60 (DFS)、64 (DFS)、100 (DFS)、104 (DFS)、108 (DFS)、112 (DFS)、116 (DFS)、120 (DFS)、124 (DFS)、128 (DFS)、132 (DFS)、136 (DFS)、140 (DFS) (初期値:Ch36) |  |
| チャンネル帯域幅 | 無線LAN が帯域      | により使用する追加チャンネルを選択します。                                                                                                    |  |
|          | 2.4GHz の場合:    | 「20MHz」、「Auto, +Ch(-4)」、「40MHz, +Ch(-4)」<br>(初期値:Auto, +Ch(-4))                                                                                                    |  |
|          | 5GHz の場合:      | 「20MHz」、「40MHz, +Ch 40」、「Auto 80/40/20MHz」、「Auto<br>160/80/40/20MHz」<br>(初期値:20MHz)                                                                                         |  |

| BSS<br>BasicRateSet | 本製品と無線機器の管理・制御通信フレームの通信速度を選択します。<br>設定を変更した場合に問題がある場合は、初期値を使用してください。 |                                                                                                    |  |  |
|---------------------|----------------------------------------------------------------------|----------------------------------------------------------------------------------------------------|--|--|
|                     | 2.4GHz の場合:                                                          | 「1, 2Mbps」、「1, 2, 5.5, 11Mbps」、「1, 2, 5.5, 6, 11, 12,<br>24Mbps」、「all」(初期值:1, 2, 5.5, 6, 11, 12, 24Mbps) |  |  |
|                     | 5GHz の場合:                                                            | 「6, 12, 24 Mbps」、「all」(初期値:6, 12, 24Mbps)                                                                |  |  |

### ●オートチャンネルが有効の場合

| オートチャンネル       | チャンネルで使用する周波数帯を選択します。                                                                                                    |                                                                                                    |  |  |
|----------------|----------------------------------------------------------------------------------------------------|----------------------------------------------------------------------------------------------------|--|--|
| 範囲             | 2.4GHz の場合:                                                                                                    | 「Ch 1 - 11」、「Ch 1 - 13」(初期値Ch 1 - 11)                                                                                                    |  |  |
|                | 5GHz の場合:                                                                                                    | 「W52」、「W52+W53」、「W52+W53+W56」、「W56」 <sup>**</sup><br>(初期値W52+W53+W56)                                                                                                    |  |  |
|                | <ul> <li>※ W52:36/40/44</li> <li>W53:52/56/60</li> <li>W56:100/104/</li> <li>・近い周波:<br/>がありま</li> <li>・近い周波:<br/>がありま</li> <li>* W53 およ</li> <li>機能が有:<br/>ために、</li> <li>発生した。</li> <li>・W52 およ</li> </ul> | 4/48ch<br>//64ch<br>/108/112/116/120/124/128/132/136/140ch<br>数帯を使用した無線機器が本製品の通信速度に影響を与えること<br>す。チャンネルを変更して異なる周波数帯を設定してください。<br>:び W56 のチャンネルでは、DFS (Dynamic Frequency Selection)<br>効になります。これは、気象・管制レーダー等への混信を避ける<br>自動的に使用している周波数帯を変更する機能です。自動変更が<br>ときに無線通信が一時停止することがあります。<br>:び W53 は屋外で利用できません。W56 は屋外で利用できます。 |  |  |
| オートチャンネル<br>間隔 | チャンネルを変更する間隔を次の中から選択します。「オートチャンネル」が「有効」<br>の場合のみ設定できます。(初期値:30分)<br>「30分」、「1時間」、「2時間」、「12時間」、「1日」、「2日」                                                                                                    |                                                                                                    |  |  |
|                | クライアントが接続し                                                                                                    | している場合でも、チャンネルを変更する:                                                                                                    |  |  |
|                |                                                                                                    | 本製品に無線子機を接続しているときでも自動的にチャンネル<br>を変更します。                                                                                                    |  |  |
| チャンネル帯域幅       | 無線LAN が帯域に                                                                                                    | より使用する追加チャンネルを選択します。                                                                                                    |  |  |
|                | 2.4GHz の場合:                                                                                                    | 「20MHz」、「Auto」、「40MHz」(初期値:Auto)                                                                                                    |  |  |
|                | 5GHz の場合:                                                                                                    | <ul> <li>「20MHz」、「Auto 40/20MHz」、「Auto 80/40/20MHz」、「Auto 160/80/40/20MHz」</li> <li>(初期値: Auto 160/80/40/20MHz)</li> <li>最大2つのチャンネルを使用する場合は「Auto 40/20MHz」、<br/>最大4つのチャンネルを使用する場合は「Auto 80/40/20MHz」、<br/>最大4つのチャンネルを使用する場合は「Auto 50/40/20MHz」、</li> </ul>                                                          |  |  |
| BSS            | 本製品と無線機器                                                                                                    | の管理・制御通信フレームの通信速度を選択します。                                                                                                    |  |  |
| BasicRateSet   | 設定を変更した場                                                                                                    | 合に問題がある場合は、初期値を使用してください。                                                                                                    |  |  |
|                | 2.4GHz の場合:                                                                                                    | 「1, 2Mbps」、「1, 2, 5.5, 11Mbps」、「1, 2, 5.5, 6, 11, 12,<br>24Mbps」、「all」(初期値:1, 2, 5.5, 6, 11,12, 24Mbps)                                                                                                    |  |  |
|                | 5GHz の場合:                                                                                                    | 「6, 12, 24 Mbps」、「all」(初期値:6, 12, 24Mbps)                                                                                                    |  |  |

## 別売のDFS障害回避アダプター(WAB-EX-DFS)を使用する場合の オートチャンネル設定について

別売の DFS 障害回避アダプター(WAB-EX-DFS)を使用する場合、使用する帯域のチャン ネル設定を行ってください。DFS 障害回避アダプターを使用することで、それぞれの帯域 でシームレスで最適な無線環境を構築します。

| 2.4GHz | 電子レンジなどの2.4GHz帯電波も常時監視し、高精度で最適なチャンネル<br>に定期的に変更します。    |
|--------|--------------------------------------------------------|
| 5GHz   | DFS帯使用時にレーダー波を常時監視することで、DFS動作時も即座にチャンネル切換えを行い通信断を防ぎます。 |

### ● 2.4GHz チャンネル設定

「オートチャンネル」は「有効」に設定してください。

「無効」の場合、DFS 障害回避アダプターでのチャンネル選択は行われません。

「オートチャンネル」設定以外のチャンネル設定項目についてはお客様の環境に応じた設定 値を選択してください。

### ●5GHz チャンネル設定

#### 「オートチャンネル」設定が有効の場合

「オートチャンネル範囲」設定にて「W52 + W53」もしくは「W52 + W53 + W56」選択 時に DFS 障害回避アダプターによる DFS 障害回避が行われます。

ただし、「W52 + W53」もしくは「W52 + W53 + W56」選択時も動作チャンネルが「W52」 の際には DFS 障害回避は動作しません。

#### 「オートチャンネル」設定が無効の場合

チャンネルが Ch52 ~ Ch140 を選択された際に DFS 障害回避アダプターによる DFS 障害回 避が行われます。

### 詳細設定

無線 LAN の高度なオプション機能を設定できます。これらの設定には無線 LAN に関する十 分な知識が必要です。

<sub>画面の</sub> メニューで[無線設定]をクリックし、画面左のメニューリストから[2.4GHz 11bgn]または[5GHz <sup>表示</sup> 11ac 11an]の[詳細設定]をクリックします。

| 詳細設定               |                  |
|--------------------|------------------|
| 2.4 GHz 詳細設定       |                  |
| Contention Slot    | Short V          |
| Preamble Type      | Short V          |
| ガードインターバル          | Short GI 🗸       |
| 802.11g Protection | ● 有効 ○ 無効        |
| 802.11n Protection | ● 有効 ○ 無効        |
| UAPSD              | ● 有効 ○ 無効        |
| DTIM Period        | 1 (1-255)        |
| RTS Threshold      | 2347 (1-2347)    |
| Fragment Threshold | 2346 (256-2346)  |
| マルチキャストレート         | 自動 ∨             |
| 送信出力               | 100% 🗸           |
| ビーコン間隔             | 100 (40-1000 ms) |
| キーブアライブ期間          | 60 (0-65535 秒)   |
| 平等通信機能             | 自動 🗸 SSID占有率設定   |
| マルチ→ユニキャスト変換       | ○ 有効 ④ 無効        |
|                    |                  |
|                    | 適用 キャンセル         |

● 2.4GHz 詳細設定、5GHz 詳細設定

| Contention Slot<br>(2.4GHzのみ)    | Contention Slotを「Short」または「Long」から選択します。<br>(初期値:Short)<br>本製品と、接続する無線機器のContention Slotの設定を同じ「Short」に設定す<br>ると、通信速度が向上する場合があります。<br>接続する無線機器が「Short」に対応していない場合は、接続ができないことが<br>あります。                                    |  |  |
|----------------------------------|----------------------------------------------------------------------------------------------------|--|--|
| Preamble Type<br>(2.4GHzのみ)      | Preamble Typeを「Short」または「Long」から選択します。<br>(初期値:Short)<br>本製品と、接続する無線機器のPreamble Typeの設定を同じ「Short」に設定す<br>ると、通信速度が向上する場合があります。<br>接続する無線機器が「Short」に対応していない場合は、接続ができないことが<br>あります。<br>接続する無線機器のPreamble Typeを同じ設定にしてください。 |  |  |
| ガードインターバル                        | 干渉を避けるための符号長の設定を次の中から選択します。<br>(初期値:Short GI)<br>Long GI: 符号長の付加時間を長くし、符号間干渉の発生を防ぎます。<br>Short GI: 符号長の付加時間を短くし、「Long GI」を選択した場合より多くの情報を<br>送信することができますが、符号間干渉が発生しやすくなります。                                              |  |  |
| 802.11g Protection<br>(2.4GHzのみ) | IEEE802.11gプロテクションの「有効」または「無効」を設定します。<br>(初期値:有効)<br>IEEE802.11gプロテクションを「有効」に設定すると、11b/g 規格が混在してい<br>る通信環境で、11g規格を優先します。                                                                                                |  |  |
| 802.11n Protection               | IEEE802.11gプロテクションの「有効」または「無効」を設定します。<br>(初期値:有効)<br>IEEE802.11gプロテクションを「有効」に設定すると、11b/g/n規格が混在してい<br>る通信環境で、11n規格を優先します。                                                                                               |  |  |
| UAPSD                            | UAPSD の「有効」または「無効」を設定します。(初期値:有効)<br>UAPSD を「無効」に設定すると、接続クライアントの省電力化に貢献できる場合があります。                                                                                                    |  |  |

| <ul> <li>線機器の省電力の設定を有効にしていないと、この設定は無効です。</li> <li>経行うときのサイズを0~2347の範囲で設定します。</li> <li>2347)</li> <li>ナイズよりもフレームサイズが大きい場合、RTS/CTS を送信します。</li> <li>ームの断片化を行うときのサイズを256~2346の範囲で設定します。</li> <li>2346)</li> <li>サイズよりもフレームサイズが大きい場合、フレームを分割して送信</li> <li>マストパケットの通信速度を次の中から選択します。(初期値:自動)</li> <li>Mbps (2.4GHzのみ)」、「2 Mbps (2.4GHzのみ)」、</li> <li>(24GHzのみ)」、「11 Mbps (2.4GHzのみ)」、</li> <li>(24GHzのみ)」、「2 Mbps (2.4GHzのみ)」、</li> <li>(24GHzのみ)」、「11 Mbps (2.4GHzのみ)」、「6 Mbps」、「54 Mbps」、</li> <li>以「18 Mbps」、「24 Mbps」、「36 Mbps」、「48 Mbps」、「54 Mbps」</li> <li>星訳すると、通信環境にあわせて自動的に最適な速度で通信します。</li> <li>無線で送信するときの電波の出力強度を次の中から選択します。(初%)</li> <li>「90%」、「75%」、「50%」、「25%」、「10%」</li> <li>電波の届く範囲を調整することができます。</li> <li>フレームの送信間隔を認定します。</li> </ul> |
|----------------------------------------------------------------------------------------------------|
| <ul> <li>た行うときのサイズを0~2347の範囲で設定します。</li> <li>2347)</li> <li>ナイズよりもフレームサイズが大きい場合、RTS/CTS を送信します。</li> <li>ームの断片化を行うときのサイズを256~2346の範囲で設定します。</li> <li>2346)</li> <li>サイズよりもフレームサイズが大きい場合、フレームを分割して送信</li> <li>マストパケットの通信速度を次の中から選択します。(初期値:自動)</li> <li>Mbps (2.4GHzのみ)」、「2 Mbps (2.4GHzのみ)」、</li> <li>(24GHzのみ)」、「11 Mbps (2.4GHzのみ)」、「6 Mbps」、「9 Mbps」、</li> <li>(2.4GHzのみ)」、「11 Mbps (2.4GHzのみ)」、「6 Mbps」、「9 Mbps」、</li> <li>(2.4GHzのみ)」、「36 Mbps」、「54 Mbps」</li> <li>銀沢すると、通信環境にあわせて自動的に最適な速度で通信します。</li> <li>無線で送信するときの電波の出力強度を次の中から選択します。(初%)</li> <li>「90%」、「75%」、「50%」、「25%」、「10%」</li> <li>電波の届く範囲を調整することができます。</li> <li>フレームの送信間隔を認定します。</li> </ul>                                                                                    |
| <ul> <li>-ムの断片化を行うときのサイズを256~2346の範囲で設定します。</li> <li>2346)</li> <li>サイズよりもフレームサイズが大きい場合、フレームを分割して送信</li> <li>マストパケットの通信速度を次の中から選択します。(初期値:自動)</li> <li>Mbps (2.4GHzのみ)」、「2 Mbps (2.4GHzのみ)」、</li> <li>(24GHzのみ)」、「11 Mbps (2.4GHzのみ)」、「6 Mbps」、「9 Mbps」、</li> <li>(24GHzのみ)」、「11 Mbps (2.4GHzのみ)」、「6 Mbps」、「9 Mbps」、</li> <li>(18 Mbps」、「24 Mbps」、「36 Mbps」、「6 Mbps」、「54 Mbps」</li> <li>留訳すると、通信環境にあわせて自動的に最適な速度で通信します。</li> <li>無線で送信するときの電波の出力強度を次の中から選択します。(初%)</li> <li>「90%」、「75%」、「50%」、「25%」、「10%」</li> <li>電波の届く範囲を調整することができます。</li> <li>フレームの送信間隔を設定します。</li> </ul>                                                                                                    |
| マストパケットの通信速度を次の中から選択します。(初期値:自動)<br>Mbps(2.4GHzのみ)」、「2 Mbps(2.4GHzのみ)」、<br>(2.4GHzのみ)」、「11 Mbps(2.4GHzのみ)」、「6 Mbps」、「9 Mbps」、<br>(2.4GHzのみ)」、「11 Mbps(2.4GHzのみ)」、「6 Mbps」、「9 Mbps」、<br>「18 Mbps」、「24 Mbps」、「36 Mbps」、「48 Mbps」、「54 Mbps」<br>選択すると、通信環境にあわせて自動的に最適な速度で通信します。<br>無線で送信するときの電波の出力強度を次の中から選択します。(初<br>%)<br>「90%」、「75%」、「50%」、「25%」、「10%」<br>電波の届く範囲を調整することができます。<br>フレームの送信間隔を認定します。                                                                                                    |
| 無線で送信するときの電波の出力強度を次の中から選択します。(初%)<br>「90%」、「75%」、「50%」、「25%」、「10%」<br>電波の届く範囲を調整することができます。<br>フレームの送信間隔を設定します。                                                                                                    |
| フレームの送信間隔を設定します。                                                                                                    |
| ノレーム間隔を短くすると無線機器からの検出は早くなりますか、通<br>低下する可能性があります。<br>期値で使用してください。<br>40 ~ 1000ms (初期値:100ms)<br>100 ~ 1000ms (初期値:100ms)                                                                                                    |
| 無線機器を接続している場合、本製品が無線機器に接続されているこ<br>する間隔を0~65535secの範囲で設定します。(初期値:60秒)<br>期値(60秒)のまま使用してください。<br>-ると、無線機器機器への接続確認を行いません。                                                                                                    |
| <ul> <li>端末間の通信時間(AirTime)を平等化して、端末ごとの通信のバラツ<br/>する機能です。(初期値:自動)</li> <li>ASSIDがSSID数で等分した通信時間を占有できます。</li> <li>ASSIDに接続された端末は、SSIDごとの通信時間を同一SSID接続数で</li> <li>等分された通信時間を占有可能です。</li> <li>例1:SSIDが1つだけ有効、端末が5台の場合</li> <li>SSIDが1つだけため、SSID1が100%通信時間を占有できます。</li> <li>接続した端末はそれぞれ20%ずつ通信時間を占有できます。</li> <li>例2:SSIDが4つ有効、SSID1と2に2台、SSID3と4に5台の端末の場合<br/>SSID1~44とそれぞれ25%の通信時間を占有できます。</li> <li>例2:SSIDが4つ有効、SSID1と2に2台、SSID3と4に5台の端末の場合<br/>SSID1~44をれぞれ25%の通信時間を占有できます。</li> <li>SSID1と20端末は125%がの通信時間を占有できます。</li> <li>SSID1と20端末は125%する、SSID3と4の端末は5%ずつ通信時間の占有が可能になります。</li> <li>ASSIDが利用できる通信時間を設定可能です。「SSID占有率設定」ボタンをクリックすると、SSIDごとの占有率を指定できます。</li> </ul>                                                                               |
|                                                                                                    |

| マルチ→ユニキャスト | 有効の場合、有線ポートからのマルチキャストパケットを、ユニキャストパケット |
|------------|---------------------------------------|
| 変換         | に変換してクライアントに届けます。                     |
|            | マルチキャストパケットによる帯域不足が起きる場合、有効にすることで改善さ  |
|            | れる場合があります。(初期値:無効)                    |

## SSID 占有率設定

この画面で SSID ごとの占有率を指定します。

平等通信機能を「**手動」**にした場合は、複数の SSID を有効にするときは必ず各 SSID に占 有率を割り当ててください。

| 詳細        | 詳細設定               |          |  |  |  |
|-----------|--------------------|----------|--|--|--|
| SSID占有率設定 |                    |          |  |  |  |
| #         | SSID / WDS MACアドレス | 占有率割り当て  |  |  |  |
| 1         | elecom2g01-XXXXXX  | 50 %     |  |  |  |
| 2         | elecom2g02-XXXXXX  | 30 %     |  |  |  |
| 3         | elecom2g03-XXXXXX  | 20 %     |  |  |  |
|           |                    | 適用 キャンセル |  |  |  |

| #                     | SSIDの番号が表示されます。<br>WDSが有効の場合、WDSの対向機数に関係なく1つのSSIDと同等となります。                                                                                                    |
|-----------------------|----------------------------------------------------------------------------------------------------|
| SSID / WDS<br>MACアドレス | 現在有効なSSID/WDSの対向MACアドレスが表示されます。                                                                                                    |
| 占有率割り当て               | 各SSIDに割り当てる占有率を指定します。<br>(初期値:SSID1のみ"100%"、その他のSSIDは"0%")<br>SSID/WDSの合計が100%になるよう、1%単位で指定してください。<br>各SSIDに接続した端末は、SSIDごとの通信時間を同一SSID接続数で等分され<br>た通信時間を占有可能です。 |

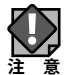

災害モードを有効にすると、自動的に 50% の占有率が災害モードの SSID に割り当てられます。手動で設定していた SSID の占有率は、設定していた値の半分の占有率となります。

## セキュリティ

無線 LAN のセキュリティ設定については、P81 を参照ください。

# クライアント

本製品と通信をしている無線機器の情報が表示されます。

画面の メニューで [無線設定]をクリックし、画面左のメニューリストから [2.4GHz 11bgn] または [5GHz 表示 11ac 11an]の[クライアント]をクリックします。

|                        | クライアント    |                       |                   |                |            |             |                  |             |
|------------------------|-----------|-----------------------|-------------------|----------------|------------|-------------|------------------|-------------|
| 2.4 GHz WLANクライアントテーブル |           |                       |                   |                |            |             |                  |             |
|                        | 数         | SSID                  | MACアドレス           | 送信バ<br>ケット     | 受信バ<br>ケット | シグナル<br>(%) | 接続時<br>間         | アイドル<br>タイム |
|                        | 1         | elecom2g01-X<br>XXXXX | F8:DA:0C:29:DD:29 | 10.6<br>MBytes | 0 Bytes    | 84          | 1 min 49<br>secs | 0           |
|                        | 1         | elecom2g01-X<br>XXXXX | 38:CA:DA:4E:B8:3D | 2.7 MBytes     | s 0 Bytes  | 100         | 58 secs          | 0           |
|                        |           |                       |                   |                |            |             |                  |             |
| 1                      | WDSクライアント |                       |                   |                |            |             |                  |             |
|                        |           | インターフェ1               | (ス MACア)          | 『レス            | シグナル       | /(%)        | アイドル             | タイム         |
|                        |           |                       |                   |                |            |             |                  |             |
|                        | リフレッジュ    |                       |                   |                |            |             |                  |             |

| 数       | 本製品と接続している無線機器のSSID番号が表示されます。                        |
|---------|------------------------------------------------------|
| SSID    | 本製品に接続している無線機器が接続しているSSIDが表示されます。                    |
| MACアドレス | 本製品と接続している無線機器のMACアドレスが表示されます。                       |
| 送信パケット  | 本製品と接続している無線機器に送信したデータ量 (KBytes) が表示されます。            |
| 受信パケット  | 本製品と接続している無線機器から受信したデータ量 (KBytes) が表示されます。           |
| シグナル(%) | 本製品と接続している無線機器の信号強度(%)が表示されます。                       |
| 接続時間    | 本製品と接続している無線機器の連続接続時間が表示されます。                        |
| アイドルタイム | 本製品と接続していた無線機器が切断されて(通信していない状態になって)から現在までの時間が表示されます。 |

### ● 2.4GHz WLAN クライアントテーブル、5 GHz WLAN クライアントテーブル

### ● WDS クライアント

| インターフェイス | WDS接続設定の番号が表示されます。                               |
|----------|--------------------------------------------------|
| MACアドレス  | 本製品とWDS接続している無線機器のMAC アドレスが表示されます。               |
| シグナル(%)  | 本製品とWDS接続している無線機器の信号強度(%)が表示されます。                |
| アイドルタイム  | 本製品とWDS接続していた無線機器が通信していない状態になってから現在までの時間が表示されます。 |

### ●ボタンの機能

| リフレッシュ このボタンをクリックすると、表示内容が更新されます。 |
|-----------------------------------|
|-----------------------------------|

## MAC フィルター

登録した MAC アドレスを持つ無線子機とのみ通信し、その他の登録されていない無線子機 との接続を拒否できます。第三者の無線子機からの不正アクセスを防止するのに役立ち ます。2.4GHz 用、5GHz 用の登録テーブルが用意されています。

画面の 素示 11ac 11an]の[MACフィルター]をクリックします。

| MACフィルター             |                     |
|----------------------|---------------------|
| 接続許可MACアドレス (2.4GHz) |                     |
|                      | ^                   |
|                      |                     |
|                      |                     |
|                      | <u>_</u>            |
|                      |                     |
| 追加リセット               |                     |
| MACアドレスフィルタリングテーブル   |                     |
| MACアドレス              | アクション               |
| 12:34:56:78:90:12    |                     |
|                      | 選択を削除 すべてを削除 バックアップ |

### ●接続許可 MAC アドレス(2.4GHz)/(5GHz)

無線子機の MAC アドレスを入力します。入力後、<u>追加</u>をクリックしてください。 「リセット」をクリックすると、入力中の MAC アドレスが消去されます。

### ● MAC アドレスフィルタリングテーブル

| MACアドレス | 本製品に無線LANでアクセスすることを許可する無線子機のMACアドレスが表示されます。                        |
|---------|--------------------------------------------------------------------|
| アクション   | リスト上のMACアドレスを削除するときは、チェックボックスをクリックして選択し、<br>「選択を削除」ボタンをクリックしてください。 |

### ●ボタンの機能

| 選択を削除  | このボタンをクリックすると、選択したMACアドレスを削除します。                  |
|--------|---------------------------------------------------|
| すべてを削除 | このボタンをクリックすると、登録アドレスフィルタリングテーブルの無線子機の設定をすべて削除します。 |
| バックアップ | 登録アドレスフィルタリングテーブルの内容をテキストファイルに出力します。              |

### 無線子機の登録方法

● [MACアドレスを追加] に、無線子機のMACアドレスを入力します。 複数の MAC アドレスを登録する場合は、各 MAC アドレスを ',' または改行で区切って 入力してください。

❷ 追加 をクリックします。
 [登録アドレスフィルタリングテーブル] に入力した MAC アドレスが追加されます。

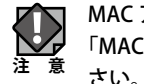

MAC アドレスフィルタによる接続制限を行うには、「セキュリティ」設定にて追加認証を「MAC アドレスフィルタ」または「MAC フィルタ &MAC RADIUS 認証」に設定してください。

## DFS[追加] ステータス

別売りの DFS 障害回避アダプター(WAB-EX-DFS)のメニューです。

本製品に DFS 障害回避アダプターを接続すると、選択できるようになります。

#### <sub>画面の</sub>メニューで[無線設定]をクリックし、画面左のメニューリストから[DFS[追加]]の[ステータス]をク 表示 リックします。

| ステータス     |                   |
|-----------|-------------------|
| DFSデバイス情報 |                   |
|           |                   |
| 状態        | 接続                |
| MACアドレス   | 00:03:7F:11:24:DD |
| IPアドレス    | 192.168.0.195     |
| デバイスID    | 00037F1124DD      |
| 稼働時間      | 23 min            |

### ● DFS デバイス情報

| 状態      | DFS障害回避アダプターの状態が表示されます。      |
|---------|------------------------------|
| MACアドレス | DFS障害回避アダプターのMACアドレスが表示されます。 |
| IPアドレス  | DFS障害回避アダプターのIPアドレスが表示されます。  |
| デバイスID  | DFS障害回避アダプターのデバイスIDが表示されます。  |
| 稼働時間    | DFS障害回避アダプターの稼働時間が表示されます。    |

## DFS[追加] イベントログ

別売りの DFS 障害回避アダプター(WAB-EX-DFS)のメニューです。 本製品に DFS 障害回避アダプターを接続すると、選択できるようになります。

#### 画面の 素示 メニューで[無線設定]をクリックし、画面左のメニューリストから[DFS[追加]]の[イベントログ]を 表示 クリックします。

| ELECOM » Wire            | eless AP for Business | ホ−                 | -ム   ログアウト   Japan (日本語) ヾ |
|--------------------------|-----------------------|--------------------|----------------------------|
| WAB Smart Series         | システム構成                | 無線設定               | ツールボックス                    |
| 無線設定<br>NWPS             | イベントログ                |                    |                            |
| ▶ ダストネットワーク              | DFSログウインドー            |                    |                            |
| > 2.4GHz 11bgn           | ログタイプ選択               | レーダーログ<br>レーダーログ   |                            |
| 基本設定詳細設定                 |                       | チャネルチェン<br>チャネル利用[ | ンジログ<br>コグ                 |
| セキュリティ                   |                       | ディスコネク:<br>2.4G    | ションログ                      |
| クライアント<br>WDS            |                       |                    |                            |
| MACJANG-                 |                       |                    |                            |
| ▶ 5GHz 11ac 11an<br>基本設定 |                       |                    |                            |
| 詳細設定                     |                       |                    |                            |
| セキュリティ<br>クライアント         |                       |                    |                            |
| WDS                      |                       |                    |                            |
| MACフィルター<br>> DFS[追加]    |                       |                    |                            |
| ステータス                    |                       |                    |                            |
| ▶ イベントログ<br>DFSファームウェア   |                       |                    |                            |
| ▶ RADIUS                 | 保存 リフレッシュ             |                    |                            |
| RADIUS設定<br>内部RADIUSサーバー |                       |                    |                            |

### ●ログタイプ選択

| レーダーログ      | 5GHz帯のW53,W56に該当するレーダーの検知ログです。<br>WAB-EX-DFSと接続した無線APがレーダーを検知したかどうか知りたいときに<br>確認します。WAB-EX-DFSと無線APが検知したレーダーについて、検知日時と<br>該当するチャンネルが表示されます。                                    |
|-------------|----------------------------------------------------------------------------------------------------|
| チャネルチェンジログ  | 5GHz帯のW53,W56に関して、WAB-EX-DFSとAPのチャンネル遷移の履歴が<br>表示されます。WAB-EX-DFSの動作チェックをしたいときに確認します。<br>WAB-EX-DFSと無線APが変更したチャンネルとその日時が表示されます。                                                 |
| チャネル利用ログ    | 5GHz帯のW53,W56に関して、WAB-EX-DFSがレーダー等の存在確認を行った<br>ログが表示されます。<br>WAB-EX-DFSの動作チェックをしたいときに確認します。                                                                                    |
| ディスコネクションログ | WAB-EX-DFSと無線APのイーサネットでの接続状態を示します。WAB-EX-DFS<br>と無線APのネットワークの接続・切断の日時履歴が表示されます。                                                                                                |
| 2.4G        | WAB-EX-DFSが持つACS (Auto Channel Selection)エンジンによって選択された<br>2.4GHz帯の最適なチャンネルを表示します。2.4GHz帯の接続状態が不安定な場<br>合、このログを見ることで、より性能が出るチャンネルを見つけることができます。<br>ACSが実行された日時と変更したチャンネルが表示されます。 |

### ●ボタンの機能

| 保存     | 表示され | 長示されているログを以下のファイル名で保存します。 |                         |  |
|--------|------|---------------------------|-------------------------|--|
|        |      | レーダーログ                    | 「zwdfs_radar.log」       |  |
|        |      | チャネルチェンジログ                | 「zwdfs_chan_change.log」 |  |
|        |      | チャネル利用ログ                  | 「zwdfs_chan_avail.log」  |  |
|        |      | ディスコネクションログ               | 「zwdfs_disconnect.log」  |  |
|        |      | 2.4G                      | √zwdfs_24g.log」         |  |
|        |      |                           |                         |  |
| リフレッシュ | ログを最 | 新の状態に更新します。               |                         |  |

## DFS[追加] DFS ファームウェア

別売りの DFS 障害回避アダプター(WAB-EX-DFS)のメニューです。

本製品に DFS 障害回避アダプターを接続すると、選択できるようになります。

- ・ファームウェア更新中は、DFS 障害回避アダプターの LED が点滅します。LED の点滅中 は絶対に DFS 障害回避アダプターの電源を切らないでください。故障の原因になります。 書き込みが終わると、自動的に本製品が再起動します。
  - ・当社が提供するファームウェアのアップデートファイル以外は使用しないでください。

画面の <sup>画面の</sup>メニューで[無線設定]をクリックし、画面左のメニューリストから[DFS[追加]]の[DFSファームウェ <sup>表示</sup>ア]をクリックします。

| DFSファームウェア             |      |
|------------------------|------|
| DFSファームウェア             |      |
| 現行バージョン                | 1.03 |
| ファームウェアのアップ<br>デートファイル | 参照   |
| アップデート                 |      |
|                        |      |
|                        |      |

● DFS ファームウェア

| 現行バージョン            | ファームウェアの現在のバージョンが表示されます。                                                                                                    |
|--------------------|----------------------------------------------------------------------------------------------------|
| ファームウェアのアップデートファイル | ファームウェアのアップデートファイルを選択します。<br>参照…」(または「ファイルを選択」)をクリックすると、アップ<br>ロードするファイルの選択画面が表示されます。パソコンに保<br>存しているアップデートファイルを選択し、「開く」をクリック<br>してください。<br>アップデート」をクリックすると、ファームウェアのアップデート |
|                    | ファイルを読み込み、ファームウェアの更新を開始します。<br>次の場合は、ファームウェアのアップデート時にエラー<br>になります。<br>注意・別機種のアップデートファイルの場合<br>・アップデートファイルが破損している場合                                                        |

## RADIUS 設定

無線機器の認証などで使用する RADIUS サーバーを設定します。

2.4GHz 帯と 5GHz 帯で各 2 台(プライマリ、セカンダリ)の RADIUS サーバーを登録でき ます。セカンダリの RADIUS サーバーは、プライマリのサーバーの障害時に自動的に切り 替えて使用されます。

本製品が持つ簡易な RADIUS サーバーを利用頂くことも可能です。

<sup>画面の</sup> 表示 メニューで[無線設定]をクリックし、画面左のメニューリストから[RADIUS]をクリックします。

| RADIUS設定       |                          |   |
|----------------|--------------------------|---|
| RADIUSサーバー(2.4 | 4G)                      | ^ |
|                | プライマリ <b>RADIUS</b> サーバー |   |
| RADIUSタイプ      | ●外部 ○内部                  |   |
| RADIUSサーバー     |                          |   |
| 認証ポート          | 1812                     |   |
| 共有シークレット       |                          |   |
| セッションタイムアウト    | 3600 秒                   |   |
| 管理             | ● 有効 ○ 無効                |   |
| 管理ボート          | 1813                     |   |
|                | セカンダリRADIUSサーバー          |   |
| RADIUSタイプ      | ●外部 ○内部                  |   |
| RADIUSサーバー     |                          |   |
| 認証ポート          | 1812                     |   |
| 共有シークレット       |                          |   |
| セッションタイムアウト    | 3600 秒                   |   |
| 管理             | ●有効 ○無効                  |   |
| 管理ボート          | 1813                     |   |

### ● RADIUS サーバー (2.4G)、RADIUS サーバー (5G)

帯域およびプライマリ、セカンダリ共通の説明になります。

| RADIUSタイプ  | 本製品が持つ簡易RADIUSサーバーを使用する場合は、「内部」を選択してく<br>ださい。(初期値:外部)                                                                      |
|------------|----------------------------------------------------------------------------------------------------|
| RADIUSサーバー | 認証に使用するRADIUSサーバーのIPアドレスを設定します。<br>(初期値:空欄)                                                                                |
| 認証ポート      | RADIUSプロトコルが使用するUDPポート番号を設定します。<br>(初期値:1812)                                                                              |
| 共有シークレット   | 本製品とRADIUSサーバー間の通信で使用する共有シークレットを半角英数<br>字1~99文字の範囲で設定します。(初期値:空欄)<br>登録している共有シークレットが一致しなければ、RADIUSサーバーへの認<br>証を得ることができません。 |

| セッションタイムアウト | 無線機器とのセッション時間の設定を0~86400(秒)の範囲で設定します。<br>(初期値:3600秒)<br>設定値が0の場合、セッションタイムアウトはありません。<br>RADIUSサーバー側のセッションタイムアウト設定が、本製品の設定よりも優<br>先されます。 |
|-------------|----------------------------------------------------------------------------------------------------|
| 管理          | 管理機能の「有効」または「無効」を設定します。(初期値:無効)                                                                                                    |
| 管理ポート       | 管理ポートとして使用するポート番号を設定します。                                                                                                    |

- ・RADIUS サーバーの VLAN の設定値は、本製品の管理 VLAN と同じ値に設定する必要があります。
  - ・本製品の RADIUS サーバー機能は、アカウンティング、および EAP 以外の認証方式に対応していません。
  - ・本製品の RADIUS サーバー機能は、本製品の追加認証「MacRADIUS 認証」には対応して いません。

## 内部 RADIUS サーバー

本製品は、簡易用途として利用可能な RADIUS サーバーを搭載しています。

画面の <sup>画面の</sup>メニューで「無線設定」をクリックし、画面左のメニューリストから「内部RADIUSサーバー」をクリッ <sup>表示</sup>
クします。

| 内部RADIUSサーバー    |                                                         |          |
|-----------------|---------------------------------------------------------|----------|
| 内部RADIUSサーバー    |                                                         |          |
| 内部RADIUSサーバー    | □有効                                                     |          |
| EAP内部認証         | PEAP(MS-PEAP) V                                         |          |
| EAP認証ファイルフォーマット | PKCS#12(*.pfx/*.p12)                                    |          |
| EAP認証ファイル       | アップロード                                                  |          |
| 共有シークレット        |                                                         |          |
| セッションタイムアウト     | 3600                                                    | 秒        |
| 切断動作            | <ul> <li>再認証する</li> <li>再認証しない</li> <li>送信なし</li> </ul> |          |
|                 |                                                         | 適用 キャンセル |

### ●内部 RADIUS サーバー

| 内部RADIUSサーバー        | 本製品の内部RADIUSサーバーを利用する場合は、チェックを付けます。<br>(初期値:チェック無し)                                |
|---------------------|------------------------------------------------------------------------------------|
| EAP内部認証             | ドロップダウンメニューからEAP内部認証タイプを選択します。本製品では<br>PEAP (MS-PEAP)のみが利用可能です。(初期値:PEAP (MS-PEAP) |
| EAP認証ファイル<br>フォーマット | EAP証明書ファイル形式を表示します。PKCS#12 (.pfx/.p12)                                             |

| EAP 認証ファイル   | [アップロード]をクリックして、新しいウィンドウを開き、使用するEAP証明書<br>ファイルの場所を選択します。証明書ファイルがアップロードされない場合、<br>内部RADIUSサーバーは自製の証明書を使用します。                                                                                      |
|--------------|----------------------------------------------------------------------------------------------------|
| 共有シークレット     | 内部RADIUSサーバーとRADIUSクライアントの間で使用する共有シーク<br>レット/パスワードを入力します。共有シークレットは、1~99文字の範囲で<br>入力します。追加認証のMacRADIUS認証を使用する場合、「セキュリティ」<br>(→P81)で記載している「MacRADIUSパスワード」の「次のパスワードを<br>使用」で指定したパスワードと一致する必要があります。 |
| セッション タイムアウト | セッションタイムアウトの期間を0~86400の範囲で設定します(単位:秒)。                                                                                                    |
| 切断動作         | 終了アクション属性を設定します。<br>[再認証する]はRADIUS要求を送信します。<br>[再認証しない]は既定の終了アクション属性を送信します。<br>[送信なし]は終了アクション属性を送信しません。                                                                                          |

▼・内蔵 RADIUS サーバーは、追加認証の MacRADIUS 認証における MAC アドレスパスワー ドには対応しておりません。 ・登録できるユーザー数は最大 100 ユーザーとなります。

## ユーザー認証

内部 RADIUS サーバーは最大 100 ユーザーのアカウントを認証できます。

ユーザーの登録および管理ができます。

画面の メニューで「無線設定」をクリックし、画面左のメニューリストから「ユーザー認証」をクリックし 表示す。

| ユーザー認証         |       |                     |
|----------------|-------|---------------------|
| ユーザー登録リスト 追加/約 | 編集    |                     |
| ユーザー名          |       |                     |
|                |       | ^                   |
|                |       | ~                   |
| 追加 リセット        |       |                     |
| ユーサー登録リスト      |       |                     |
| ユーザー名          | パスワード | カスタマイズ              |
|                |       | <b>選択を削除</b> すべてを削除 |

### ●ユーザー登録リスト 追加 / 編集

| ユーザー名 | ユーザー名を入力します。カンマで区切ると、複数のユーザーを一度に登録<br>できます。 |
|-------|---------------------------------------------|
| 追加    | [追加]をクリックすると、下部のユーザー登録リストにユーザーが登録されます。      |
| リセット  | ユーザー名ボックスからテキストをクリアします。                     |

#### ●ユーザー登録リスト

| ユーザー名 | 登録されたユーザー名が表示されます。                                        |
|-------|-----------------------------------------------------------|
| パスワード | 登録されたユーザー名にパスワードが設定されているか(設定済)、まだ設<br>定していないか(未設定)を表示します。 |
| 編集    | [編集]をクリックすると、パスワード設定の画面が開きます。(下記)<br>ユーザーのパスワードを設定/編集します。 |
| 選択を削除 | ユーザー登録リストから「カスタマイズ」欄にあるチェックボックスにチェック<br>を付けたユーザーを削除します。   |
| 全てを削除 | ユーザー登録リストからすべてのユーザーを削除します。                                |

| ユーザー認証         |              |          |
|----------------|--------------|----------|
| ユーザー登録リストを編集する | 5            |          |
| ユーザー名          | TEST-user-01 |          |
| バスワード          |              |          |
|                |              | 適用 キャンセル |

### ●ユーザー登録リストを編集する

| ユーザー名 | 編集するユーザー名が表示されます。ユーザー名を変更する場合は新しい<br>ユーザー名を入力してください。 |
|-------|------------------------------------------------------|
| パスワード | 指定されたユーザーのパスワードを入力または編集します。                          |

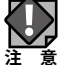

登録されているパスワードは、確認することができません。パスワードがわからなくなった場合は、新しいパスワードを設定して、対象ユーザーに通知してください。

## WMM

本製品と無線機器の間での通信で、特定の通信にのみ優先順位を設定します。

リアルタイム性が要求されるビデオや音声などの各種ストリーミングで、安定した通信を 行うことができます。

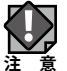

本製品の QoS 機能を使用する場合は、ネットワーク内の他の機器も同一構成および設定の QoS 機能を使用することを推奨します。

## <sup>画面の</sup>メニューで[無線設定]をクリックし、画面左のメニューリストから[WMM]をクリックします。

| WMM         |        |                   |       |       |
|-------------|--------|-------------------|-------|-------|
| QoS設定       |        |                   |       |       |
| 005         | 有外     |                   |       |       |
| 000         | H AA   |                   |       |       |
| WMM-EDCA設定  |        |                   |       |       |
|             | アクセスポイ | ントの <b>wмм</b> パき | ラメータ  |       |
|             | CWMin  | CWMax             | AIFSN | TxOP  |
| Back Ground | 4      | 10                | 7     | 0     |
| Best Effort | 4      | 6                 | 3     | 0     |
| Video       | 3      | 4                 | 1     | 94    |
| Voice       | 2      | 3                 | 1     | 47    |
|             |        |                   |       |       |
|             | STAC   | WMMバラメー:          | 2     |       |
|             | CWMin  | CWMax             | AIFSN | TxOP  |
| Back Ground | 4      | 10                | 7     | 0     |
| Best Effort | 4      | 10                | 3     | 0     |
| Video       | 3      | 4                 | 2     | 94    |
| Voice       | 2      | 3                 | 2     | 47    |
|             |        |                   |       |       |
|             |        |                   | 適用    | キャンセル |
|             |        |                   |       |       |

### ● QoS 設定

| QoS | QoS機能の「有効」または「無効」を設定します。(初期値:有効) |                                                                              |  |
|-----|----------------------------------|------------------------------------------------------------------------------|--|
|     | 無効:                              | 本製品と無線機器の間での通信について、優先制御を行わず、入力順<br>にすべてのフレームが処理されます。                         |  |
|     | 有効:                              | WMM-EDCA設定を元に通信の制御を行います。QoS機能を有効に<br>するためには、本製品と無線機器の両方でQoSを有効に設定してく<br>ださい。 |  |
#### ● WMM-EDCA 設定

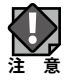

通常は変更する必要がありません。設定を変更する場合は、よくご理解の上変更してくだ さい。

| CWMin<br>CWMax | コンテンションウィンドウの最大値 (CWMax)、最小値 (CWMin)を設定しま<br>す。<br>設定値は、CWMax > CWMinとします。<br>コンテンションウィンドウ値が小さいと、そのキューが送信権を得る確率が高<br>くなり、優先度も高くなります。 |
|----------------|----------------------------------------------------------------------------------------------------|
| AIFSN          | フレーム送信間隔を設定します。<br>間隔が短いとキューの優先度が上がります。                                                                                              |
| ТхОР           | 送信権を得たキューの転送占有時間です。長く設定すると、フレームの転送<br>量は増えますが、リアルタイム性が損なわれます。単位は32msです。                                                              |
| Back Ground    | バックグラウンドの通信を設定します。                                                                                                    |
| Best Effort    | ベストエフォートの通信を設定します。                                                                                                    |
| Video          | ビデオの通信を設定します。                                                                                                    |
| Voice          | 音楽の通信を設定します。                                                                                                    |

アクセスポイントの WMM パラメーター (本製品) と STA の WMM パラメーター (無線機器) の初期値は、次のとおりです。

アクセスポイントの WMM パラメーター(無線機器)の初期値

|             | CWMin | CWMax | AIFSN | ТхОР |
|-------------|-------|-------|-------|------|
| Back Ground | 4     | 10    | 7     | 0    |
| Best Effort | 4     | 6     | 3     | 0    |
| Video       | 3     | 4     | 1     | 94   |
| Voice       | 2     | 3     | 1     | 47   |

STA の WMM パラメーター (無線機器)の初期値

|             | CWMin | CWMax | AIFSN | ТхОР |
|-------------|-------|-------|-------|------|
| Back Ground | 4     | 10    | 7     | 0    |
| Best Effort | 4     | 10    | 3     | 0    |
| Video       | 3     | 4     | 2     | 94   |
| Voice       | 2     | 3     | 2     | 47   |

# ワイヤレスモニター

本製品の周囲に設置されている無線機器の使用状況が表示されます。

「2.4GHz 11bgn」および「5GHz 11ac 11an」の「基本設定」で「無線」を「有効」に設定 している帯域のみワイヤレスモニターが動作します。

| ELECOM » Wire                                                                                                    | eless AP for Busines                                                                                                    | s 木-                                               | -ム ログアウト                                                   | Japan (日本語) V                        |          |
|----------------------------------------------------------------------------------------------------|----------------------------------------------------------------------------------------------------|----------------------------------------------------|------------------------------------------------------------|--------------------------------------|----------|
| WAB Smart Series                                                                                                    | システム構成                                                                                                    | 無線設定                                               | ツールボックス                                                    |                                      |          |
| <ul> <li>■ 株式設立と</li> <li>&gt; WPS</li> <li>&gt; 2.4GHz 11bgn</li> <li>■ 林志設定</li> <li>□ 詳細設定</li> <li>セキュリティ</li> <li>クライアント</li> <li>MACフィルター</li> <li>&gt; 5GHz 11ac 11an</li> </ul> | ワイヤレスモニター           周辺AP設定         詳細記5定           不正AP         無線           2.4GHz         Ch           SSID         M           4         elecom2:12956         00:0           6         1         1 | ACアドレス セ<br>↓ ・・・・・・・・・・・・・・・・・・・・・・・・・・・・・・・・・・・・ | キュリティ シグナル (%<br>%2P5KAES 28<br>%2P5KAES 28<br>%2P5KAES 25 | 6) タイプ<br>119g/n<br>119g/n<br>119g/n | 一登録済みの   |
| 基本設定<br>詳細設定                                                                                                    | 無線 5GHz                                                                                                    |                                                    |                                                            |                                      | アクセスボイント |
| セキュリティ                                                                                                    | Ch SSID MA                                                                                                    | NCアドレス セ:                                          | キュリティ シグナル (%                                              | ) タイプ                                |          |
| クライアント                                                                                                    | 44                                                                                                    | WP                                                 | A2PSK/AES 97<br>A2PSK/AES 96                               | 11ac<br>11ac                         |          |
| MACフィルター                                                                                                    | 52                                                                                                    | 71 / 2- WP                                         | A2PSK/AES 73                                               | 11ac                                 |          |
| <ul> <li>▶ WMM</li> <li>▶ ワイヤレスモニター</li> </ul>                                                                                                    | リフレッシュ                                                                                                    |                                                    |                                                            |                                      |          |

#### ●詳細設定

周囲に設置されている任意の無線アクセスポイントを手動で登録します。 登録済みのアクセスポイントは薄いグレーの背景で表示されます。

#### ●無線 2.4GHz、無線 5GHz

| Ch      | 検出された無線機器のチャンネルが表示されます。     |
|---------|-----------------------------|
| SSID    | 検出された無線機器のSSIDが表示されます。      |
| MACアドレス | 検出された無線機器のMACアドレスが表示されます。   |
| セキュリティ  | 検出された無線機器のセキュリティタイプが表示されます。 |
| シグナル(%) | 検出された無線機器の信号強度(%)が表示されます。   |
| タイプ     | 検出された無線機器の無線通信モードが表示されます。   |

#### ●ボタンの機能

| リフレッシュ 表示を最新の使用状況に更新します。 |
|--------------------------|
|--------------------------|

#### 詳細設定

周囲に設置されている任意の無線アクセスポイントを手動で登録します。 MACアドレスを登録した無線アクセスポイントは、正当な無線アクセスポイントとして認 識され、「ワイヤレスモニター」の画面一覧では薄いグレーの背景で表示されます。

| ELECOM » Wire                                                                                              | less AP for Business             | 。 木-             | ーム   ログアウト   Japan (日本語) 🔻     |
|----------------------------------------------------------------------------------------------------|----------------------------------|------------------|--------------------------------|
| WAB Smart Series                                                                                           | システム構成                           | 無線設定             | ツールポックス                        |
| 国際部定   WPS   2.4GH2 11bgn   基本認定    F期間更定   Cセキュリティ   クライアント   MACフィルター     5GH2 11ac 11an    基本設定   F期間更定 | ワイヤレスモニター<br>接続許可MACアドレス         |                  |                                |
| セキュリティ<br>クライアント<br>MACフィルター<br>▶ WMM<br>▶ ワイヤレスモニター                                                       | 追加 リセット<br>登録済みアクセスポイン<br>MACアドレ | ト (MACアドレン<br>~ス | ス)<br>アクション<br>選択を削除 すべてを削除 完了 |

#### ●接続許可 MAC アドレス

接続を許可したい無線機器の MAC アドレスを登録します。

・MAC アドレスは、「XX:XX:XX:XX:XX:XX」のように「:(半角コロン)」で英数文字 2 桁ず つを区切った書式で入力してください。

「XX-XX-XX-XX-XX」、「XXXXXXXXXXX」のような、「- (ハイフン)」区切りや、区切 り文字なしの書式では入力ができません。

・MAC アドレスを複数指定する場合は「, (カンマ)」または改行で区切って入力してください。 例)

| カンマ区切り | 00:11:22:33:44:55,12:34:56:78:91:bc |  |
|--------|-------------------------------------|--|
| 改行区切り  | 00:11:22:33:44:55                   |  |
|        | 12:34:56:78:91:bc                   |  |

#### ●登録済みアクセスポイント

| MAC アドレス | 本製品に無線LAN でアクセスすることを許可する無線子機のMAC アドレスが<br>表示されます。                  |
|----------|--------------------------------------------------------------------|
| アクション    | リスト上のMACアドレスを削除するときは、チェックボックスをクリックして選択<br>し、「選択を削除」ボタンをクリックしてください。 |

# 🎖 🛛 災害モード(災害用統一 SSID)

『大規模災害発生時における公衆無線 LAN の無料解放に関するガイドライン』に準拠した、 災害モード(災害用統一 SSID)『00000JAPAN』を本製品は搭載しております。

参照元サイト:

無線 LAN ビジネス推進連絡会「災害用統一 SSID 00000JAPAN (ファイブゼロジャパン) について」

https://www.wlan-business.org/customer/introduction/feature

本設定を実行すると、大規模災害が発生した際に避難者はスマホやタブレットなどからス ムーズに通信をすることができるようになり、安否確認の連絡や災害情報を知ることがで きます。

### 災害モード設定

| 1 | 災害モード画面を表示します |
|---|---------------|
|---|---------------|

「無線設定」→「災害モード」で、災害モード画面を表示します

| 災害モード |         |          |
|-------|---------|----------|
| 災害モード |         |          |
| 災害モード | ◯有効 ◉無効 |          |
|       |         |          |
|       |         | 適用 キャンセル |
|       |         |          |

#### 2 災害モードを「有効」にします

災害用統一 SSID「00000JAPAN」を設定します 「災害モード」を「有効」に設定し、「適用」をクリックします

| 災害モード |         |          |
|-------|---------|----------|
| 災害モード |         |          |
| 災害モード | ●有効 ○無効 |          |
|       |         | 適用 キャンセル |

設定を反映するために、機器を自動再起動いたします。

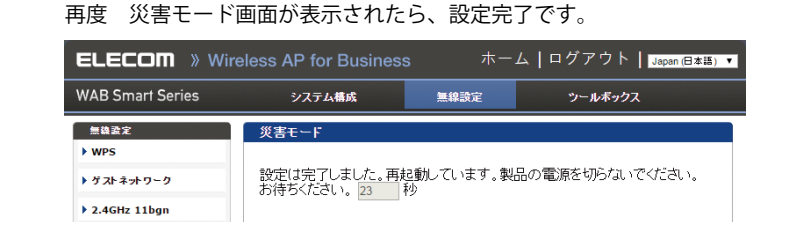

#### () 災害モードの注意点について

災害モードを「有効」にすると、「00000JAPAN」専用の SSID 領域を構築します。そのため 有効 SSID 数の最大が一つ減ります。

| 災害モード設定前             | 災害モード設定後                                                |
|----------------------|---------------------------------------------------------|
| ※ SSID を最大 16 設定できます | ※「00000JAPAN」SSID をシステム内で<br>設定されるため有効 SSID 数は 15 となります |
| 有効 SSID 数 1          | 有効 SSID 数 1                                             |
| SSID1 2              | SSID1 2                                                 |
| 4                    | 4                                                       |
| オートチャンネル G           | オートチャンネル 6                                              |
| チャンネル 7              | チャンネル 7                                                 |
| チャンネル帯域幅 9           | チャンネル帯域幅 9                                              |
| BSS BasicRateSet 10  | BSS BasicRateSet                                        |
| 12                   | 12                                                      |
| 13                   | 13                                                      |
| 15                   | 15                                                      |
| 16                   |                                                         |

災害モードと WDS を併用する場合は、最大 SSID 数は 14 となります。

※ SSID を最大数設定されている場合は、「災害モード」を有効にすると、最後の SSID が使 用できない状態になります。「災害モード」を無効にすると、自動的に使用できる状態に 戻ります。

「災害モード」有効時は、ゲストネットワーク機能は利用できません。

#### 3 災害モード(災害用統一SSID)「00000JAPAN」の確認

災害モード(災害用統一 SSID)「00000JAPAN」で接続できるか確認ください

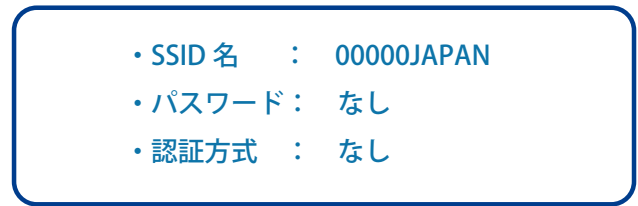

#### 【PC 接続の場合の表示例】

| ネットワーク         |  |
|----------------|--|
| 接続設定の表示        |  |
| 機内モード          |  |
| <del>オ</del> フ |  |
|                |  |
|                |  |

【スマホ / タブレット接続の場合】

・Android の場合

| 🖬 🕼 🗘 🖆 🛑 🔶 🗊 69% 🔳 1 | 8:26 | ••••• SoftBank 🗢 14:32 | 33% 💽 +      |
|-----------------------|------|------------------------|--------------|
| K Wi-Fi Or            | N    | <b> </b>               |              |
| 0000014PAN            |      |                        |              |
| 接続済み                  |      | Wi-Fi                  |              |
|                       |      | ✓ 00000JAPAN           | <b>?</b> (j) |
|                       |      | ネットワークを選択 影響           |              |
|                       |      |                        |              |
|                       |      |                        |              |
|                       |      |                        | -            |
|                       |      |                        | -            |
|                       |      |                        | -            |
|                       |      |                        | -            |
|                       |      |                        |              |
|                       |      |                        |              |
|                       |      |                        | -            |
| ネットワークを追加 簡単設定        | :    | Buttalo-A-E492         | â 중 (i)      |

・iPhone の場合

#### 「00000JAPAN」の通信制限について

災害用統一 SSID「00000JAPAN」による接続は、http(80番ポート)/https(443番ポート)の通信のみに制限されます。通信制限(http/https)による、別セグメントのサーバーやプリンターなどへのアクセスは制限されません。

# セキュリティを設定する(無線の暗号化)

無線 LAN で使用するデータの暗号化などのセキュリティの設定方法について説明します。

| WEP            | 無線LANの普及期からある暗号化方式です。本製品は64bitと128bitの<br>2種類の暗号化キーの長さを選択できます。ご利用の無線LAN環境で<br>WPA-PSKまたはWPA2-PSKが使用可能な場合は、そちらを使用することを<br>お勧めします。                               |
|----------------|----------------------------------------------------------------------------------------------------|
| IEEE802.1x/EAP | 専用のRADIUS認証サーバーを用意し、EAP認証プロトコルを使用することで、無線子機がネットワークに接続するための認証手段を厳格に行うことができます。主にビジネスユースで利用されています。                                                                |
| WPA-PSK        | データの暗号化だけでなく認証機能も含まれた二重のセキュリティ機能<br>です。<br>WEPよりも高度な暗号化方式で、パソコンを使う無線LANのセキュリティ<br>機能の主流となっています。<br>無線子機にWPA-PSKとWPA2-PSKが混在する環境の場合、この項目を選<br>択すると両方の規格に対応できます。 |
| WPA-EAP        | 専用のRADIUS認証サーバーを用意することで、無線子機がネットワーク<br>に接続するための認証手段を厳格に行うことができます。主にビジネス<br>ユースで利用されています。<br>無線子機にWPA-EAPとWPA2-EAPが混在する環境の場合、この項目を選<br>択すると両方の規格に対応できます。        |

#### ●本製品で設定可能なセキュリティ機能

#### ●本製品のセキュリティ設定の初期値

| 項目         | 本製品の設定値(初期値)                                                                           |  |  |
|------------|----------------------------------------------------------------------------------------|--|--|
| SSID       | elecom"周波数帯""SSID番号"-"MACアドレスの下6桁"<br>※"周波数帯"は、2.4GHz:2g、5GHz:5gとなります。                 |  |  |
|            | 例えば、周波数帯 か2.4GHム SSID番号 か1、MACアトレスの下6桁 か<br>12:34:56のときSSIDは、「elecom2g01-123456」となります。 |  |  |
| 認証方式       | 認証なし                                                                                   |  |  |
| 暗号化方式      | 表示されません。                                                                               |  |  |
| 共有キーフォーマット | 表示されません。                                                                               |  |  |
| 追加認証       | 追加認証なし                                                                                 |  |  |
| シリアル番号     | 本体底面に貼り付けられているデバイスラベルをご覧ください。使用されて                                                     |  |  |
| MACアドレス    | いる文字は半角英数字の大文字です。                                                                      |  |  |
|            |                                                                                        |  |  |

# セキュリティ

無線通信のセキュリティを設定します。

画面の メニューで [無線設定]をクリックし、画面左のメニューリストから [2.4GHz 11bgn] または [5GHz 表示 11ac 11an]の[セキュリティ]をクリックします。

| セキュリティ             |                      |
|--------------------|----------------------|
| 2.4 GHz ワイヤレスセキュリテ | 「ィ設定                 |
| COLD               |                      |
| ブロードキャストSSID       | elecollizg01-AAAAA ↓ |
| セパレーター機能           | [無効 ✓                |
| 接続制限台数             | 50 /50               |
|                    |                      |
| 認証方式               | 認証なし                 |
| 追加認証               | 追加認証なし               |
|                    |                      |
|                    | 適用 キャンセル             |
|                    |                      |

#### ● 2.4GHz ワイヤレスセキュリティ設定、5GHz ワイヤレスセキュリティ設定

| SSID         | セキュリティを設定す<br>[無線設定] – [2.4GH<br>したSSIDのみ選択で | 「るSSIDを選択します。(初期値:SSID1)<br>Hz 11bgn]または[5GHz 11ac 11an]の[基本設定]で設定<br>きます。         |
|--------------|----------------------------------------------|------------------------------------------------------------------------------------|
| ブロードキャストSSID | 無線LAN上の無線機<br>効」を設定します。(衫                    | 器から本製品を検索可能にする機能の「有効」または「無<br>]期値:有効)                                              |
|              | Windows XF<br>注意                             | P(SP2)以前の標準のワイヤレス接続機能で接続する場<br>「有効」に設定してください。                                      |
|              | 有効:                                          | 無線機器を本製品に接続する場合、無線機器側で本製品<br>を検索可能にします。ただし、無線機器側もブロードキャ<br>ストSSIDを有効にする必要があります。    |
|              | 無効:                                          | 無線機器を本製品に接続する場合、無線機器側で本製品<br>を検索しても見つからないようになります。無線機器側<br>で本製品のSSIDを直接入力する必要があります。 |

|          | I                                                 |                                                    |  |
|----------|---------------------------------------------------|----------------------------------------------------|--|
| セパレーター機能 | 同じSSIDに接続している無線機器間の通信制限を次の中から選択します。<br>(初期値:無効)   |                                                    |  |
|          | セパレーター機能は、無線機器間に対する通信制御機能です。WDS<br>には対応していません。    |                                                    |  |
|          | STAセパレーター:                                        | 現在の無線通信モードに接続しているすべての無線機<br>器間の通信を禁止します。           |  |
|          | SSIDセパレーター:                                       | 同じ無線通信モードの同じSSIDに接続している無線機器<br>間のみ通信を許可します。        |  |
|          | 無効:                                               | 無線機器間への通信制御を行いません。                                 |  |
| 接続制限台数   | 各無線通信モードの                                         | 最大同時接続台数を設定します。                                    |  |
|          | (設定範囲は、2.4GHzは1~50(初期値:50)、5GHzは1~200(初期値200)です。) |                                                    |  |
|          | この設定は対は、接続無編                                      | 妾続可能な最大数です。最大数を接続したときの通信状況<br>2機器の通信量や環境により影響されます。 |  |

| 認証方式 | 本製品へ接続された無線機器に使用する認証方式を設定します。<br>(初期値:認証なし)<br>WPA2-PSK、WPA2-EAPを設定する場合は、接続する無線機器がWPA2に対応<br>している必要があります。 |                                                                                                    |
|------|----------------------------------------------------------------------------------------------------|----------------------------------------------------------------------------------------------------|
|      | WEP:                                                                                                    | WEP認証を使用して接続を行います。<br>暗号化キーを使用して認証を行います。<br>「WEP」を選択すると、WPS機能は無効になります。                                                                                                |
|      | IEEE802.1x/EAP:                                                                                           | IEEE802.1x/EAP認証を使用して接続を行います。<br>RADIUS 認証サーバーでアカウントを登録・管理します。<br>登録されたアカウントを持つユーザーのみ接続を許可し<br>ます。無線子機がネットワークに接続するための認証を厳<br>格に管理することができます。                           |
|      | WPA-PSK:                                                                                                  | WPA (Wi-Fi Protected Access) 認証を使用して接続を行います。<br>データの暗号化だけでなく認証機能も含まれた二重のセキュリティーで、各SSIDに設定したPre-sharedキーを無線<br>機器で入力することによって認証され、通信できるようになります。                         |
|      | WPA-EAP:                                                                                                  | WPA (Wi-Fi Protected Access) およびWPA2認証を使用<br>して接続を行います。<br>RADIUS 認証サーバーでアカウントを登録・管理します。<br>登録されたアカウントを持つユーザーのみ接続を許可し<br>ます。無線子機がネットワークに接続するための認証を厳<br>格に管理することができます。 |

| 追加認証 | 無線機器接続時の近<br>(初期値:追加認証が<br>P63「MACフィルタ<br>可する場合は、本設<br>ター&MacRADIUS | 自加認証の方式を次の中から選択します。<br>ょし)<br>ー」で登録したMACアドレスのクライアントのみを接続許<br>定項目にて「MACアドレスフィルター」または「MACフィル<br>認証」を選択してください。                                                                                              |
|------|---------------------------------------------------------------------|----------------------------------------------------------------------------------------------------|
|      | 追加認証なし:                                                             | 追加認証を設定しません。                                                                                                    |
|      | MACアドレスフィル                                                          | ター:                                                                                                    |
|      |                                                                     | 接続を許可する無線機器のMACアドレスを本製品へ登録<br>しておき、該当する機器のみ接続を認証します。<br>MACアドレスの登録については、 <u>P63「MACフィルター」</u><br>を参照してください。                                                                                              |
|      | MACフィルター&Ma                                                         | acRADIUS認証:                                                                                                    |
|      |                                                                     | 「MACアドレスフィルター」と「MacRADIUS認証」の両方の<br>追加認証を行います。<br>MACアドレスの登録については、 <u>P63「MACフィルター」</u><br>を参照してください。                                                                                                    |
|      | MacRADIUS認証:                                                        | MACRadius認証に対応したサーバーを使用した認証です。<br>接続を許可する無線機器のMACアドレスをRADIUSサー<br>バーへ登録しておき、該当する機器のみ接続を認証します。<br>※本製品に搭載されているRADIUSサーバーは、Mac<br>RADIUS認証には対応しておりません。<br>MacRADIUS認証を使用する場合は、対応可能なRADIUS<br>サーバーをご用意ください。 |

#### ●認証方式の詳細

WEP

| 認証方式     | WEP 🗸         |
|----------|---------------|
| キーの長さ    | 64Ľット 🗸       |
| キータイプ    | ASCII (5文字) 🗸 |
| デフォルトキー  | +−1 <b>∨</b>  |
| 暗号化 キー 1 | 12345         |
| 暗号化 キー 2 |               |
| 暗号化 キー 3 |               |
| 暗号化 キー 4 |               |

| キーの長さ    | 暗号化キーの長さを「64ビット」または「128ビット」から選択します。<br>(初期値:64ビット)                                       |
|----------|------------------------------------------------------------------------------------------|
| キータイプ    | 暗号化キーの書式を「ASCII (5/13文字)」または「Hex (10/26文字)」から選択<br>します。(初期値:ASCII (5/13文字))              |
|          | ASCII (5/13文字): [キーの長さ]が「64ビット」のときは半角英数字5文字、<br>[キーの長さ]が「128ビット」のときは半角英数字13文字<br>で入力します。 |
|          | Hex (10/26文字): [キーの長さ]が「64ビット」のときは16進数10桁、[キーの<br>長さ]が「128ビット」のときは16進数26桁で入力します。         |
| デフォルトキー  | 使用する暗号化キーを選択します。(初期値:キー1)                                                                |
| 暗号化キー1~4 | [キータイプ] で選択した書式の暗号化キーを入力します。(初期値:空欄)                                                     |

#### IEEE802.1x/EAP

| 認証方式  | IEEE802.1x/EAP ✓ |
|-------|------------------|
| キーの長さ | 64ビット 🗸          |

| キーの長さ | 暗号化キーの長さを「64ビット」または「128ビット」から選択します。 |
|-------|-------------------------------------|
|       | (初期値:64ビット)                         |

#### WPA-PSK

| 認証方式             | WPA-PSK T                 |
|------------------|---------------------------|
| WPAタイプ           | WPA/WPA2 mixed mode-PSK 🔻 |
| 暗号化タイプ           | TKIP/AES mixed mode ▼     |
| <b>キー更新間隔</b>    | 60 分                      |
| Pre-shared キータイプ | パスフレーズ ▼                  |
| Pre-shared +-    | XXXXXXXXXXXX              |

| WPAタイプを次<br>(初期値:WPA/V                                                    | の中から選択します。<br>WPA2 mixed mode-PSK)                                                                                                    |
|---------------------------------------------------------------------------|----------------------------------------------------------------------------------------------------|
| WPA/WPA2 mixed mode-PSK:                                                  |                                                                                                    |
|                                                                           | WPA-PSK準拠の無線機器とWPA2-PSK準拠の無線機器の認証<br>を同時に行います。本製品に設定したPre-shared キー (事前共<br>有キー)を使用して接続した無線機器とのみ通信できます。                                                                                              |
| WPA2:                                                                     | WPA2 (IEEE802.11i) 準拠の無線機器の認証を行います。本<br>製品に設定したPre-shared キー (事前共有キー)を使用して<br>接続した無線機器とのみ通信できます。                                                                                                    |
| 暗号化タイプを次の中から選択します。(初期値:TKIP/AES mixed mode)                               |                                                                                                    |
| TKIP/AES mixe                                                             | d mode:                                                                                                    |
|                                                                           | TKIPとAESの認証および通信を同時に行います。ブロードキャス<br>ト/マルチキャスト通信では、TKIPを使用します。<br>[WPAタイプ]で「WPA/WPA2 mixed mode-PSK」または<br>「WPA」を選択した場合のみ設定できます。                                                                      |
| AES:                                                                      | 暗号化に強力なアルゴリズムを利用し、さらに安全性を高め<br>た暗号通信方式です。<br>この暗号化方式を利用する場合は、本製品と無線機器の両方<br>でAES/CCMプロトコルに対応している必要があります。                                                                                             |
| Pre-shared キー (事前共有キー)の更新間隔を0~9999分の範囲で設定します。(初期値:60分)                    |                                                                                                    |
| Pre-shared キー (事前共有キー)の書式を「パスフレーズ」または「Hex (64文<br>字)」から選択します。(初期値:パスフレーズ) |                                                                                                    |
| パスフレーズ:                                                                   | 半角英数字8~63文字で入力します。                                                                                                    |
| Hex(64文字):                                                                | 16進数64桁で入力します。                                                                                                    |
| [Pre-shared キ<br>を入力します。(                                                 | ータイプ]で選択した書式のPre-shared キー (事前共有キー)<br>初期値:空欄)                                                                                                    |
|                                                                           | WPAタイプを次<br>(初期値:WPA//<br>WPA/WPA2 mi<br>WPA2:<br>暗号化タイプを<br>TKIP/AES mixed<br>AES:<br>Pre-shared キ-<br>す。(初期値:60<br>Pre-shared キ-<br>す)」から選択し<br>パスフレーズ:<br>Hex(64文字):<br>[Pre-shared キ<br>を入力します。( |

#### WPA-EAP

| 認証方式   | WPA-EAP 🗸                 |
|--------|---------------------------|
| WPAタイプ | WPA/WPA2 mixed mode-EAP 🗸 |
| 暗号化タイプ | TKIP/AES mixed mode ∨     |
| 十一更新間隔 | 60 分                      |

| WPAタイプ  | WPAタイプを次の中から選択します。<br>(初期値:WPA/WPA2 mixed mode-EAP) |                                                                                                    |
|---------|-----------------------------------------------------|----------------------------------------------------------------------------------------------------|
|         | WPA/WPA2                                            | mixed mode-EAP:                                                                                                    |
|         |                                                     | WPA-EAP準拠の無線機器とWPA2-EAP準拠の無線機器の認証<br>を同時に行います。<br>この暗号化方式を利用する場合は、本製品と無線機器の両方で<br>EAPプロトコルに対応している必要があります。またRADIUS<br>サーバーが必要です。     |
|         | WPA2-EAP:                                           | WPA2 (IEEE802.11i) 準拠の無線機器の認証を行います。                                                                                                 |
| 暗号化タイプ  | 暗号化タイプ                                              | を次の中から選択します。(初期値:TKIP/AES mixed mode)                                                                                               |
|         | TKIP/AES mixed mode:                                |                                                                                                    |
|         |                                                     | TKIPとAESの認証および通信を同時に行います。ブロードキャス<br>ト/マルチキャスト通信では、TKIPを使用します。<br>[WPAタイプ]で「WPA/WPA2 mixed mode-EAP」または<br>「WPA-EAP」を選択した場合のみ設定できます。 |
|         | AES:                                                | 暗号化に強力なアルゴリズムを利用し、さらに安全性を高めた<br>暗号通信方式です。<br>この暗号化方式を利用する場合は、本製品と無線機器の両方で<br>AES/CCMプロトコルに対応している必要があります。                            |
| Key更新間隔 | Pre-shared キ<br>(初期値:60分                            | (事前共有キー)の更新間隔を0~9999分の範囲で設定します。<br>})                                                                                               |

### WDS

WDS 機能は、リピーター機能を使用し、2 台以上の無線親機同士が直接通信する機能です。 無線通信のセキュリティを設定します。

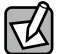

WDS機能は同じ型番の組み合わせのみ通信可能です。異なる型番の組み合わせによる WDS 通信はサポートしておりません。必ず同型番を2台以上ご用意ください。

#### <sub>画面の</sub>メニューで[無線設定]をクリックし、画面左のメニューリストから[2.4GHz 11bgn]または[5GHz 表示 11ac 11an]の[WDS]をクリックします。

| WDS                                       |                      |  |
|-------------------------------------------|----------------------|--|
| 2.4 GHz WDS                               |                      |  |
| WDS機能                                     | WDS通常モード V           |  |
| ローカルMACアドレス                               | BC:5C:4C:24:AB:FC    |  |
| WDS設定                                     |                      |  |
| WDS #1                                    | MACアドレス 1234567890AB |  |
| WDS #2                                    | MACアドレス              |  |
| WDS #3                                    | MACアドレス              |  |
| WDS #4                                    | MACアドレス              |  |
| WDS #5                                    | MACアドレス              |  |
| WDS #6                                    | MACアドレス              |  |
| WDS #7                                    | MACアドレス              |  |
| WDS #8                                    | MACアドレス              |  |
| WDS VLAN<br>VLANモード タグなしボート Y             |                      |  |
| VLAN ID 1<br>暗号方式<br>暗号化<br>Pre-shared キー | AES V<br>XXXXXXXXXXX |  |
|                                           | 適用 リセット              |  |

#### • 2.4GHz WDS、5GHz WDS

| WDS機能       | WDSの設定を次の中から選択します。(初期値: 無効)<br>WDSで接続する機器側もWDSを設定してください。 |                                                                                         |
|-------------|----------------------------------------------------------|-----------------------------------------------------------------------------------------|
|             | WDS通常モード:                                                | WDSを設定した無線親機同士で無線接続します。無<br>線子機とも接続できます。ただし、無線子機の台数<br>が多い場合、通信パフォーマンスが落ちる可能性が<br>あります。 |
|             | WDS有線専用モード:                                              | WDSを設定した無線親機同士を無線接続します。無線<br>子機は接続できず、有線のみでの接続になります。                                    |
| ローカルMACアドレス | 本製品のMACアドレス                                              | が表示されます。                                                                                |
| ● WDS 設定    | ·                                                        |                                                                                         |

WDS #1~#8 WDSで通信する無線親機のMACアドレスを設定します。(初期値:空欄)

#### • WDS VLAN

| <b>VLANモード</b> | WDSを使用した通信時に使用するVLANの設定をします。<br>(初期値:タグなしポート)                                                                           |                                                                                                    |
|----------------|----------------------------------------------------------------------------------------------------|----------------------------------------------------------------------------------------------------|
|                | タグなしポート:                                                                                                    | WDSをタグなしのポートとして設定します。<br>設定したVLAN IDのフレームのみがこのポートへ転送さ<br>れます。                                          |
|                | タグ付きポート:                                                                                                    | WDSをタグ付きのポートとして設定します。<br>ポートで送受信するすべてのフレームにIEEE802.1Q準拠<br>のVLANタグが付与されます。受信したフレームをすべて<br>転送することができます。 |
| VLAN ID        | [VLANモード]で「タグなしポート」を選択した場合に、WDS機能を使用した通<br>信時に使用するVLAN IDを1~4094の範囲で入力します。(初期値:1)<br>同じVLANIDが設定されている機器のみと通信をすることができます。 |                                                                                                    |

#### ●暗号化方式

| 暗号化           | WDS機能を使用した通信時に用いる暗号プロトコルを次の中から選択します。(初期値:なし)                                                                            |  |
|---------------|----------------------------------------------------------------------------------------------------|--|
|               | なし: WDS機能を使用した通信時に暗号化を用いません。暗号化なしで無<br>線親機がWDS機能による通信を行うと、通信経路上で通信内容が漏<br>洩する可能性があります。「なし」を選択した状態でWDS機能を使用<br>しないでください。 |  |
|               | AES: WDS機能を使用した通信時の暗号化プロトコルにAESを使用しま<br>す。AESを使用する場合は、WDSの接続元および接続先の無線親機<br>にPre-shared キー (事前共有キー)を設定する必要があります。        |  |
| Pre-shared キー | Pre-shared キー (事前共有キー)を半角英数字8~63文字で入力します。<br>(初期値:空欄)<br>「AES」を選択した場合のみ設定できまます。                                         |  |

WDS 機能設定を「WDS 通常モード」にすると、WDS 専用の SSID 領域を構築します。その ため有効 SSID 数の最大が一つ減り、SSID の最大数は 15 となります。

WDS と災害モードを併用する場合は、最大 SSID 数は 14 となります。

# 5 システム構成メニュー

システム情報やログの表示、有線 LAN に関する設定を行います。

# システム情報

本製品のシステム情報を一覧表示します。

<sub>画面の</sub>メニューで[システム構成]をクリックし、画面左のメニューリストから[システム情報]をクリックし <sup>表示</sup>ます。

| ノステム<br>エデリ、 WAR-M2122                          |
|-------------------------------------------------|
| モデル. WAB-M2123                                  |
| C / / / / / / / / / / / / / / / / / / /         |
| 製品名 WABXXXXXXXXXX                               |
| お動時設定ファイル 内部メモリ                                 |
| Boot Loader Version 1.0.0                       |
| バージョン 1.0.0                                     |
| MACアドレス BC:5C:4C:24:AB:FC                       |
| 管理用VLAN ID 1                                    |
| IPアドレス 192.168.2.151 更新                         |
| デフォルトゲートウェイ 192 168 2 1                         |
| DNS 192 168 2 1                                 |
| DHCP <sup>1</sup>                               |
|                                                 |
| 有線LANポート ステータス VLANモード / ID                     |
| 有線ボート (PD) 接続 (1000Mbps全二重通信方式) タグなしボート / 1     |
| 有線ボート (LAN) 接続 (1000Mbps全二重通信方式) タグなしボート / 1    |
|                                                 |
|                                                 |
| ステータス 有効                                        |
| MACアドレス BC:5C:4C:24:AB:FC                       |
| チャンネル Ch 11                                     |
| 送信出力 100%                                       |
|                                                 |
| SSID 認証方法 暗号化タイプ VLAN 追加認 セバレーター                |
| alecom2g01_XXX_WPAAM/PA2。TKIP/AES mixed 。自由IDEI |
| XXX PSK mode 1 加加加加加 無効                         |
|                                                 |
| VDS設定 2.4GHz 11b/g/n<br>エービ WDS通びエード            |
|                                                 |
| MACアドレス 暗号化タイプ VLANモード / ID                     |
| 12:34:56:78:90:AB AES タグなしポート/1                 |
|                                                 |

#### ●システム

| モデル                        | モデル名が表示されます。                                                           |
|----------------------------|------------------------------------------------------------------------|
| 製品名                        | 製品名が表示されます。                                                            |
| 起動時設定ファイル                  | 起動時にコンフィグレーションを読み出すデバイスの情報が表示されます。                                     |
| <b>Boot Loader Version</b> | ブートローダーのバージョンが表示されます。                                                  |
| バージョン                      | ファームウェアのバージョンが表示されます。                                                  |
| MACアドレス                    | MACアドレスが表示されます。                                                        |
| 管理用VLAN ID                 | 管理用VLAN IDが表示されます。                                                     |
| IPアドレス                     | 本製品のIPアドレスが表示されます。<br>IPアドレスをDHCPで取得時は、 更新 をクリックすると、IPアドレスを再<br>取得します。 |
| デフォルトゲートウェイ                | デフォルトゲートウェイのIPアドレスが表示されます。                                             |
| DNS                        | DNSサーバーのIPアドレスが表示されます。                                                 |
| DHCPサーバー                   | DHCPサーバーのIPアドレスが表示されます。                                                |

| 有線LANポート   | Etherポートの端子番号が表示されます。              |  |  |
|------------|------------------------------------|--|--|
|            | 有線ポート (PD): PD (IN) Etherポートを示します。 |  |  |
|            | 有線ポート (LAN): LAN Etherポートを示します。    |  |  |
| ステータス      | Etherポートの接続状態と通信速度が表示されます。         |  |  |
| VLANモード/ID | EtherポートのVLANモードとVLAN IDが表示されます。   |  |  |

●無線 2.4GHz 11b/g/n、無線 5GHz 11ac/n/a

| ステータス   | 無線の有効/無効が表示されます。 |  |  |  |
|---------|------------------|--|--|--|
| MACアドレス | MACアドレスが表示されます。  |  |  |  |
| チャンネル   | チャンネルが表示されます。    |  |  |  |
| 送信出力    | 送信出力が表示されます。     |  |  |  |

設定した SSID と設定内容が表示されます。SSID を複数設定している場合、設定個数分(最大 16 個)表示されます。

| SSID     | SSIDが表示されます。        |
|----------|---------------------|
| 認証方法     | 認証方法が表示されます。        |
| 暗号化タイプ   | 暗号化タイプが表示されます。      |
| VLAN ID  | VLAN IDが表示されます。     |
| 追加認証     | 追加認証方式の設定が表示されます。   |
| セパレーター機能 | セパレーター機能の設定が表示されます。 |

WDS 設定

|--|

WDS 機能が有効の場合は、通信できる無線親機の情報が表示されます。

| MACアドレス    | MACアドレスが表示されます。         |
|------------|-------------------------|
| 暗号化タイプ     | 暗号化タイプが表示されます。          |
| VLANモード/ID | VLANモードとVLAN IDが表示されます。 |

#### ●ボタンの機能

| と新していたり、そうりょうないのかり、このホテレビのなどのないです。 |  | 更新 | このボタンをクリックすると、システム情報を再取得します。 |
|------------------------------------|--|----|------------------------------|
|------------------------------------|--|----|------------------------------|

### LAN 側 IP アドレス

有線 LAN の IP アドレスの割り当てなどについて設定します。

#### <sub>画面の</sub>メニューで[システム構成]をクリックし、画面左のメニューリストから[LAN側IPアドレス]をクリック <sup>表示</sup>します。

| LAN側IPアドレス  |               |
|-------------|---------------|
| LAN側IPアドレス  |               |
| IPアドレス割り当て  | DHCPクライアント 🗸  |
| IPアドレス      | 192.168.3.1   |
| サブネットマスク    | 255.255.255.0 |
| デフォルトゲートウェイ | DHCP V        |
| DNSサーバー     |               |
| プライマリアドレス   | DHCP V        |
| セカンダリアドレス   | DHCP V        |
|             | 道用            |

#### IPアドレスの割り当て IPアドレスの割り当て方法を次の中から選択します。 (初期値:DHCPクライアント) DHCPクライアント: DHCPサーバーからIPアドレスやサブネットマスクな どの必要な情報を自動的に割り当てます。 静的IPアドレス: IPアドレスやサブネットマスクを手動で設定します。 IPアドレス 静的IPアドレスを設定します。 (「IP アドレスの割り当て」の設定を「静的 IP アドレス」とした場合) (初期値:192.168.3.1) 「IPアドレスの割り当て」の設定が「DHCPクライアント」の場合は、取得したIP アドレスが表示されます。 サブネットマスク サブネットマスクを設定します。 (「IP アドレスの割り当て」の設定を「静的 IP アドレス」とした場合) (初期値:255.255.255.0) 「IPアドレスの割り当て」の設定が「DHCPクライアント」の場合は、取得した サブネットマスクが表示されます。 デフォルトゲートウェイ デフォルトゲートウェイの割り当て方法を次の中から選択します。 (初期值:DHCP) DHCP: DHCPサーバーからデフォルトゲートウェイを自動的 に割り当てます。 取得したデフォルトゲートウェイが表示されます。 ユーザー定義: デフォルトゲートウェイを手動で設定します。 (初期値:空欄)

#### ● LAN 側 IP のアドレス

#### ● DNS サーバー

| プライマリアドレス | DNSサーバーのプライ<br>(初期値:DHCP)              | イマリアドレスの割り当て方法を次の中から選択します。                                              |
|-----------|----------------------------------------|-------------------------------------------------------------------------|
|           | DHCP:                                  | DHCPサーバーからDNSサーバーのプライマリアドレ<br>スを自動的に割り当てます。<br>取得したDNSサーバーのアドレスが表示されます。 |
|           | ユーザーー定義:                               | DNSサーバーのプライマリアドレスを手動で設定し<br>ます。(初期値:空欄)                                 |
| セカンダリアドレス | セカンダリDNSサー/<br>(「プライマリアドレス<br>(初期値:空欄) | 「ーのIPアドレスを設定します。<br>」を「ユーザー定義」に設定した 場合)                                 |

# LAN ポート

本製品の Ether ポートについて設定します。

<sup>画面の</sup> 表示 メニューで[システム構成]をクリックし、画面左のメニューリストから[LANポート]をクリックします。

| LANポート                         |                  |    |         |   |      |               |
|--------------------------------|------------------|----|---------|---|------|---------------|
| 有線LANボー                        | の設定              |    |         |   |      |               |
| 有線LANボート                       | 有効               |    | 速度と通信方式 |   | MDI  | フロー制御 802.3az |
| 有線ポート (PD)                     | 有効 🗸             | 自動 |         | ~ | 自動 🗸 | 有効 🗸 有効 🗸     |
| 有線ポート (LAN)                    | 有効 🗸             | 自動 |         | ~ | 自動 🗸 | 有効 🗸 有効 🗸     |
| <b>ポートトランキ</b> :<br>802.3adトラン | <b>ング</b><br>キング |    | ○有効 ④無効 |   | [    | 適用 キャンセル      |

#### ●有線 LAN ポートの設定

| 有線LANポート | Etherポートの端子番号が                  | 表示されます。                                                                                                 |
|----------|---------------------------------|----------------------------------------------------------------------------------------------------|
|          | 有線ポート(PD):                      | PD (IN) Etherポートを示します。                                                                                  |
|          | 有線ポート(LAN):                     | LAN Etherポートを示します。                                                                                      |
| 有効       | Etherポートの「有効」また<br>無効に設定したポートは、 | は「無効」を設定します。(初期値:有効)<br>通信ができなくなります。                                                                    |
| 速度と通信方式  | イーサネットの通信速度と                    | 通信方式を次の中から選択します。(初期値:自動)                                                                                |
|          | 自動:                             | 自動的に接続先の機器とのネゴシエーションを行い、適切な通信速度の設定が設定されます。<br>通常は、「自動」を選択してください。<br>接続先の機器を自動的に判別できない場合は、他の設定を選択してください。 |
|          | 10Mbps半二重通信方式:                  | 10BASE-T、半二重 (Half Duplex) 通信方式で通信<br>します。                                                              |
|          | 10Mbps全二重方式:                    | 10BASE-T、全二重 (Full Duplex) 通信方式で通信し<br>ます。                                                              |
|          | 100Mbps半二重方式:                   | 100BASE-TX、半二重 (Half Duplex) 通信方式で通<br>信します。                                                            |
|          | 100Mbps全二重方式:                   | 100BASE-TX、全二重 (Full Duplex) 通信方式で通<br>信します。                                                            |
|          | 1000Mbps全二重方式:                  | 1000BASE-T、全二重 (Full Duplex) 通信方式で通<br>信します。                                                            |

| MDI     | 接続先の機器のポートの種類は「自動」になります。変更できません。<br>(初期値:自動)                                                                                                    |
|---------|----------------------------------------------------------------------------------------------------|
|         | 自動:ストレートまたはクロス結線を自動的に判別します。                                                                                                    |
| フロー制御   | フロー制御の「有効」または「無効」を設定します。(初期値:有効)<br>「有効」に設定すると、受信側のバッファがあふれ、データの取りこぼし(オー<br>バーフロー)を検出したときに、通信を制御します。                                              |
| 802.3az | IEEE802.3azの「有効」または「無効」を設定します。(初期値:有効)<br>「有効」に設定すると、データの送受信がない待機状態のときに、Etherポートへ<br>の電源供給を止めることで消費電力を減らします。<br>接続先の機器もIEEE802.3azに対応している必要があります。 |

#### ●ポートトランキング

PD ポートと LAN ポートを束ねて帯域幅を拡大させる事ができます。

| 802.3ad トランキング | トランキングの「有効」または「無効」を設定します。(初期値;無効)          |
|----------------|--------------------------------------------|
|                | 「有効」に設定して運用するためには、IEEE 802.3adに対応したインテリジェン |
|                | トスイッチと接続する必要があります。                         |

# VLAN

Ether ポートおよび無線の VLAN について設定します。

# 「<sup>画面の</sup>」メニューで[システム構成]をクリックし、画面左のメニューリストから[VLAN]をクリックします。

| VIAN                      |                      |          |
|---------------------------|----------------------|----------|
| インターフェイスVLAN              |                      |          |
| 有線LANポート                  | VLANE                | VLAN ID  |
| 有線ポート (PD)                | タグなしポート 🗸            | 1        |
| 有線ポート <mark>(LAN</mark> ) | タグなしポート 🗸            | 1        |
| 無線 2.4GHz                 | VLAN <del>T</del> –F | VLAN ID  |
| SSID [elecom2g01-XXXXXX]  | タグなしポート              | 1        |
| WDS                       | タグなしポート 🗸            | 1        |
| 無線 5GHz                   | VLAN <del>T</del>    | VLAN ID  |
| SSID [elecom5g01-XXXXXX]  | タグなしポート              | 1        |
| WDS                       | タグなしポート 🗸            | 1        |
| 管理用VLAN                   |                      |          |
| VLAN ID 1                 |                      |          |
|                           |                      | 適用 キャンセル |

| • • • • • = • • •     |                                                                                                    |                                                                                                    |
|-----------------------|----------------------------------------------------------------------------------------------------|----------------------------------------------------------------------------------------------------|
| 有線LANポート              | Etherポートの端子                                                                                                    | 番号が表示されます。                                                                                                  |
|                       | 有線ポート(PD):                                                                                                    | PD (IN) Etherポートを示します。                                                                                      |
|                       | 有線ポート(LAN):                                                                                                    | LAN Etherポートを示します。                                                                                          |
| 無線 2.4GHz、<br>無線 5GHz | [2.4GHz 11bgn] および [5GHz 11ac 11an] の [基本設定] で [無線] を「有効」<br>に設定している帯域のVLAN設定がSSIDごとに表示されます。<br>また、WDS機能を「有効」に設定している場合は、WDS機能のVLAN 設定も表示<br>されます。                   |                                                                                                    |
| VLANモード               | WDSを使用した通信時に使用するVLANの設定をします。<br>(初期値:タグなしポート)                                                                                                    |                                                                                                    |
|                       | タグなしポート:                                                                                                    | Ehterポートをタグなしのポートとして設定します。<br>設定したVLAN IDのフレームのみがこのポートへ転送さ<br>れます。                                          |
|                       | タグ付きポート:                                                                                                    | Etherポートをタグ付きのポートとして設定します。<br>ポートで送受信するすべてのフレームにIEEE802.1Q準<br>拠のVLANタグが付与されます。受信したフレームをす<br>べて転送することができます。 |
| VLAN ID               | <ul> <li>[VLANモード]で「タグなしポート」を選択した場合に、インターフェースVLAN<br/>に関連づけるVLANのネットワークIDを1~4094の範囲で入力します。<br/>(初期値:1)</li> <li>VLAN IDが異なるEtherポートやネットワークと通信することはできません。</li> </ul> |                                                                                                    |

#### ●インターフェイス VLAN

また、WDS 機能を「有効」に設定している場合は、WDS 機能の VLAN 設定も表示されます。

#### ●管理用 VLAN

VLAN ID 管理用VLANのネットワークIDを1~4094の範囲で入力します。(初期値:1)。

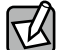

| 有線 LAN から管理用 VLAN へのアクセスできるようにするために、VLAN の設定を次のい| | ずれかの条件に適合させてください。

- ・いずれかの Ether ポートがタグ付きポート
- ・両方の Ether ポートがタグなしポートの場合は、いずれかのポートの VLAN ID が管理 VLAN ID と同じ

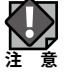

VLAN 設定を変更した場合は、操作が中断されることがあります。

# ログ

システムの稼動状態などの情報を表示します。

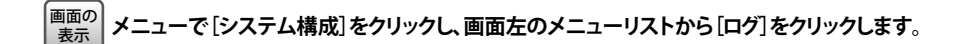

| רק                                                                                                    |
|----------------------------------------------------------------------------------------------------|
|                                                                                                    |
| Dec       1 03:20:43 [SYSTEM]: SNMP, start SNMP server         Dec       1 03:20:43 [SYSTEM]: SNMP, stop SNMP server         Dec       1 03:20:43 [SYSTEM]: LAN, Firewall Disabled         Dec       1 03:20:43 [SYSTEM]: LAN, NAT Disabled         Dec       1 03:20:43 [SYSTEM]: LAN, Stop Firewall         Dec       1 03:20:43 [SYSTEM]: LAN, Stop Firewall         Dec       1 03:20:43 [SYSTEM]: LAN, Stop NAT         Dec       1 03:20:43 [SYSTEM]: LAN, Stop NAT         Dec       1 03:20:43 [SYSTEM]: SCHEDULE, Schedule Stopping         Dec       1 03:20:43 [SYSTEM]: WLAN[5G], Channel = 36         Dec       1 03:20:33 [SYSTEM]: SVSTEM, Stop Stimps for [Radio 5G]         Dec       1 03:19:55 [SYSTEM]: SMMP, start SMMP server         Dec       1 03:19:55 [SYSTEM]: SMMP, start SMMP server         Dec       1 03:19:42 [SYSTEM]: SMMP, start SMMP server         Dec       1 03:19:42 [SYSTEM]: SMMP, start SMMP server         Dec       1 03:19:42 [SYSTEM]: SMMP, start SMMP server         Dec       1 03:19:42 [SYSTEM]: SMMP, start SMMP server         Dec       1 03:19:42 [SYSTEM]: LAN, NAT Disabled         Dec       1 03:19:42 [SYSTEM]: LAN, Stop Firewall         Dec       1 03:19:42 [SYSTEM]: LAN, Stop Firewall         Dec       1 03:19:42 [SYSTEM]: LAN, Stop Firewall         D |
| Dec 1 03:19:38 [SYSTEM]: WLANGOJ, CHailler = 30<br>Dec 1 03:19:38 [SYSTEM]: WLANGOJ, CHailler = 30<br>Dec 1 03:19:38 [SYSTEM]: WICHOSOJ, Wireless Mode = 11ACVHT20<br>Dec 1 03:17:38 [WLAN]: Wireless 2.4G (SSID1), STA(38:ca:44:b8:3d) : pairwise key ha<br>Dec 1 03:17:38 [WLAN]: Wireless 2.4G (SSID1), STA(38:ca:44:b8:3d) : pairwise key ha<br>Dec 1 03:17:32 [SYSTEM]: SNMP, start SNMP server<br>Dec 1 03:17:32 [SYSTEM]: SNMP, start SNMP server<br>Dec 1 03:17:32 [SYSTEM]: LAN, Firewall Disabled<br>Dec 1 03:17:32 [SYSTEM]: LAN, NAT Disabled<br>Dec 1 03:17:31 [SYSTEM]: LAN, stop Firewall                                                                                                    |
| 保存 クリア リフレッシュ                                                                                                    |

#### ●ボタンの機能

| 保存     | 表示されているログを保存します。<br>ファイル名は、「logmsg.log」となります。 |
|--------|-----------------------------------------------|
| クリア    | 表示されているログをすべて削除します。                           |
| リフレッシュ | ログを最新の状態に更新します。                               |

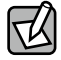

ログ情報は、一定の情報が記録されると古い情報から削除されます。

# Syslog サーバー

syslog プロトコルによる転送機能について設定します。

#### 画面の 素示 ます。

| Syslogサーバー           |                    |         |
|----------------------|--------------------|---------|
| 転送ログ                 | □ 有効<br>Syslogサーバー |         |
| USBデバイスにログをコピーす<br>る | □有効                |         |
|                      |                    | 適用キャンセル |

| 転送ログ                 | ログ情報転送機能を有効にする場合はチェックします。<br>(初期値:チェックなし)<br>有効に設定した場合は、SyslogサーバーのIPアドレスを入力してください。<br>(初期値:空欄)                      |
|----------------------|----------------------------------------------------------------------------------------------------|
| USBデバイスにログを<br>コピーする | 本製品に挿入したUSBメモリにログ情報を転送する場合はチェックします。<br>(初期値:チェックなし)<br>この機能を使用する場合は、あらかじめ書き込み可能な対応USBメモリを本製<br>品のUSBポートに挿入しておいてください。 |

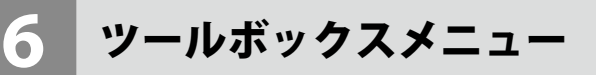

本製品の管理情報の設定や表示をします。

#### 管理者

本製品の設定ユーティリティにログインするためのアカウント、および本製品の詳細設定 について設定します。

画面の 表示

<sup>〉|</sup> メニューで[ツールボックス]をクリックし、画面左のメニューリストから[管理者]をクリックします。

| <b>品を管理するアカウント</b><br>書名 admin<br>書バスワード <b>・・・・・</b><br>・・・・・ (@                                                                                                    |     |
|----------------------------------------------------------------------------------------------------|-----|
| 潜名 admin<br>話パスワード exee admin<br>・・・・・ (with a min ) (with a min ) (with |     |
| 諸バスワード ····· / (minimum) (minimum)   |     |
|                                                                                                    |     |
|                                                                                                    | 22) |
|                                                                                                    |     |
| 設定                                                                                                    |     |
| 名 WABXXXXXXXXXXXXX                                                                                                    |     |
| <b>☑</b> HTTP                                                                                                    |     |
| ✓ HTTPS                                                                                                    |     |
|                                                                                                    |     |
|                                                                                                    |     |
|                                                                                                    |     |
|                                                                                                    |     |
| MPバージョン ▼1/v2c ▼                                                                                                    |     |
| MP取得コミュニティ public                                                                                                    |     |
| MP設定コミュニティ private                                                                                                    |     |
| MPシステムロケーション Unknown                                                                                                    |     |
| MPト ラップ 無効 ∨                                                                                                    |     |
| MPトラップコミュニティ public                                                                                                    |     |
| MPト ラップマネージャ                                                                                                    |     |
|                                                                                                    |     |
| 用 キャンセル                                                                                                    |     |

#### ●本製品を管理するアカウント

| 管理者名     | 設定ユーティリティのログイン時に使用するユーザー名です。(初期値:admin)<br>変更する場合は、半角英数字および「-」で4~16文字の範囲で設定します。<br>「-」はユーザー名の先頭または末尾に設定できません。<br>空欄は設定できません。 |
|----------|----------------------------------------------------------------------------------------------------|
| 管理者パスワード | 設定ユーティリティのログイン時に使用するパスワードです。(初期値:admin)<br>変更する場合は、半角英数字および記号で6~32文字の範囲で設定します。<br>空欄は設定できません。<br>[(確認)]にも同じパスワードを入力してください。   |

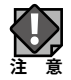

詳細設定

| 製品名                | 本製品の本体名称です。(初期値:「WAB」+有線LANのMACアドレス)<br>この名称が、転送ログ(syslog)などで使用されます。<br>変更する場合は、半角英数字および「-」で1~32文字の範囲で設定します。<br>「-」は製品名の先頭または末尾に設定できません。空欄は設定できません。 |                                                                                                    |
|--------------------|----------------------------------------------------------------------------------------------------|----------------------------------------------------------------------------------------------------|
| 管理プロトコル            | 本製品の設定ユーティリティで使用する設定インターフェースの有効または<br>無効を設定します。<br>使用する設定インターフェースをチェックします。                                                                          |                                                                                                    |
|                    | HIIP.                                                                                                    | WebノラリサーからHTIPノロトコルを利用してアクセスできる<br>設定インターフェースです。(初期値:有効)                                           |
|                    | HTTPS:                                                                                                    | WebブラウザーからHTTPSプロトコルを利用してアクセスできる<br>設定インターフェースです。(初期値:有効)                                          |
|                    | TELNET:                                                                                                    | TELNETポートを開放し、コマンドで設定できるインターフェースを<br>有効にします。(初期値:無効)                                               |
|                    | SSH:                                                                                                    | SSHポートを開放し、コマンドで設定できるインターフェースを有効<br>にします。(初期値:無効)                                                  |
|                    | FTP:                                                                                                    | FTPプロトコルを利用して、設定ファイルを書き込める設定イン<br>ターフェースです。(初期値:無効)                                                |
|                    | TFTP:                                                                                                    | TFTPプロトコルを利用して、設定ファイルを書き込める設定イン<br>ターフェースです。(初期値:無効)                                               |
|                    | SNMP:                                                                                                    | SNMPプロトコルをサポートしたマネージャソフトからアクセスで<br>きる設定インターフェースです。(初期値:有効)<br>以降の設定項目は、この設定をチェックした場合のみ有効にな<br>ります。 |
| SNMPバージョン          | SNMPプロトコルのバージョンを「v1/v2c」または「v3」から選択します。<br>(初期値:v1/v2c)<br>「v1/v2c」を選択した場合、MIBのアクセスにはコミュニティ(SNMP取得コミュ<br>ニティ、SNMP設定コミュニティ、SNMPトラップコミュニティ)を使用します。    |                                                                                                    |
| SNMP取得コミュニティ       | SNMP「GETRequest」コマンドのコミュニティ名です。(初期値:public)<br>変更する場合は、半角英数字および記号で6~32文字の範囲で設定します。<br>[SNMPバージョン]で「v1/v2c」を選択した場合のみ設定できます。                          |                                                                                                    |
| SNMP設定コミュニティ       | SNMP「SETRequest」コマンドのコミュニティ名です。(初期値:private)<br>変更する場合は、半角英数字および記号で6~32文字の範囲で設定します。<br>[SNMPバージョン]で「v1/v2c」を選択した場合のみ設定できます。                         |                                                                                                    |
| SNMP<br>システムロケーション | SNMP「syslocation」コマンドの設定値です。(初期値:Unknown)<br>変更する場合は、半角英数字および記号で1~50文字の範囲で設定します。                                                                    |                                                                                                    |
| SNMPトラップ           | SNMPマネージャにネットワークエラーを通知するためのSNMPトラップを有効または無効にします。                                                                                                    |                                                                                                    |
| SNMPトラップコミュニティ     | SNMP-TR/<br>ミュニティ                                                                                                    | AP要求についてSNMPマネージャと検証するためのSNMPトラップコ<br>名を入力します。                                                     |
| SNMPトラップマネージャ      | SNMPマネ<br>指定します                                                                                                    | ネージャのIPアドレスまたはサーバー名 (2~128文字の英数字)を<br>す。                                                           |

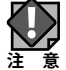

\_\_\_\_\_\_\_ セキュリティ確保のため、SNMP の各コミュニティ名は初期値からの変更をおすすめいた 注意

# 日時

本製品の内部時計を設定します。日付と時刻、NTP サーバー、タイムゾーンを設定できます。 本製品の内部時計は、本製品の再起動、または電源が切断すると初期値に戻ります。

<sup>画面の</sup> 表示 メニューで[ツールボックス]をクリックし、画面左のメニューリストから[日時]をクリックします。

| 日時                   |                                                                 |
|----------------------|-----------------------------------------------------------------|
| 日付と時刻の設定             |                                                                 |
| 現在時刻                 | 2016 × 年     12 × 月     1 × 日       0 × 時     00 × 分     00 × 秒 |
| PCから現在時刻を取得する        |                                                                 |
| NTPタイムサーバー           |                                                                 |
| NTPを利用する             | □ 有効                                                            |
| サーバー名                |                                                                 |
| 更新間隔                 | 24 時間                                                           |
| タイムゾーン               |                                                                 |
| タイムゾーン (GMT+09:00) フ | 大阪、札幌、東京 🗸 🗸 🗸                                                  |
|                      | 適用 キャンセル                                                        |

#### ●日付と時刻の設定

| 現在時刻 | 本製品の内部時計の日付と時刻を年月日は西暦、時刻は24時間制で設定  |  |
|------|------------------------------------|--|
|      | します。設定できる範囲は、2005年から2037年です。       |  |
|      | 例)2016年12月1日12時34分56秒              |  |
|      | PCから現在時刻を取得する。をクリックすると、設定画面にアクセスして |  |
|      | いるパソコンの時刻を取得し、設定します。               |  |
|      | ご使用のパソコンによっては、取得できない場合があります。       |  |
|      | [現在時刻]を設定すると、記録されているログは削除されます。     |  |

| •        |                                                                                                    |
|----------|----------------------------------------------------------------------------------------------------|
| NTPを使用する | NTP機能を使用する場合は「有効」をチェックします。(初期値:チェックなし)                                                                                                    |
| サーバー名    | 使用するNTPサーバーのホスト名またはIPアドレスを設定します。<br>(初期値:空欄)<br>半角英数字および「.」、「-」で1~128文字の範囲で設定します。<br>「.」、「-」はサーバー名の先頭または末尾に設定できません。<br>ホスト名を設定する場合は、DNSが設定されている必要があります。 |
| 更新間隔     | NTPサーバーへの時刻確認の間隔を1~24時間(時間単位)の範囲で設定します。(初期値:24)                                                                                                    |

#### ● NTP タイムサーバー

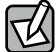

NTP サーバーを正しく設定することによって、再起動または電源オン時に時計を自動的に 調整することができます。

#### ●タイムゾーン

| タイムゾーン | 本製品の内部時刻を設定します。           |
|--------|---------------------------|
|        | (初期值:(GMT+09:00)大阪、札幌、東京) |

# 設定を保存 / 復元

本製品の現在の設定内容をパソコンや USB デバイスに設定ファイルとして保存したり、 保存した設定ファイルを本製品に復元したりします。

- ・設定を復元すると、IPアドレスや無線の暗号化キーなどが設定ファイルを保存したときの設定に戻るため、本製品に接続できなくなる恐れがあります。
  - ・設定ファイルの保存時と復元時の管理者パスワードが異なる場合、設定ファイルを復元 すると管理者パスワードも復元されます。設定ファイルを保存したときの本製品の管理者 パスワードを忘れないように注意してください。本製品の設定操作ができなくなります。
  - ・復元を実行すると、復元の失敗または成功に関わらず日時が初期化されます。

<sub>画面の</sub>メニューで[ツールボックス]をクリックし、画面左のメニューリストから [設定を保存/復元] をクリック <sup>表示</sup>します。

| 設定を保存/復元  |                                                                  |
|-----------|------------------------------------------------------------------|
| 設定の復元     | <ul> <li>● PC上のファイルからの復元</li> <li>○ USBデバイス上のファイルから復元</li> </ul> |
| 設定をバックアップ | 保存<br>□ パスワードを使用して設定ファイルを暗号化します。                                 |
| 設定を復元する   | 参照 復元<br>□パスワードを使用してファイルを聞きます。                                   |
| 設定の自動保存   | 有効     ・     ・     適用       自動保存/中数     0     (0-255)            |

| 設定の復元 | 設定ファイルの保存または復元する場所を「PC上のファイルから復元」または「USBデバイス上のファイルから復元」から選択します。<br>本製品のUSBポートにUSBメモリが挿入されていない場合は、「USBデバイス |  |
|-------|----------------------------------------------------------------------------------------------------|--|
|       | *技統」と表示されます。<br>WAB-EX-DFS(別売)を接続している場合、「USB デバイス上のファ<br>イルから復元」は選択できません。「PC 上のファイルから復元」のみ<br>注 意 利用可能です  |  |

| 設定をバックアップ | 保存をクリック                                                                                                    | クすると、本製品の現在の設定内容を設定ファイルとして                                                                                                    |  |  |  |
|-----------|----------------------------------------------------------------------------------------------------|----------------------------------------------------------------------------------------------------|--|--|--|
|           |                                                                                                    |                                                                                                    |  |  |  |
|           | 設定ファイルには、本製品に設定された情報が全て含まれます。                                                                                                    |                                                                                                    |  |  |  |
|           | 保存される場所は、[設定の復元]で選択している場所になります。                                                                                                    |                                                                                                    |  |  |  |
|           | 保存される設定ファ                                                                                                    | イルは名前は次のとおりです。                                                                                                    |  |  |  |
|           | パソコン:                                                                                                    | 「ELECOM-WAB+ (MACアドレス) .cfg」                                                                                                    |  |  |  |
|           |                                                                                                    | すでに設定ファイルが存在する場合は、「ELECOM-WAB+                                                                                                    |  |  |  |
|           |                                                                                                    | (MACアドレス)+(X).cfg (Xは数字。1から1ずつ増加)と                                                                                                    |  |  |  |
|           |                                                                                                    |                                                                                                    |  |  |  |
|           |                                                                                                    | $\Theta$ ) ELECOM-WAR0090EE000006(1) cfa                                                                                                    |  |  |  |
|           |                                                                                                    |                                                                                                    |  |  |  |
|           | USB×モリ:                                                                                                    | 「ELECOM-WAB+(MACアドレス)-日時-XXX.cfg」(日時は                                                                                                    |  |  |  |
|           |                                                                                                    | 西暦表示)(XXXは数字。001から1ずつ増加)                                                                                                    |  |  |  |
|           |                                                                                                    | 例)ELECOM-WAB0090FE000006-20130801-001.cfg                                                                                                    |  |  |  |
|           | 設定ファイルにパス                                                                                                    | ワードを設定する場合は、「パスワードを使用して設定ファ                                                                                                    |  |  |  |
|           | イルを暗号化します                                                                                                    | 「。」をチェックし、パスワードを入力します。                                                                                                    |  |  |  |
|           | パスワードは、半角                                                                                                    | 英数字および記号で1~32文字の範囲で設定します。                                                                                                    |  |  |  |
|           | 空欄は設定できませ                                                                                                    | さん。                                                                                                    |  |  |  |
|           |                                                                                                    |                                                                                                    |  |  |  |
| 設定を復元する   | 復元するファイルを                                                                                                    | 選択します。                                                                                                    |  |  |  |
| 設定を復元する   | 復元するファイルを<br>[ <b>設定の復元]で「P(</b>                                                                                                    | 選択します。<br><b>こ上のファイルから復元」を選択した場合</b>                                                                                                    |  |  |  |
| 設定を復元する   | 復元するファイルを<br>[ <b>設定の復元</b> ]で「PC<br>参照… (または                                                                                                    | 選択します。<br>こ <b>上のファイルから復元」を選択した場合</b><br>「ファイルを選択」)をクリックすると、アップロードする                                                                                                    |  |  |  |
| 設定を復元する   | 復元するファイルを<br>[ <b>設定の復元]で「PC</b><br>参照… (または<br>ファイルの選択画面                                                                                                    | 選択します。<br>こ <b>上のファイルから復元」を選択した場合</b><br>「ファイルを選択」)をクリックすると、アップロードする<br>面が表示されます。パソコンに保存している設定ファイルを                                                                                                    |  |  |  |
| 設定を復元する   | 復元するファイルを<br>[設定の復元]で「PC<br>参照…」(または<br>ファイルの選択画面<br>選択し、開く」を                                                                                                    | 選択します。<br>こ <b>上のファイルから復元」を選択した場合</b><br>「ファイルを選択」)をクリックすると、アップロードする<br>面が表示されます。パソコンに保存している設定ファイルを<br>6クリックしてください。                                                                                                    |  |  |  |
| 設定を復元する   | 復元するファイルを<br>[設定の復元]で「PC<br>参照…」(または<br>ファイルの選択画面<br>選択し、開く」を<br>[設定の復元]で「US                                                                                                    | 選択します。<br><b>王のファイルから復元」を選択した場合</b><br>[ファイルを選択])をクリックすると、アップロードする<br>面が表示されます。パソコンに保存している設定ファイルを<br>をクリックしてください。<br>SBデバイス上のファイルから復元」を選択した場合                                                                                                    |  |  |  |
| 設定を復元する   | 復元するファイルを<br>[設定の復元]で「PC<br>参照…」(または<br>ファイルの選択画面<br>選択し、開く」を<br>[設定の復元]で「US<br>USBメモリーに保存                                                                                                    | 選択します。<br><b>王のファイルから復元」を選択した場合</b><br>(ファイルを選択)をクリックすると、アップロードする<br>面が表示されます。パソコンに保存している設定ファイルを<br>をクリックしてください。<br>58Fデバイス上のファイルから復元」を選択した場合<br>されている設定ファイルの一覧が表示されます。                                                                                                    |  |  |  |
| 設定を復元する   | 復元するファイルを<br>[設定の復元]で「PC<br>参照…」(または<br>ファイルの選択画面<br>選択し、開く」を<br>[設定の復元]で「US<br>USBメモリーに保存<br>復元する設定ファイ                                                                                                    | 選択します。<br><b>王のファイルから復元」を選択した場合</b><br>(ファイルを選択)をクリックすると、アップロードする<br>面が表示されます。パソコンに保存している設定ファイルを<br>をクリックしてください。<br>5Bデバイス上のファイルから復元」を選択した場合<br>されている設定ファイルの一覧が表示されます。<br>がのラジオボタンをクリックします。                                                                                                    |  |  |  |
| 設定を復元する   | 復元するファイルを<br>[設定の復元]で「PC<br>参照…」(または<br>ファイルの選択画面<br>選択し、開くす<br>[設定の復元]で「US<br>USBメモリーに保存<br>復元する設定ファイ<br>復元する設定ファイ                                                                                                    | 選択します。<br>選択します。<br><b>こ上のファイルから復元」を選択した場合</b><br>「ファイルを選択」)をクリックすると、アップロードする<br>配が表示されます。パソコンに保存している設定ファイルを<br>をクリックしてください。<br><b>5Bデバイス上のファイルから復元」を選択した場合</b><br>だされている設定ファイルの一覧が表示されます。<br>「ルのラジオボタンをクリックします。<br>「ルにパスワードを設定している場合は、「パスワードを使用                                                                                                    |  |  |  |
| 設定を復元する   | 復元するファイルを<br>[設定の復元]で「PC<br>参照…」(または<br>ファイルの選択画面<br>選択し、開く」な<br>[設定の復元]で「US<br>USBメモリーに保存<br>復元する設定ファイ<br>してファイルを開き                                                                                                    | 選択します。<br><b>こ上のファイルから復元」を選択した場合</b><br>「ファイルを選択」)をクリックすると、アップロードする<br>「ひ表示されます。パソコンに保存している設定ファイルを<br>をクリックしてください。<br><b>5Bデバイス上のファイルから復元」を選択した場合</b><br>されている設定ファイルの一覧が表示されます。<br>ルのラジオボタンをクリックします。<br>いにパスワードを設定している場合は、「パスワードを使用<br>ます。」をチェックし、パスワードを入力します。                                                                                                    |  |  |  |
| 設定を復元する   | 復元するファイルを<br>[設定の復元]で「PC<br>参照…」(または<br>ファイルの選択画面<br>選択し、一開く」する<br>[設定の復元]で「US<br>USBメモリーに保存<br>復元する設定ファイ<br>してファイルを開き                                                                                                    | 選択します。<br><b>こ上のファイルから復元」を選択した場合</b><br>(ファイルを選択)をクリックすると、アップロードする<br>が表示されます。パソコンに保存している設定ファイルを<br>をクリックしてください。<br><b>58デバイス上のファイルから復元」を選択した場合</b><br>されている設定ファイルの一覧が表示されます。<br>ルのラジオボタンをクリックします。<br>「ルにパスワードを設定している場合は、「パスワードを使用<br>ます。」をチェックし、パスワードを入力します。                                                                                                    |  |  |  |
| 設定を復元する   | 復元するファイルを<br>[設定の復元]で「PC<br>参照…」(または<br>ファイルの選択画す<br>選択し、開くす<br>[設定の復元]で「US<br>USBメモリーに保存<br>復元する設定ファイ<br>してファイルを開き<br>をクリック<br>」ます                                                                                                    | 選択します。<br><b>こ上のファイルから復元」を選択した場合</b><br>「ファイルを選択」)をクリックすると、アップロードする<br>が表示されます。パソコンに保存している設定ファイルを<br>をクリックしてください。<br><b>SBデバイス上のファイルから復元」を選択した場合</b><br>されている設定ファイルの一覧が表示されます。<br>「ルのラジオボタンをクリックします。<br>「ルにパスワードを設定している場合は、「パスワードを使用<br>ます。」をチェックし、パスワードを入力します。<br>わすると、設定ファイルを読み込み、設定内容の復元を開始                                                                    |  |  |  |
| 設定を復元する   | 復元するファイルを<br>[設定の復元]で「PC<br>参照…」(または<br>ファイルの選択画面<br>選択し、開く<br>[設定の復元]で「US<br>USBメモリーに保存<br>復元する設定ファイ<br>してファイルを開き<br>復元<br>をクリック<br>します。                                                                                                    | 選択します。<br><b>こ上のファイルから復元」を選択した場合</b><br>「ファイルを選択」)をクリックすると、アップロードする<br>が表示されます。パソコンに保存している設定ファイルを<br>をクリックしてください。<br><b>SBデバイス上のファイルから復元」を選択した場合</b><br>されている設定ファイルの一覧が表示されます。<br>「ルのラジオボタンをクリックします。<br>「ルにパスワードを設定している場合は、「パスワードを使用<br>ます。」をチェックし、パスワードを入力します。<br>フすると、設定ファイルを読み込み、設定内容の復元を開始                                                                    |  |  |  |
| 設定を復元する   | 復元するファイルを<br>[設定の復元]で「PC<br>参照…」(または<br>ファイルの選択画面<br>選択し、開く<br>はたい。<br>[設定の復元]で「US<br>USBメモリーに保存<br>復元する設定ファイ<br>してファイルを開き<br>復元<br>をクリック<br>します。<br>次の設定フ<br>のの設定ファイ                                                                                                    | 選択します。<br><b>こ上のファイルから復元」を選択した場合</b><br>「ファイルを選択」)をクリックすると、アップロードする<br>が表示されます。パソコンに保存している設定ファイルを<br>をクリックしてください。<br><b>SBデバイス上のファイルから復元」を選択した場合</b><br>されている設定ファイルの一覧が表示されます。<br>「ルにパスワードを設定している場合は、「パスワードを使用<br>ます。」をチェックし、パスワードを入力します。<br>わすると、設定ファイルを読み込み、設定内容の復元を開始<br>アイルは、復元できません。                                                                         |  |  |  |
| 設定を復元する   | 復元するファイルを<br>[設定の復元]で「PC<br>参照…」(または<br>ファイルの選択画面<br>選択し、開く<br>はたい<br>(設定の復元]で「US<br>USBメモリーに保存<br>復元する設定ファイ<br>してファイルを開き<br>復元」をクリック<br>します。<br>次の設定フ<br>・保存した記                                                                                                    | 選択します。<br><b>こ上のファイルから復元」を選択した場合</b><br>(ファイルを選択))をクリックすると、アップロードする<br>が表示されます。パソコンに保存している設定ファイルを<br>をクリックしてください。<br><b>SBデバイス上のファイルから復元」を選択した場合</b><br>されている設定ファイルの一覧が表示されます。<br>いのラジオボタンをクリックします。<br>いルにパスワードを設定している場合は、「パスワードを使用<br>ます。」をチェックし、パスワードを入力します。<br>わすると、設定ファイルを読み込み、設定内容の復元を開始<br>アイルは、復元できません。<br>役定ファイルのファームウェアバージョンが現在の本製品                      |  |  |  |
| 設定を復元する   | 復元するファイルを<br>[設定の復元]で「PC<br>参照…」(または<br>ファイルの選択画面<br>選択し、一開くの<br>(または<br>ファイルの選択画の<br>選択し、一開くの<br>(または<br>ファイルの選択画の<br>こで「PS<br>しての<br>なたいの<br>しての<br>なたいの<br>なたいの<br>なたいの<br>なたいの<br>なたいの<br>なたいの<br>なたいの<br>なたいの<br>なたいの<br>なたいの<br>なたいの<br>なたいの<br>なたいの<br>なたいの<br>なたいの<br>なたいの<br>なたいの<br>なたいの<br>なたいの<br>なたいの<br>なたいの<br>なたいの<br>なたいの<br>なたいの<br>なたの<br>なたいの<br>なたいの<br>なたの<br>なたの<br>なたいの<br>なたいの<br>なたいの<br>なたいの<br>なたいの<br>なたいの<br>なたの<br>なたいの<br>なたいの<br>なたいの<br>なたいの<br>なたいの<br>なたいの<br>なたいの<br>なたいの<br>なたいの<br>なたいの<br>なたの<br>なたの<br>な<br>なたの<br>な<br>な<br>なたいの<br>な<br>な<br>な<br>な<br>な<br>な<br>な<br>な<br>な<br>な<br>な<br>な<br>な | 選択します。<br><b>こ上のファイルから復元」を選択した場合</b><br>(ファイルを選択))をクリックすると、アップロードする<br>が表示されます。パソコンに保存している設定ファイルを<br>をクリックしてください。<br><b>58デバイス上のファイルから復元」を選択した場合</b><br>されている設定ファイルの一覧が表示されます。<br>ルのラジオボタンをクリックします。<br>バルにパスワードを設定している場合は、「パスワードを使用<br>ます。」をチェックし、パスワードを入力します。<br>わすると、設定ファイルを読み込み、設定内容の復元を開始<br>アイルは、復元できません。<br>設定ファイルのファームウェアバージョンが現在の本製品<br>ムウェアパージョンよりも新しい場合 |  |  |  |

| 設定の自動保存 | 設定保存をした際、                                       | ーーーーーーーーーーーーーーーーーーーーーーーーーーーーーーーーーーーーー                                                                                                    |  |
|---------|-------------------------------------------------|----------------------------------------------------------------------------------------------------|--|
|         | この機能を使用する場合は、USBポートにUSBメモリーを接続して、「有効」を選切してください。 |                                                                                                    |  |
|         | 秋してください。<br>  ※FAT12/16/32でラ                    | 7ォーマットされたUSBメモリーが利用可能です。                                                                                                    |  |
|         | 自動保存ファイル名:<br>(初期値:空白)                          | <ul> <li>入力された文字列を利用して、以下ルールでファイル名を<br/>自動生成します。</li> <li>Auto"4桁の数字"-"入力したファイル名".cfg</li> <li>ファイル名が空白の場合は、"管理者"ページで設定できる</li> <li>"製品名"が利用されます。</li> <li>(例1)ファイル名を指定しない場合         <ul> <li>(製品名が"WABABCDEFABCDEF"の場合)</li> <li>最初の設定保存時・・・</li> <li>Auto001-ELECOM-WABABCDEFABCDEF.cfg</li> <li>2回目の設定保存時・・・</li> </ul> </li> </ul>                                                          |  |
|         |                                                 | Auto0002-ELECOM-WABABCDEFABCDEF.cfg                                                                                                    |  |
|         |                                                 | <ul> <li>例2)ファイル名に"abcdef"を入力した場合</li> <li>最初の設定保存時・・・Auto0001-abcdef.cfg</li> <li>2回目の設定保存時・・・Auto0002-abcdef.cfg</li> </ul>                                                                                                    |  |
|         | 自動保存件数:<br>(初期値:0)                              | 指定した数量の設定ファイルをUSBメモリー内に残します。<br>既にUSBメモリー内に指定数量の自動保存設定ファイルが<br>存在する場合、一番古い番号のファイルを自動削除します。<br>例1)自動保存数「3」の場合:<br>最初の設定保存時・・・・<br>1番目の設定ファイル作成(1個存在)<br>2回目の設定保存時・・・・<br>2番目の設定ファイル作成(2個存在)<br>3回目の設定保存時・・・・<br>3番目の設定ファイル作成(3個存在)<br>4回目の設定保存時・・・・<br>4番目の設定ファイル作成、1番目のファイルを削除<br>(3個存在)<br>5回目の設定ファイル作成、1番目のファイルを削除<br>(3個存在)                                                                  |  |
|         |                                                 | <ul> <li>例2)自動保存数「1」の場合:<br/>最初の設定保存時・・・・</li> <li>1番目の設定ファイル作成(1個存在)</li> <li>2回目の設定保存時・・・・</li> <li>2番目の設定ファイル作成、1番目のファイルを削除<br/>(1個のみ存在)</li> <li>3回目の設定保存時・・・・</li> <li>3番目の設定ファイル作成、2番目のファイルを削除<br/>(1個のみ存在)</li> <li>4回目の設定保存時・・・・</li> <li>4番目の設定ファイル作成、3番目のファイルを削除<br/>(1個のみ存在)</li> <li>5回目の設定保存時・・・・</li> <li>5番目の設定ファイル作成、4番目のファイルを削除<br/>(1個のみ存在)</li> <li>50日の設定保存時・・・・</li> </ul> |  |
|         |                                                 | しい設定ファイルが作成されます。                                                                                                    |  |

### 初期化

本製品の設定を初期化します。

画面の メニューで[ツールボックス]をクリックし、画面左のメニューリストから[初期化]をクリックします。 表示

| 初期化           |     |
|---------------|-----|
| 工場出荷時設定に戻します。 |     |
|               | 初期化 |

初期化をクリックすると、本製品のすべての設定を工場出荷時の設定に戻します。

#### ファームウェア更新

本製品のファームウェアをアップデートします。ファームウェアをアップデートすると、 機能の追加や不具合の改善などが実行されます。

・ファームウェア更新中は、本体の LED が点滅します。LED の点滅中は絶対に本製品の電 源を切らないでください。本製品の故障の原因になります。書き込みが終わると、自動 的に本製品が再起動します。

- ・当社が提供するファームウェアのアップデートファイル以外は使用しないでください。
- ファームウェアのアップデートを実行すると、アップデートの失敗または成功に関わらず日時が初期化されます。

画面の 素示 クします。

[ファームウェアデータ参照機器] で「PC 上のファイル」を選択した場合

| ファームウェア更新                                 |                              |    |   |
|-------------------------------------------|------------------------------|----|---|
| ファームウェアデータ参照機器                            | ● PC上のファイル<br>○ USBデバイスのファイル |    | ^ |
| ファームウェアのアップデ <i>ー</i> ト<br>ファイル<br>アップデート |                              | 参照 |   |

[ファームウェアデータ参照機器]で「USB デバイスのファイル」を選択した場合

| ファームウェア更新                                      |                             |  |           |       |          |
|------------------------------------------------|-----------------------------|--|-----------|-------|----------|
| ファームウェアデータ参照機器<br>○ PC上のファイル<br>● USBデバイスのファイル |                             |  |           |       |          |
|                                                |                             |  |           |       |          |
| # Select                                       | ファイル名                       |  | ターゲット     | バージョン | サイズ (MB) |
| 1 🔿                                            | 1 O WAB-M2133-FW-VX-X-X.bin |  | WAB-M2133 | 1.0.0 | 10       |
| アップデート                                         |                             |  |           |       |          |

| ファームウェアデータ       | ファームウェアの                             | Dアップデートファイルの保存場所を「PC上のファイル」また                        |
|------------------|--------------------------------------|------------------------------------------------------|
| <b>梦</b> 照機奋     | は USBテハイス<br>大制只のUSBポ                | 〈のノバイル」から迭択しより。<br>'ートにUSRメモリが挿入されていたい提合け「USRデバイ     |
|                  | 本義品の0385                             | ここににの30メモリが強人されていない場合は、1030ノハイ                       |
| ファームウェアの         | ファームウェアの                             | )アップデートファイルを選択します。                                   |
| アップデートファイル       | 参照… (また                              | :は ファイルを選択)をクリックすると、アップロードする                         |
| (「PC上のファイル」を選択   | ファイルの選択                              | 画面が表示されます。パソコンに保存しているアップデート                          |
| した場合)            | ファイルを選択                              | し、 開く をクリックしてください。                                   |
|                  |                                      | をクリックすると、ノアームワェアのアッファートノアイルを読                        |
|                  |                                      |                                                      |
|                  | 次の場合                                 | 合は、ファームワェアのアッファート時にエラーになります。<br>の無絶朝機のマップデートファイルの場合  |
|                  | [] 100011000000000000000000000000000 | デートファイルが破損している場合                                     |
| <br>接続されたUSBデバイス | USBメモリーに係                            | それているアップデートファイルの一覧が表示されます。                           |
| からアップデートする。      | ファームウェアの                             | のアップデートファイルを選択します。                                   |
| (「USBデバイスのファイ    |                                      | モリからファームウェアのアップデートする場合は、次の                           |
| ル」を選択した場合)       | 点に注意                                 | 意してください。                                             |
|                  | 注 意・ファー                              | ムウェアのアップデートファイルは USB メモリのルートに                        |
|                  | 保存し                                  | てください。                                               |
|                  | ・ファー                                 | -ムウェアのアップテートファイル名や拡張子は変更しない                          |
|                  |                                      |                                                      |
|                  | #:                                   | ノアイル番号か表示されより。                                       |
|                  | Select:                              | ファームウェアのアップデートに使用するファイルのラジオ                          |
|                  |                                      |                                                      |
|                  | ノアイル名:                               | ノアームワェアのアッファートファイル名が表示されます。                          |
|                  | ターゲット:                               | 対象機種が表示されます。                                         |
|                  | バージョン:                               | ファームウェアのバージョンが表示されます。                                |
|                  | サイズ (MB):                            | ファイルサイズが表示されます。                                      |
|                  | アップデートな                              | をクリックすると、ファームウェアのアップデートファイルを読                        |
|                  | み込み、ファーム                             | ウェアの史新を開始します。                                        |
|                  | 次の場合                                 | 合は、ファームウェアのアップデート時にエラーになります。<br>のマップデートファイルの担合       |
|                  | 【シア・別機種<br> 注意・アップ                   | のアッノナートノアイルの場合<br>デートファイルが破場している場合                   |
|                  | • WAB-F                              | ァードファールが取得している場合<br>X-DFS(別売)を接続している場合、「USB デバイスのファー |
|                  | イル」                                  | は選択できません。「PC上のファイル」のみ利用可能です。                         |

# ファームウェア確認

本製品にはエレコム・ホームページ上に最新のファームウェアが公開されたかどうか、自 動的に確認を行う「新ファームウェア確認通知」機能があります。 エレコム・ホームページ上現在使用しているファームウェアのバージョンより新しいファー

ムウェアがある場合、指定したアドレス宛に通知メールを送信します。

これにより、最新ファームウェアの適用検討を速やかに行えるようになります。

画面の 素示 リックします。

| ファームウェア確認      |                                     |
|----------------|-------------------------------------|
| 新ファームウェア確認通知   |                                     |
| 新ファームウェア確認     | ● 有効 ○ 無効                           |
| 確認時間           |                                     |
| 確認実施時間         | 自動 🖌                                |
| 通知メール設定        |                                     |
| 宛先メールアドレス      | *****@*****.com テストメール送信            |
| メールサーバー設定      |                                     |
| 送信元メールアカウント    | *****@*****.com                     |
| SMTP サーバー アドレス | smtp.*****.com                      |
| SMTP サーバー ポート  | 465                                 |
| 有効認証           | SSL 🗸                               |
| アカウント          | *****@*****.com                     |
| パスワード          | •••••                               |
| 送信回数制限         |                                     |
| メール送信回数        | 1 回送信後、停止(0 - 99)<br>※0の場合、送信停止しません |
| メール送信頻度        | 1 日ごと送信(1-7)                        |
|                |                                     |
|                | 適用 キャンセル                            |

| 新ファームウェア確認 | 本機能を使用する場合は、有効を選択してください。(初期値:無効)                                                             |
|------------|----------------------------------------------------------------------------------------------|
| 確認実施時間     | 最新ファームウェアの存在を確認する時間を選択します。(自動、または<br>00:00~23:30の範囲で30分ごと)自動の場合は無作為に確認時間が設定<br>されます。(初期値:自動) |
| 宛先メールアドレス  | 新ファームウェアの通知メールを送付するメールアドレスを設定します。                                                            |
| テストメール送信       | 入力したメールサーバー設定を利用して、テストメールを送信します。<br>メールサーバー・アドレスの設定が正しく行えているか、確認することがで<br>きます。「テストメール送信」ボタンをクリックしてもメールが届かない場<br>合は、設定内容を確認してください。        |
|----------------|----------------------------------------------------------------------------------------------------|
| 送信元メールアカウント    | 告知メールを送信するためのSMTPサーバーへアクセスするメールアカ<br>ウントを設定します。                                                                                          |
| SMTPサーバーアドレス   | メールを送信するSMTPサーバーのアドレスを設定します。                                                                                                    |
| SMTPサーバーポート    | SMTPサーバーで使用する認証に合わせたポート番号を設定します。<br>25:SMTP 465:SSL 587:TLS                                                                              |
| 有効認証           | SMTPサーバーで認証が必要な場合、サーバーで使用する認証を「SSL」または「TLS」から選択します。(初期値:無効)                                                                              |
| アカウント<br>パスワード | 有効認証を「SSL」または「TLS」に選択した場合、SMTPサーバーを使用す<br>るためのアカウント名とパスワードを入力します。                                                                        |
| メール送信回数        | 告知メールを指定します。指定した回数のメール送信を行うと、それ以上<br>送信を行わなくなります。「0」を指定した場合は、エレコム・ホームページ<br>に公開されているファームウェアを適用するまで、継続して通知メールを<br>送信します。(初期値:1)           |
| メール送信頻度        | 何日に一回、通知メールを送信するか、設定可能です。エレコム・ホーム<br>ページに新しいファームウェアが公開されている状態の場合、「1」の場合<br>は、毎日通知メールを送信します。「2」の場合は、一日おき、「7」の場合は<br>毎週、1通の送信を行います。(初期値:1) |

## l'm here

設置場所を特定するために、本製品のブザーを鳴らします。

#### <sup>画面の</sup> 表示 メニューで[ツールボックス]をクリックし、画面左のメニューリストから[I'm here]をクリックします。

| I'm here |             |         |
|----------|-------------|---------|
| 音の持続時間   | 10 (1-300秒) |         |
|          |             | ブザーを鳴らす |

| 音の持続時間 | ブザーを鳴らしたときの鳴動時間を1~300秒の範囲で設定します。        |
|--------|-----------------------------------------|
|        | (初期値:10秒)                               |
|        | 「ブザーを鳴らす」をクリックすると、本製品のブザーが鳴り、STATUSランプが |
|        | 赤く点滅します。[音の持続時間]で設定した鳴動時間が経過すると、ブザーが    |
|        | 止まります。                                  |

## 節電

本製品の節電機能を設定します。スケジュールテーブルで設定した期間のみ節電機能が動 作します。

| 画面の<br>表示 | メニューで[ツールボックス]をクリックし、画面左のメニューリストから[節電]をクリックします。 |
|-----------|-------------------------------------------------|
|-----------|-------------------------------------------------|

| 節電                              |                           |
|---------------------------------|---------------------------|
| 節電                              | ○有効 ●無効                   |
| ユーザー設定                          |                           |
| LED設定                           |                           |
| 802.3az                         | □ 無効                      |
| 無線 2.4GHz                       | ☑ 無効                      |
| 無線 5GHz                         | ☑ 無効                      |
| ゲストネットワーク                       | ☑ 無効                      |
| 指定した項目は、スケジュー<br>スケジュールテーブル(最大8 | ルテーブルの時間帯の間、無効化されます。<br>) |
|                                 | 時間 選択                     |
| 工曜日,日曜日                         | 08:00-20:00               |
| 追加 選択を削除 す                      | べてを削除 適田 キャンセル            |
|                                 |                           |

| 節電 | 節電機能の「有効」または「無効」を設定します。 |
|----|-------------------------|
|    | (初期値:無効)                |

### ●ユーザー設定

| LED設定     | LEDの点灯を節電スケジュールで管理する場合、チェックを付けます。<br>(初期値:チェック無し)<br>チェックを付けると節電機能動作時に消灯します。                                                                  |
|-----------|----------------------------------------------------------------------------------------------------|
| 802.3az   | IEEE802.3az EEE機能を節電スケジュールで管理する場合、チェックを付けます。<br>(初期値:チェック無し)<br>チェックを付けると節電機能動作時に無効になります。<br>有効な場合は、データの送受信が無い待機状態の時にEtherポートへの電源供給を<br>止めます。 |
| 無線 2.4GHz | 2.4GHz帯の無線を節電スケジュールで管理する場合、チェックを付けます。<br>(初期値:チェック有り)<br>チェックを付けると節電機能動作時に2.4GHz帯の無線を無効にします。                                                  |
| 無線5GHz    | 5GHz帯の無線を節電スケジュールで管理する場合、チェックを付けます。<br>(初期値:チェック有り)<br>チェックを付けると節電機能動作時に5GHz帯の無線を無効にします。                                                      |
| ゲストネットワーク | ゲストネットワーク機能を節電スケジュールで管理する場合、チェックを付けます。(初期値:チェック有り)<br>チェックを付けると節電機能動作時にゲストネットワークを無効にします。                                                      |

## ●スケジュールテーブル(最大8)

| 曜日 | 節電機能が動作する曜日が表示されます。             |
|----|---------------------------------|
| 時間 | 節電機能が動作する時間帯(開始時刻-終了時刻)が表示されます。 |
| 選択 | ボタン操作の対象とするスケジュールをチェックします。      |

## ●ボタンの機能

| 追加     | スケジュール設定画面に切り替わります。節電機能を動作させる日時を設定し、<br>スケジュールテーブルに追加します。 |
|--------|-----------------------------------------------------------|
| 選択を削除  | スケジュールテーブルの[選択]でチェックしたスケジュールを削除します。                       |
| すべてを削除 | スケジュールテーブルのすべてのスケジュールを削除します。                              |

## ●スケジュール設定

| 節電    |       |      |      |        |      |       |
|-------|-------|------|------|--------|------|-------|
| スケジュー | ル 設定  |      |      |        |      |       |
| 月曜日   | 火曜日   | 水曜日  | 木曜日  | 金曜日    | 土曜日  | 日曜日   |
|       |       |      |      |        |      |       |
| 開始時刻  | : 00: | 00 🗸 | 終了時間 | : 00:3 | 30 🗸 |       |
|       |       |      |      |        | 海田   | +     |
|       |       |      |      |        | 巡州   | +7761 |

節電機能を動作させる曜日をチェックし、[開始時刻] と [終了時刻] を選択します。 適用 をクリックすると、節電画面に戻ります。

# 再起動スケジュール

本製品を再起動させるスケジュールを設定します。

#### 画面の 基示 をクリックします。

| 再起動スケジュール                 |        |             |         |
|---------------------------|--------|-------------|---------|
| 再起動                       | 〇有効    | ◉無効         |         |
| 再起動スケジュール機能<br>を使用してください。 | を使用する  | ためには、時刻の設定に | NTPサーバー |
| スケジュールテーブル(最              | 大8)    |             |         |
| 世日                        |        | 時間          | 選択      |
|                           |        | 00.00       |         |
| 追加                        | すべてを削除 | 這           | 明 キャンセル |
|                           |        |             |         |

| 再起動 | 本製品を設定したスケジュールで再起動する場合は「有効」を選択してくだ |
|-----|------------------------------------|
|     | さい。(初期値:無効)                        |

## ●スケジュールテーブル(最大8)

最大8件まで、再起動を実施するタイミングを設定可能です。

| 曜日 | 再起動する曜日が表示されます。            |
|----|----------------------------|
| 時間 | 再起動する時間が表示されます。            |
| 選択 | ボタン操作の対象とするスケジュールをチェックします。 |

## ●ボタンの機能

| 追加     | スケジュール設定画面に切り替わります。再起動させる日時を設定し、スケ<br>ジュールテーブルに追加します。 |
|--------|-------------------------------------------------------|
| 選択を削除  | スケジュールテーブルの[選択]でチェックしたスケジュールを削除します。                   |
| すべてを削除 | スケジュールテーブルのすべてのスケジュールを削除します。                          |

#### ●スケジュール設定

| 再起動スク | ジュール |     |      |      |     |        |
|-------|------|-----|------|------|-----|--------|
| スケジュー | ル 設定 |     |      |      |     |        |
| 月曜日   | 火曜日  | 水曜日 | 木曜日  | 金曜日  | 土曜日 | 日曜日    |
|       |      |     |      |      |     |        |
|       | 再起動時 | 問:  | 00:0 | ₩ 00 |     |        |
|       |      |     |      |      | 適   | 用キャンセル |

再起動させる曜日をチェックし、[再起動時間]を選択します。 適用 をクリックすると、再起動スケジュール画面に戻ります。

# LED 設定

本製品の LED の点灯または消灯を設定します。

|画面の | 表示

〉 メニューで [ツールボックス]をクリックし、画面左のメニューリストから [LED設定]をクリックします。

| LED設定      |         |          |
|------------|---------|----------|
| LED設定      |         |          |
| 電源LED      | ●オン ○オフ |          |
| 有線LED      | ●オン ○オフ |          |
| 2.4GHz LED | ●オン ○オフ |          |
| 5GHz LED   | ●オン ○オフ |          |
| USB LED    | ●オン ○オフ |          |
|            |         |          |
|            |         | 適用 キャンセル |

## ● LED 設定

| 電源LED      | PWR LEDを点灯させる場合は「オン」、消灯させる場合は「オフ」を選択します。<br>(初期値:オン)                                    |
|------------|-----------------------------------------------------------------------------------------|
| 有線LED      | LINK PSE (OUT) /LAN LEDおよびLINK PD (IN) LEDを点灯させる場合は<br>「オン」、消灯させる場合は「オフ」を選択します。(初期値:オン) |
| 2.4GHz LED | 2.4GHz LEDを点灯させる場合は「オン」、消灯させる場合は「オフ」を選択します。(初期値:オン)                                     |
| 5GHz LED   | 5GHz LEDを点灯させる場合は「オン」、消灯させる場合は「オフ」を選択します。<br>(初期値:オン)                                   |
| USB LED    | USB LEDを点灯させる場合は「オン」、消灯させる場合は「オフ」を選択します。<br>(初期値:オン)                                    |

## 再起動

本製品を再起動します。

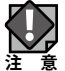

再起動を実行すると、日時が初期化されます。

<sup>画面の</sup>メニューで[ツールボックス]をクリックし、画面左のメニューリストから[再起動]をクリックします。

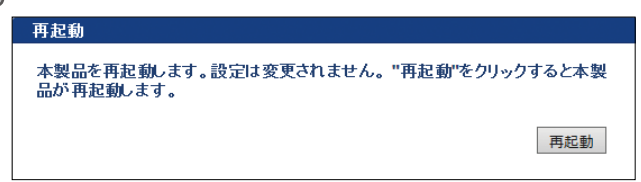

再起動をクリックすると、本製品を再起動します。

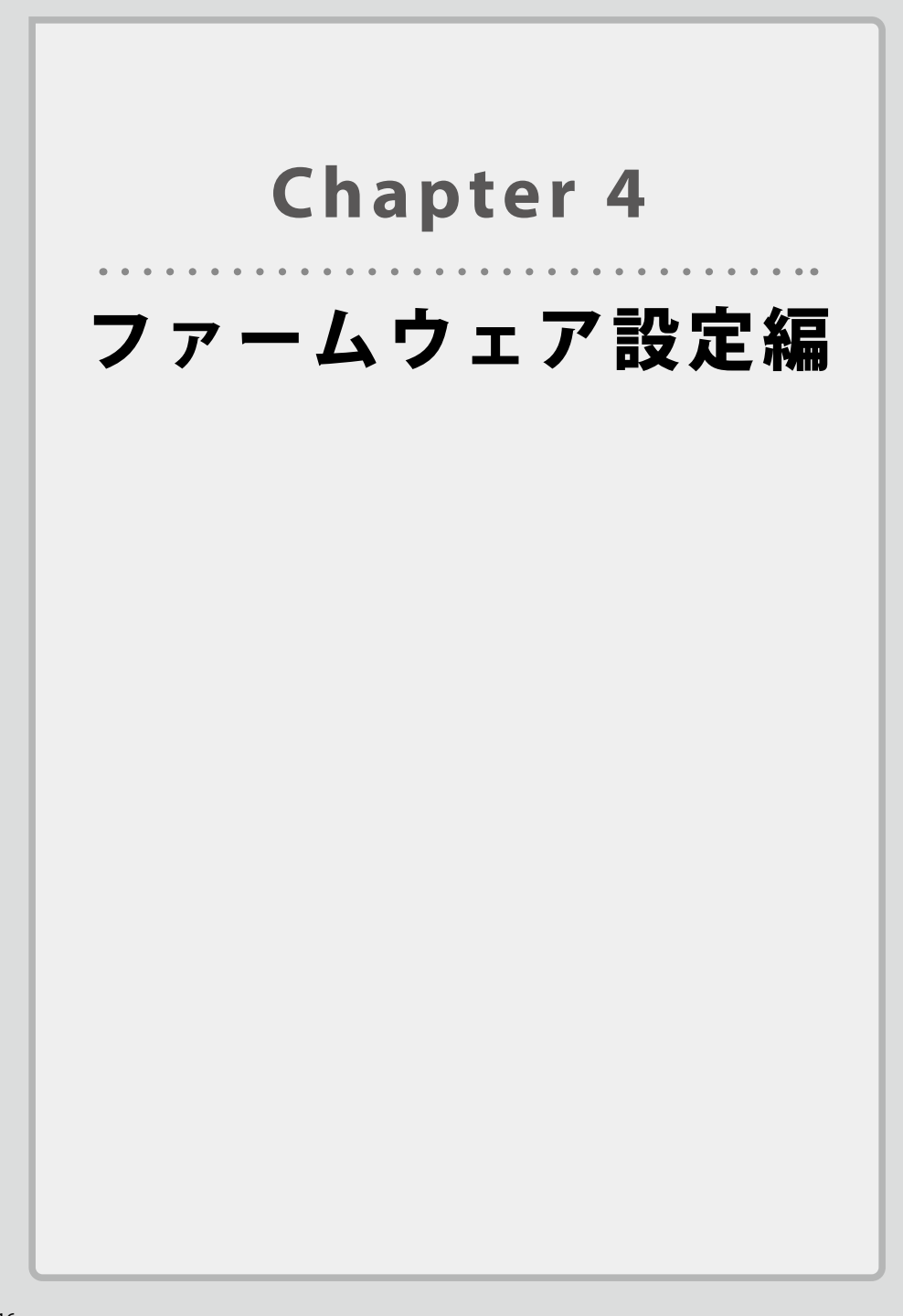

# ファームウェア更新

- 更新するファームウェアをエレコムホームページより入手いたします お手持ちの機種に対応したファームウェアをエレコムホームページよりダウンロードしま す。ダウンロードしたファイルは圧縮形式のため解凍を実施して、解凍されたファームウェ アファイルをお客様のパソコンまたは USB デバイス上に保存してください。
   ※WAB-EX-DFS(別売り)を接続している場合はファームウェアファイルをパソコン上に保 存してください。
- 2 ファームウェアを更新するアクセスポイントの管理画面を開きます

## 3 ファームウェア更新画面を表示します

「ツールボックス」→「ファームウェア更新」を表示します

| ELECOM » Wir                                         |                | ーム   ログアウト                                     | Japan (日本語) 🗸 |  |
|------------------------------------------------------|----------------|------------------------------------------------|---------------|--|
| WAB Smart Series                                     | システム構成         | 無線設定                                           | ツールボックス       |  |
| ッールボックス<br>▶ 管理者                                     | ファームウェア更新      |                                                |               |  |
| ▶日時                                                  | ファームウェアデータ参照機  | <ul> <li>PC上のファイ</li> <li>O USBデバイス</li> </ul> | ル<br>のファイル    |  |
| ▶ 設定を保存/復元                                           | ファームウェアのアップデート |                                                | <i>4</i> m    |  |
| ▶ 初期化                                                | ファイル アップデート    |                                                | 参照            |  |
| <ul> <li>▶ ファームウェア更新</li> <li>▶ ファームウェア更新</li> </ul> |                |                                                |               |  |
| ファームウェア確認                                            |                |                                                |               |  |

## 4 更新するファームウェアを選択します

更新するファームウェアの保存先を選択してください

| ELECOM Wireless AP for Business |                |                                                | -ム  ログアウト        | Japan (日本語) 🗸 |
|---------------------------------|----------------|------------------------------------------------|------------------|---------------|
| WAB Smart Series                | システム構成         | 無線設定                                           | ツールボックス          |               |
| シールボックス<br>▶ 管理者                | ファームウェア更新      |                                                |                  |               |
| ▶日時                             | ファームウェアデータ参照機器 | <ul> <li>PC上のファイル</li> <li>USBデバイスの</li> </ul> | レ<br>Dファイル       |               |
| ▶ 設定を保存/復元                      | ファームウェアのアップデート | C:\EirmworeEile                                | -\W/AD M0122 ±₽2 |               |
| ▶ 初期化 ▶ ファームウェア更新               | ファイル<br>アップデート | C.1 Innwarer ne                                | s/WAD-W2155      |               |
| ▶ ファームウェア更新                     |                |                                                |                  |               |
| ファームウェア確認                       |                |                                                |                  |               |

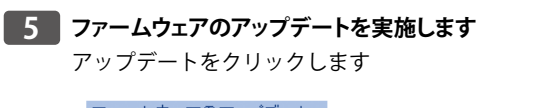

|   | ファームワェアのアッフテート<br>ファイル | C:\FirmwareFiles\WAB-M2133 | 参照 |
|---|------------------------|----------------------------|----|
| ( | アップデート                 |                            |    |

表示された画面の「OK」をクリックします

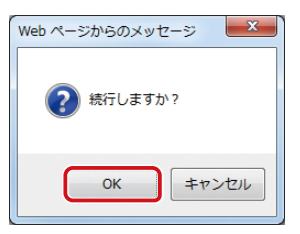

ファームウェア更新中に電源を切らないでくださいという注意画面が表示されますので 「OK」をクリックします

| Web ページからのメッセージ                                     | ×  |
|-----------------------------------------------------|----|
| 単新中、本製品は数分間応答しません。これは正常な動作です。<br>中は製品の電源を切らないでください。 | 更新 |
|                                                     | ок |

ファームウェア更新中の画面が表示されます。完了するまでそのままお待ちください

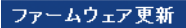

更新中、本製品は数分間応答しません。これは正常な動作です。更新中は 製品の電源を切らないでください。

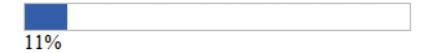

## 6 ファームウェアの更新完了

セットアップが完了しましたら、自動的再起動後、システム情報画面が表示されます

| ELECOM » Wir     | eless AP for Busine               | ss ホーム   ロ:                      | ブアウト 🛛 Japan (日本語) 🔪        |
|------------------|-----------------------------------|----------------------------------|-----------------------------|
| WAB Smart Series | システム構成                            | 無線設定                             | ハールボックス                     |
| システム構成           | システム情報                            |                                  |                             |
| ▶ システム信報         | システム                              |                                  |                             |
| ▶ LAN側IPアFレス     | モデル                               | WAB-M2133                        |                             |
| ▶ LANポート         | 製品名                               | WABXXXXXXXXXXXXX                 |                             |
| VLAN             | 超動向音反正ファイル<br>Boot Loader Version | 1.0.0                            |                             |
| ► ¤Ø             | バージョン                             | 1.0.0                            |                             |
| ▶ Syslogサーバー     | 管理用VLAN ID                        | 1                                |                             |
|                  | IPアドレス                            | 192.168.2.151 更新                 |                             |
|                  | デフォルトゲートウェイ                       | 192.168.2.1                      |                             |
|                  | DNS<br>DHCPサーバー                   | 192.168.2.1                      |                             |
|                  |                                   |                                  |                             |
|                  | 有線LANホート<br>有線ポート (PD)            | ステータス<br>接続 (1000Mbps全二重通信方式)    | VLANモード / ID<br>タグなしポート / 1 |
|                  | 有線ボート (LAN)                       | 接続 (1000Mbps全二重通信方式)             | タグなレポート / 1                 |
|                  | 無線 2.4GHz 11b/g/n                 |                                  |                             |
|                  | ステータス                             | 無効                               |                             |
|                  | 無線 5GHz 11ac/n/a                  |                                  |                             |
|                  | ステータス                             | 無効                               |                             |
|                  |                                   |                                  |                             |
|                  | 更新                                |                                  |                             |
|                  |                                   |                                  |                             |
|                  |                                   |                                  |                             |
|                  |                                   |                                  |                             |
|                  |                                   |                                  |                             |
|                  |                                   |                                  |                             |
|                  |                                   |                                  |                             |
|                  | COPYRIGHT 2001-2017 ELECC         | M CO., LTD. ALL RIGHTS RESERVED. |                             |

## ファームウェアの更新状況を確認できます

# システム情報 システム モデル WAB-M2133 製品名 WABXXXXXXXXXX 起動時設定ファイル 内部メモリ Boot Loader Version 1.0.0 バージョン 1.0.0

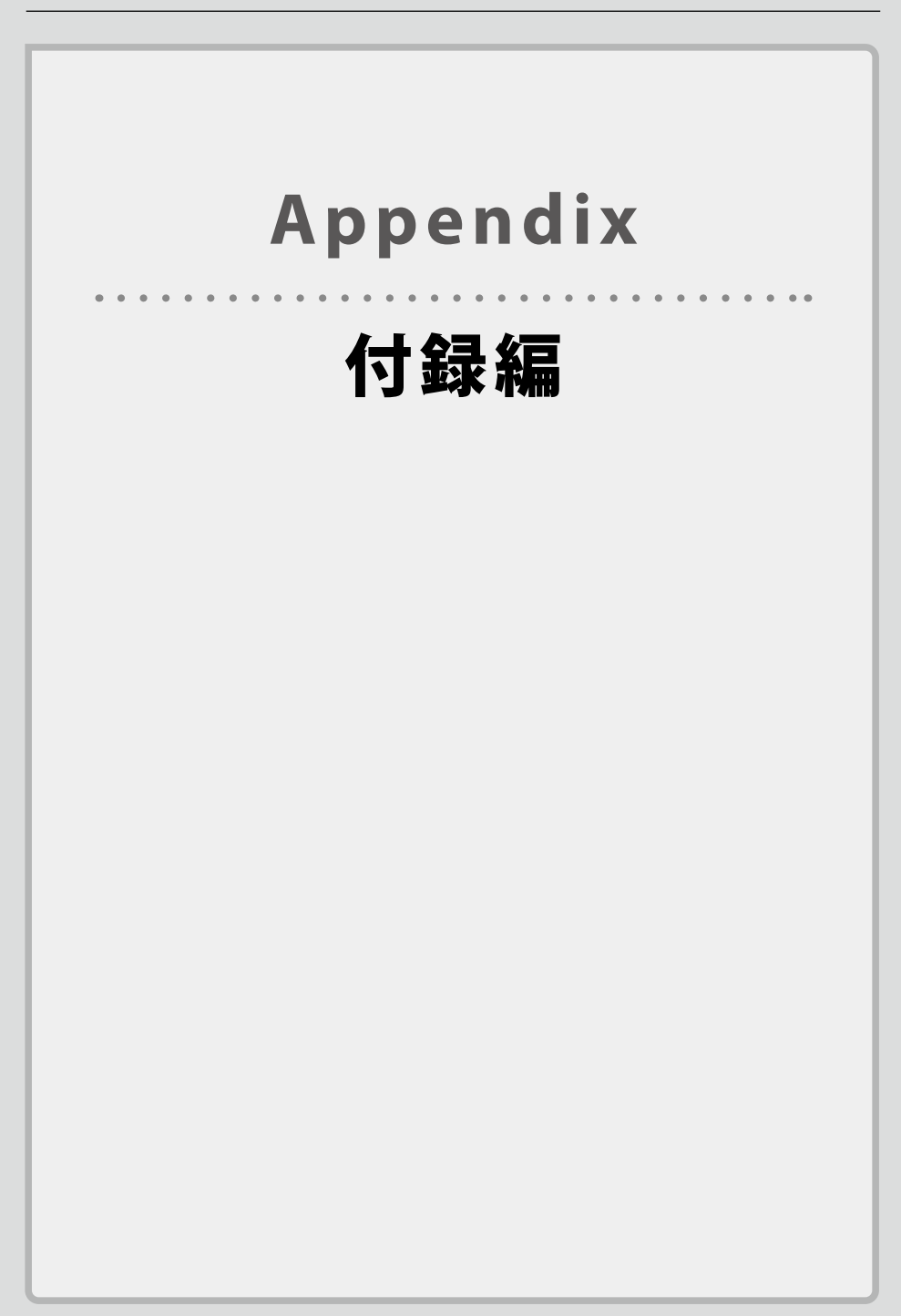

# 基本仕様

## ●無線 LAN 部

1

| 準拠規格(国際規格)         | IEEE802.11n/g/b<br>IEEE802.11ac/n/a (W52/W53/W56)                                                                                                    |  |  |
|--------------------|----------------------------------------------------------------------------------------------------|--|--|
| 準拠規格(国内規格)         | ARIB STD-T66<br>ARIB STD-T71                                                                                                    |  |  |
| 周波数範囲(中心周波数)       | 2.4GHz : 2,400~2,484MHz<br>5GHz : 5,150~5,725MHz                                                                                                    |  |  |
| チャンネル              | 2.4GHz带: 1~13ch<br>5GHz带: 36,40,44,48,52,56,60,64,100,104,108,112,116,120,124,12<br>8,132,136,140ch                                                  |  |  |
| 変復調方式              | IEEE802.11ac/n : MIMO-OFDM<br>IEEE802.11a/g : OFDM<br>IEEE802.11b : DS-SS                                                                            |  |  |
| 無線LAN部通信タイプ        | 2.4GHz及び5GHz同時通信                                                                                                    |  |  |
| アンテナ               | 外部アンテナ4本(2.4GHz/5GHz帯 : 送受信4本、うち2本は5GHz専用)                                                                                                    |  |  |
| データ通信速度(規格値)       | IEEE802.11ac: 最大1,733Mbps<br>IEEE802.11n: 最大400Mbps(2.4GHz)/最大800Mbps(5GHz)<br>IEEE802.11a/g:最大54Mbps<br>IEEE802.11b: 最大11Mbps                       |  |  |
| 空中線電力              | 10mW/MHz以下                                                                                                    |  |  |
| 接続台数               | 最大250台 (2.4GHz : 50台、5GHz : 200台)<br>推奨125台 (2.4GHz : 25台、5GHz : 100台)                                                                               |  |  |
| 認証方式               | オープンシステム認証、共有キー認証、<br>IEEE802.1x/EAP (EAP-TLS,EAP-TTLS,EAP-PEAP) 、<br>WPA/WAP2 (パーソナル、エンタープライズ)                                                      |  |  |
| 暗号化方式              | WEP : 64/128ビット、WPA/WPA2 : AES、TKIP                                                                                                    |  |  |
| MACアドレスフィルタリング     | 510個 (2.4GHz/5GHzそれぞれ255個)                                                                                                    |  |  |
| その他セキュリティー機能       | 不正AP検出、SSID隠蔽、SSIDセパレーター、STAセパレーター                                                                                                    |  |  |
| その他サポート機能          | 平等通信機能、MU-MIMO、ビームフォーミング、電波出力調整、<br>WDS (2.4GHz/5GHzそれぞれ最大8個)、ゲストネットワーク、WPS、<br>ロードバランス (接続台数制限)、内蔵RADIUSサーバー機能、<br>災害モード「00000JAPAN」、マルチ→ユニキャスト変換機能 |  |  |
| マルチSSID            | 2.4GHz : 最大16個、5GHz : 最大16個                                                                                                    |  |  |
| タグVLAN (IEE802.1Q) | 最大34個、VID=1~4,096                                                                                                    |  |  |
| QoS                | WMM対応                                                                                                    |  |  |

## ●有線 LAN 部

| 準拠規格         | IEEE 802.3 10BASE-T<br>IEEE 802.3u 100BASE-TX<br>IEEE 802.3ab 1000BASE-T<br>IEEE 802.3az Energy Efficient Ethernet<br>IEEE802.3x Flow Control<br>IEEE 802.3at Power over Ethernet<br>IEEE 802.3ad Link Aggregation<br>IEEE 802 10 VI AN Tagging |
|--------------|----------------------------------------------------------------------------------------------------|
| データ通信速度(規格値) | 10Mbps/100Mbps/1000Mbps                                                                                                    |
| ポート          | 10/100/1000BASE-T (RJ-45型8極コネクター) x 2<br>※1ポートはPoE受電ポート (PD (IN) )、オートネゴシエーション/Auto<br>MDI/MDI-X対応                                                                                                    |

## ●管理機能

| 管理プロトコル | SNMP v1/v2c/v3、Trap                                                                                                    |
|---------|----------------------------------------------------------------------------------------------------|
| その他     | シリアルポート、Telnet、Web UI、ロギング、<br>設定ファイルのバックアップと復元、設定ファイルの自動バックアップ、<br>ファームウェア更新、Syslog及びSyslog転送、NTPクライアント、<br>節電スケジュール、WAB-MAT対応 (Ver. 3.3.0.1以降) |

## ● LED 仕様

| PWR                | 電源投入中に点灯                                              |
|--------------------|-------------------------------------------------------|
| STATUS             | 製品の起動中、ファームアップ中、初期化中、WPS実行中、I'mHere時に点滅、<br>エラー発生時に点灯 |
| LINK PD/IN         | LAN接続中に点灯、データ通信中に点滅                                   |
| LINK PSE/OUT (LAN) | LAN接続中に点灯、データ通信中に点滅                                   |
| 2.4GHz             | 2.4GHz帯無線LAN使用時に点灯、データ通信中に点滅                          |
| 5GHz               | 5GHz帯無線LAN使用時に点灯、データ通信中に点滅                            |
| USB                | USBメモリー接続時に点灯、データ通信中に点滅                               |
| PWR/PD             | PoE給電時に点灯、PoE電力不足時(IEEE802.3afで給電時)に点滅                |

## ●電源部仕様

| 対応PoE給電機器 |                | IEEE802.3at対応給電機器                                           |
|-----------|----------------|-------------------------------------------------------------|
| 電源部       | PoE受電時         | 定格入力電圧 IEEE802.3at 42.5V-57V、消費電力 25.5W、<br>発熱量 91.8kJ/h    |
|           | ACアダプター<br>使用時 | 定格入力電圧 AC100~240V、定格周波数 50/60Hz、消費電力 25.5W、<br>発熱量 91.8kJ/h |

## ●一般仕様

| 対応クライアント    |               | Windows 7/8/8.1/10 (32bit/64bit)、                                                                                                    |
|-------------|---------------|----------------------------------------------------------------------------------------------------|
| (無線接続時)     |               | MacOS X 10.7/10.8/10.9/10.10/10.11、Android4.0以降、iOS5.0以降                                                                                                    |
| 対応ブラウザ      |               | Internet Explorer 11、Microsoft Edge、Chrome Ver.23.0以降、                                                                                                    |
| (WebUI設定時)  |               | Firefox Ver.17以降、Safari Ver.5以降                                                                                                    |
| EMI規格       |               | VCCI クラスB                                                                                                    |
| 安全規格準拠      |               | IEC61000-4                                                                                                    |
| 電波法に基づく技術基準 |               | TELEC                                                                                                    |
| 相互接続認証      |               | Wi-Fi                                                                                                    |
| 環境基準        |               | EU RoHS指令準拠                                                                                                    |
| 環境条件        | 動作時温度         | -10℃(稼働状態)/<br>0℃(電源投入時)~40℃(天井設置:セキュリティカバー有り)/<br>45℃(天井設置:セキュリティカバー無し)/<br>50℃(壁面設置)                                                                                                    |
|             | 動作時湿度         | 10~90% (結露なきこと)                                                                                                    |
|             | 保管時温度         | -20~60°C                                                                                                    |
|             | 保管時湿度         | 95%以下(結露なきこと)                                                                                                    |
| 外形寸法        | 製品本体          | 幅183mm×奥行183mm×高さ33mm                                                                                                    |
|             | セキュリティ<br>カバー | 幅199mm×奥行252mm×高さ34mm(共に突起部含まず)                                                                                                    |
| 質量          |               | 約793g(本体のみ)、                                                                                                    |
|             |               | 約1,337g(セキュリティカバー・セキュリティカバー設置用金具含)                                                                                                    |
| パッケージ内容     |               | 製品本体1台、専用シリアルケーブル1本、マグネットセット4個、マグネット<br>用プレート2枚、壁/天井設置用金具1枚、セキュリティーカバーセット<br>1セット、クイックセットアップガイド1枚、安全にお使いいただくために<br>1枚、ELECOMロゴステッカー1枚、シリアルシール2枚                                                                             |
| オプション (別売)  |               | <ul> <li>・DFS障害回避アダプター:WAB-EX-DFS、</li> <li>・WABシリーズ専用ACアダプター:WAB-EX-ADP1、</li> <li>・管理ソフトウェア:WAB-MAT</li> <li>※本ソフトウェアは"30日間無料"でお使いいただけます。30日間を越え<br/>てご使用される場合には、ライセンスカードをご購入いただき、シリア<br/>ルナンバーとキーコードをご登録ください。</li> </ul> |
| 保証期間        |               | 3年間                                                                                                    |

# ELECOM

4 × 4(2133Mbps)/MU-MIMO 対応 11ac 無線 LAN アクセスポイント WAB-M2133 DFS 障害回避アダプター(別売) WAB-EX-DFS ユーザーズマニュアル

発行 エレコム株式会社

©2018 ELECOM Co., Ltd. All right rserved.